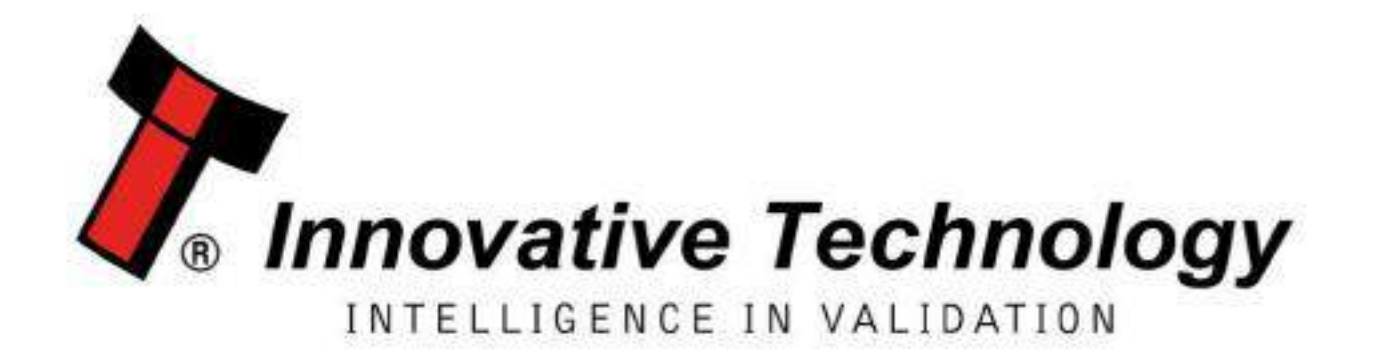

# <section-header><text>

# **USER** MANUAL

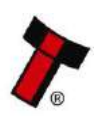

<< Back to Contents

| Document Name:    | User Manual – NV200 Spectral |
|-------------------|------------------------------|
| Document Version: | 2.2                          |
| Date of Release:  | 14/01/2019                   |

### **TABLE OF CONTENTS**

| 1 | D   | OCUMENT INTRODUCTION                                 | 5         |
|---|-----|------------------------------------------------------|-----------|
|   | 1.1 | Related Documents                                    | 5         |
|   | 1.2 | Manual Amendments                                    | 5         |
|   | 1.3 | Сорувіднт                                            |           |
|   | 1.4 | LIMITED WARRANTY                                     |           |
|   | 15  | Product Safety Information                           | 6         |
|   | 1.6 |                                                      | 6         |
|   |     |                                                      |           |
| 2 | PI  | RODUCT INTRODUCTION                                  | 9         |
|   | 2.1 | GENERAL DESCRIPTION                                  | 9         |
|   | 2.2 | Key Features                                         | 9         |
|   | 2.3 | TYPICAL APPLICATIONS                                 | 9         |
|   | 2.4 | COMPONENT OVERVIEW                                   |           |
|   | 2.  | .4.1 NV200 Spectral Options                          |           |
|   | 2.  | .4.2 Bezel Options                                   |           |
|   | 2.  | .4.3 Cashbox Options                                 |           |
|   | 2.  | .4.4 Module Options                                  |           |
|   | 2.  | .4.5 Consumables                                     |           |
| _ |     |                                                      |           |
| 3 | 11  | ECHNICAL DATA                                        | 12        |
|   | 3.1 | DIMENSIONS                                           |           |
|   | 3.2 | Weight                                               |           |
|   | 3.  | .2.1 Standard Unit – No Cashbox                      |           |
|   | 3.  | .2.2 Cashbox Options                                 |           |
|   | 3.  | .2.3 Module Options                                  |           |
|   | 3.3 | ENVIRONMENTAL REQUIREMENTS                           |           |
|   | 3.4 | Power Requirements                                   |           |
|   | 3.  | .4.1 Supply Voltages                                 |           |
|   | 3.  | .4.2 Supply Currents                                 |           |
|   | 3.  | .4.3 Power Supply Guidance                           |           |
|   | 3.5 | INTERFACE LOGIC LEVELS                               |           |
|   | 3.  | .5.1 Opto-Isolated Inputs                            |           |
|   | 3.6 | RELIABILITY DATA                                     |           |
|   | 3.  | .6.1 MCBI/MCBF                                       |           |
|   | 3.  | .6.2 Duty Cycle                                      |           |
|   | 3.7 | Media Requirements                                   |           |
|   | 3.  | .7.1 Note Quality Guidelines                         |           |
| ^ | N   |                                                      | 10        |
| - | IVI |                                                      |           |
|   | 4.1 | Сомратівіlity                                        | 19        |
|   | 4.  | .1.1 Hardware Compatibility                          |           |
|   |     | 4.1.1.1 Machine Mounting                             |           |
|   |     | 4.1.1.2 Machine Interfacing                          |           |
|   | -   | 4.1.1.3 Power Supply                                 |           |
|   | 4.  | .1.2 Software Compatibility                          |           |
|   |     | 4.1.2.1 INTERTACE Protocols                          |           |
|   | 1 2 | 4.1.2.2 NC-PLOGIAIIIIIIIIIIIIIIIIIIIIIIIIIIIIIIIIIII | 20<br>วา  |
|   | 4.Z | 21 Rezel Eittina                                     |           |
|   | 4.  | 2.1 Dezer ritility                                   | ····· ∠ ⊥ |

<< Back to Contents

| 4.3                                                                                                    | 3 CASHBOX REMOVAL & OPENING                                                                                                    | 23                                                                                                    |
|----------------------------------------------------------------------------------------------------|----------------------------------------------------------------------------------------------------|----------------------------------------------------------------------------------------------------|
| 2                                                                                                    | 4.3.1 500 Note Cashbox                                                                                                    |                                                                                                    |
| 4                                                                                                    | 4.3.2 2200 Note Cashbox                                                                                                    |                                                                                                    |
| 4                                                                                                    | 4.3.3 TEBS Cash Bag Removal & Replacement                                                                                                    |                                                                                                    |
| 4.4                                                                                                    | 4 LOCK MOUNTING                                                                                                    | 27                                                                                                    |
| 2                                                                                                    | 4.4.1 Lock Fitting                                                                                                    |                                                                                                    |
| 2                                                                                                    | 4.4.2 Lock fitting – Standard Cashbox                                                                                                    |                                                                                                    |
| 2                                                                                                    | 4.4.3 Lock Fitting - TEBS Cashbox                                                                                                    |                                                                                                    |
| 2                                                                                                    | 4.4.4 Lock Specifications                                                                                                    |                                                                                                    |
| 2                                                                                                    | 4.4.5 Lock Cam                                                                                                    |                                                                                                    |
| 4.5                                                                                                    | 5 DOCKING PLATE MOUNTING                                                                                                    |                                                                                                    |
| 4.6                                                                                                    | 6 SPECTRAL PAYOUT MOUNTING                                                                                                    |                                                                                                    |
| 4.7                                                                                                    | 7 BUNCH NOTE FEEDER MOUNTING                                                                                                    |                                                                                                    |
| 4.8                                                                                                    | 8 LOADING PAPER INTO THE SMART TICKET                                                                                                    |                                                                                                    |
| 4                                                                                                    | 4.8.1 Roll                                                                                                    |                                                                                                    |
|                                                                                                    | 4.8.1.1 Top                                                                                                    |                                                                                                    |
| 4.9                                                                                                    | 9 SAFE INTERFACE MOUNTING                                                                                                    |                                                                                                    |
| 2                                                                                                    | 4.9.1 Safe Interface 27mm/80mm                                                                                                    |                                                                                                    |
| 4                                                                                                    | 4.9.2 Saje Interface Stackerless                                                                                                    |                                                                                                    |
| 4.10                                                                                                    | 10 MACHINE MOUNTING                                                                                                    |                                                                                                    |
| 2                                                                                                    | 4.10.1 Machine Mounting – Standard Cashbox                                                                                                    |                                                                                                    |
| 2                                                                                                    | 4.10.2 Machine Mounting – TEBS                                                                                                    |                                                                                                    |
| 2                                                                                                    | 4.10.3 Machine Mounting – 2200 Note Cashbox                                                                                                    |                                                                                                    |
| 2                                                                                                    | 4.10.4 Machine Mounting – Safe Interface                                                                                                    |                                                                                                    |
| 2                                                                                                    | 4.10.5 Earth Bonding                                                                                                    |                                                                                                    |
| 2                                                                                                    | 4.10.6 Screw Specifications                                                                                                    |                                                                                                    |
| 2                                                                                                    | 4.10.7 Things to consider                                                                                                    |                                                                                                    |
| 5 9                                                                                                    | SOFTWARE INSTALLATION AND CONFIGURATION                                                                                                    | 45                                                                                                    |
|                                                                                                    |                                                                                                    |                                                                                                    |
| Г 1                                                                                                    |                                                                                                    | 45                                                                                                    |
| 5.1                                                                                                    | 1 INTRODUCTION                                                                                                    |                                                                                                    |
| 5.1<br>5.2                                                                                                    | INTRODUCTION     SOFTWARE DOWNLOADS     DRIVERS                                                                                                    |                                                                                                    |
| 5.1<br>5.2<br>5.3                                                                                                    | INTRODUCTION     SOFTWARE DOWNLOADS     DRIVERS                                                                                                    |                                                                                                    |
| 5.1<br>5.2<br>5.3<br>5.4                                                                                                | INTRODUCTION     SOFTWARE DOWNLOADS     DRIVERS     DATASET/FIRMWARE PROGRAMMING                                                                                                    |                                                                                                    |
| 5.1<br>5.2<br>5.3<br>5.4                                                                                                | 1       INTRODUCTION         2       SOFTWARE DOWNLOADS         3       DRIVERS         4       DATASET/FIRMWARE PROGRAMMING         5.4.1       Validator Manager         5.4.1.1       General Description                                                                                                    |                                                                                                    |
| 5.1<br>5.2<br>5.3<br>5.4                                                                                                | 1       INTRODUCTION                                                                                                    |                                                                                                    |
| 5.1<br>5.2<br>5.3<br>5.4                                                                                                | 1       INTRODUCTION         2       SOFTWARE DOWNLOADS         3       DRIVERS         4       DATASET/FIRMWARE PROGRAMMING         5.4.1       Validator Manager         5.4.1.1       General Description         5.4.1.2       System Requirements         5.4.1.3       Hardware Setup                                                                                                    |                                                                                                    |
| 5.1<br>5.2<br>5.3<br>5.4                                                                                                | 1       INTRODUCTION         2       SOFTWARE DOWNLOADS         3       DRIVERS         4       DATASET/FIRMWARE PROGRAMMING         5.4.1       Validator Manager         5.4.1.1       General Description         5.4.1.2       System Requirements         5.4.1.3       Hardware Setup         5.4.1.4       Switching to Programming Mode (SSP)                                                                                                    |                                                                                                    |
| 5.1<br>5.2<br>5.3<br>5.4                                                                                                | 1       INTRODUCTION         2       SOFTWARE DOWNLOADS         3       DRIVERS         4       DATASET/FIRMWARE PROGRAMMING         5.4.1       Validator Manager         5.4.1.1       General Description         5.4.1.2       System Requirements         5.4.1.3       Hardware Setup         5.4.1.4       Switching to Programming Mode (SSP)         5.4.1.5       Programming the device                                                                                                    |                                                                                                    |
| 5.1<br>5.2<br>5.3<br>5.4                                                                                                | 1       INTRODUCTION         2       SOFTWARE DOWNLOADS         3       DRIVERS         4       DATASET/FIRMWARE PROGRAMMING         5.4.1       Validator Manager         5.4.1.1       General Description         5.4.1.2       System Requirements         5.4.1.3       Hardware Setup         5.4.1.4       Switching to Programming Mode (SSP)         5.4.1.5       Programming the device         5.4.2       SD Card                                                                                                    |                                                                                                    |
| 5.1<br>5.2<br>5.3<br>5.4                                                                                                | 1       INTRODUCTION         2       SOFTWARE DOWNLOADS         3       DRIVERS         4       DATASET/FIRMWARE PROGRAMMING         5.4.1       Validator Manager.         5.4.1.1       General Description         5.4.1.2       System Requirements         5.4.1.3       Hardware Setup         5.4.1.4       Switching to Programming Mode (SSP)         5.4.1.5       Programming the device         5.4.2       SD Card         5.4.2.1       General Description                                                                                                    |                                                                                                    |
| 5.1<br>5.2<br>5.3<br>5.4                                                                                                | 1       INTRODUCTION         2       SOFTWARE DOWNLOADS         3       DRIVERS         4       DATASET/FIRMWARE PROGRAMMING         5.4.1       Validator Manager         5.4.1.1       General Description         5.4.1.2       System Requirements         5.4.1.3       Hardware Setup         5.4.1.4       Switching to Programming Mode (SSP)         5.4.1.5       Programming the device         5.4.2       SD Card         5.4.2.1       General Description         5.4.2.2       Hardware Requirements                                                                                                    | 45<br>45<br>45<br>45<br>45<br>45<br>45<br>45<br>45<br>45<br>46<br>46<br>46<br>46<br>46<br>47<br>47                                                                                                    |
| 5.1<br>5.2<br>5.3<br>5.4                                                                                                | 1       INTRODUCTION         2       SOFTWARE DOWNLOADS         3       DRIVERS         4       DATASET/FIRMWARE PROGRAMMING         5.4.1       Validator Manager         5.4.1.1       General Description         5.4.1.2       System Requirements         5.4.1.3       Hardware Setup         5.4.1.4       Switching to Programming Mode (SSP)         5.4.1.5       Programming the device         5.4.2       SD Card         5.4.2.1       General Description         5.4.2.2       Hardware Requirements         5.4.2.3       Re-programming via SD Card                                                                                                    | 45<br>45<br>45<br>45<br>45<br>45<br>45<br>45<br>45<br>46<br>46<br>46<br>46<br>46<br>46<br>47<br>47<br>47                                                                                                    |
| 5.1<br>5.2<br>5.3<br>5.4                                                                                                | 1       INTRODUCTION         2       SOFTWARE DOWNLOADS         3       DRIVERS         4       DATASET/FIRMWARE PROGRAMMING         5.4.1       Validator Manager         5.4.1.1       General Description         5.4.1.2       System Requirements         5.4.1.3       Hardware Setup         5.4.1.4       Switching to Programming Mode (SSP)         5.4.1.5       Programming the device         5.4.2       SD Card         5.4.2.1       General Description         5.4.2.2       Hardware Requirements         5.4.2.3       Re-programming via SD Card         5.4.3       Remote Updates                                                                                                    | 45<br>45<br>45<br>45<br>45<br>45<br>45<br>45<br>45<br>46<br>46<br>46<br>46<br>46<br>46<br>47<br>47<br>47<br>47<br>47                                                                                                    |
| 5.1<br>5.2<br>5.3<br>5.4                                                                                                | 1       INTRODUCTION         2       SOFTWARE DOWNLOADS         3       DRIVERS         4       DATASET/FIRMWARE PROGRAMMING         5.4.1       Validator Manager         5.4.1       General Description         5.4.1.2       System Requirements         5.4.1.3       Hardware Setup         5.4.1.4       Switching to Programming Mode (SSP)         5.4.1.5       Programming the device         5.4.2       SD Card         5.4.2.1       General Description         5.4.2.2       Hardware Requirements         5.4.2.3       Re-programming via SD Card         5.4.3       Remote Updates         5.4.3.1       General Description                                                                                                    | 45<br>45<br>45<br>45<br>45<br>45<br>45<br>45<br>45<br>46<br>46<br>46<br>46<br>46<br>47<br>47<br>47<br>47<br>47<br>47<br>48<br>48                                                                                                    |
| 5.1<br>5.2<br>5.3<br>5.4                                                                                                | 1       INTRODUCTION         2       SOFTWARE DOWNLOADS         3       DRIVERS         4       DATASET/FIRMWARE PROGRAMMING         5.4.1       Validator Manager         5.4.1       General Description         5.4.1.1       General Description         5.4.1.2       System Requirements         5.4.1.3       Hardware Setup         5.4.1.4       Switching to Programming Mode (SSP)         5.4.1.5       Programming the device         5.4.2       SD Card         5.4.2.1       General Description         5.4.2.2       Hardware Requirements         5.4.2.3       Re-programming via SD Card         5.4.3.1       General Description         5.4.3.1       General Description                                                                                                    | 45<br>45<br>45<br>45<br>45<br>45<br>45<br>45<br>45<br>46<br>46<br>46<br>46<br>46<br>47<br>47<br>47<br>47<br>47<br>48<br>48<br>48<br>48                                                                                                    |
| 5.1<br>5.2<br>5.3<br>5.4                                                                                                | 1       INTRODUCTION         2       SOFTWARE DOWNLOADS         3       DRIVERS         4       DATASET/FIRMWARE PROGRAMMING         5.4.1       Validator Manager         5.4.1       General Description         5.4.1.2       System Requirements         5.4.1.3       Hardware Setup         5.4.1.4       Switching to Programming Mode (SSP)         5.4.1.5       Programming the device         5.4.2       SD Card         5.4.2.1       General Description         5.4.2.2       Hardware Requirements         5.4.2.1       General Description         5.4.2.2       Hardware Requirements         5.4.2.3       Re-programming via SD Card         5.4.3.1       General Description         5.4.3.1       General Description                                                                                                    | 45<br>45<br>45<br>45<br>45<br>45<br>45<br>45<br>46<br>46<br>46<br>46<br>46<br>46<br>46<br>46<br>46<br>46<br>46<br>46<br>48<br>47<br>47<br>47<br>47<br>47<br>47<br>47<br>47                                                                   |
| 5.1<br>5.2<br>5.3<br>5.4<br><u>6</u>                                                                                    | 1       INTRODUCTION         2       SOFTWARE DOWNLOADS         3       DRIVERS         4       DATASET/FIRMWARE PROGRAMMING         5.4.1       Validator Manager         5.4.1       General Description         5.4.1.1       General Description         5.4.1.2       System Requirements         5.4.1.3       Hardware Setup         5.4.1.4       Switching to Programming Mode (SSP)         5.4.1.5       Programming the device         5.4.2       SD Card         5.4.2.1       General Description         5.4.2.2       Hardware Requirements         5.4.2.3       Re-programming via SD Card         5.4.3.1       General Description         5.4.3.1       General Description         5.4.3.1       General Description         5.4.3.1       General Description         5.4.3.1       General Description         5.4.3.1       General Description         PROTOCOLS AND INTERFACING       1         1       INTRODUCTION         2       INTERFACE CONNECTORS                                                                                                    | 45<br>45<br>45<br>45<br>45<br>45<br>45<br>45<br>45<br>46<br>46<br>46<br>46<br>46<br>47<br>47<br>47<br>47<br>47<br>47<br>47<br>48<br>48<br>48<br>48<br>48<br>48<br>48<br>49                                                                   |
| 5.1<br>5.2<br>5.3<br>5.4<br><u>6</u><br>6.1<br>6.2<br>6.3                                                               | 1       INTRODUCTION         2       SOFTWARE DOWNLOADS         3       DRIVERS         4       DATASET/FIRMWARE PROGRAMMING         5.4.1       Validator Manager         5.4.1       General Description         5.4.1.1       General Description         5.4.1.2       System Requirements         5.4.1.3       Hardware Setup         5.4.1.4       Switching to Programming Mode (SSP)         5.4.1.5       Programming the device         5.4.2.1       General Description         5.4.2.2       Hardware Requirements         5.4.2.1       General Description         5.4.2.2       Hardware Requirements         5.4.2.3       Re-programming via SD Card         5.4.3       Remote Updates         5.4.3.1       General Description         PROTOCOLS AND INTERFACING       INTRODUCTION         1       INTRODUCTION         2       INTERFACE CONNECTORS         3       LISER INTERFACES                                                                                                    | 45<br>45<br>45<br>45<br>45<br>45<br>45<br>45<br>45<br>46<br>46<br>46<br>46<br>46<br>47<br>47<br>47<br>47<br>47<br>47<br>47<br>47<br>47<br>47<br>47<br>47<br>47                                                                               |
| 5.1<br>5.2<br>5.3<br>5.4<br>9<br>6<br>6<br>6.1<br>6.2<br>6.3                                                            | 1       INTRODUCTION         2       SOFTWARE DOWNLOADS         3       DRIVERS         4       DATASET/FIRMWARE PROGRAMMING         5.4.1       Validator Manager         5.4.1       General Description         5.4.1.1       General Description         5.4.1.2       System Requirements         5.4.1.3       Hardware Setup         5.4.1.4       Switching to Programming Mode (SSP)         5.4.1.5       Programming the device         5.4.2       SD Card         5.4.2.1       General Description         5.4.2.2       Hardware Requirements         5.4.2.3       Re-programming via SD Card         5.4.3.1       General Description         5.4.3       Remote Updates         5.4.3.1       General Description         5.4.3       Remote Updates         5.4.3.1       General Description         PROTOCOLS AND INTERFACING       INTRODUCTION         1       INTRODUCTION         2       INTERFACE CONNECTORS         3       USER INTERFACES         6.3.1.1       Dip Switches on the NV200 Spectral                                                                                                    | 45<br>45<br>45<br>45<br>45<br>45<br>45<br>45<br>46<br>46<br>46<br>46<br>46<br>46<br>46<br>47<br>47<br>47<br>47<br>47<br>47<br>47<br>47<br>47<br>47<br>47<br>49<br>49<br>49<br>50<br>50<br>50                                                 |
| 5.1<br>5.2<br>5.3<br>5.4<br>2<br>6<br>6<br>6.1<br>6.2<br>6.3                                                            | 1       INTRODUCTION         2       SOFTWARE DOWNLOADS         3       DRIVERS         4       DATASET/FIRMWARE PROGRAMMING         5.4.1       Validator Manager         5.4.1       Validator Manager         5.4.1       General Description         5.4.1.2       System Requirements         5.4.1.3       Hardware Setup         5.4.1.4       Switching to Programming Mode (SSP)         5.4.1.5       Programming the device         5.4.2       SD Card         5.4.2.1       General Description         5.4.2.2       Hardware Requirements         5.4.2.3       Re-programming via SD Card         5.4.3.1       General Description         5.4.3.1       General Description         5.4.3.1       General Description         5.4.3.1       General Description         5.4.3.1       General Description         5.4.3.1       General Description         PROTOCOLS AND INTERFACING       INTERFACE CONNECTORS         1       INTRODUCTION         2       INTERFACES         6.3.1.1       Dip Switches on the NV200 Spectral         6.3.1.2       Smart Ticket Button                                                                                                    | 45<br>45<br>45<br>45<br>45<br>45<br>45<br>45<br>45<br>46<br>46<br>46<br>46<br>46<br>46<br>47<br>47<br>47<br>47<br>47<br>47<br>47<br>47<br>48<br>48<br>48<br>48<br>48<br>48<br>50<br>50<br>50<br>50                                           |
| 5.1<br>5.2<br>5.3<br>5.4<br>2<br>6<br>6<br>6.1<br>6.2<br>6.3                                                            | 1       INTRODUCTION         2       SOFTWARE DOWNLOADS         3       DRIVERS         4       DATASET/FIRMWARE PROGRAMMING         5.4.1       Validator Manager         5.4.1       Validator Manager         5.4.1       General Description         5.4.1.2       System Requirements         5.4.1.3       Hardware Setup         5.4.1.4       Switching to Programming Mode (SSP)         5.4.1.5       Programming the device         5.4.2       SD Card         5.4.2.1       General Description         5.4.2.2       Hardware Requirements         5.4.2.3       Re-programming via SD Card         5.4.3       Remote Updates         5.4.3.1       General Description         5.4.3       Remote Updates         5.4.3.1       General Description         5.4.3.1       General Description         9       PROTOCOLS AND INTERFACING         1       INTRODUCTION         2       INTERFACE CONNECTORS         3       USER INTERFACES.         6.3.1.1       Dip Switches on the NV200 Spectral         6.3.1.2       Smart Ticket Button         6.3.1.3       Smart Ticket Dip Switches                                                                                                    | 45<br>45<br>45<br>45<br>45<br>45<br>45<br>45<br>46<br>46<br>46<br>46<br>46<br>47<br>47<br>47<br>47<br>47<br>47<br>48<br>48<br>48<br>48<br>48<br>48<br>48<br>50<br>50<br>50<br>50<br>51                                                       |
| 5.1<br>5.2<br>5.3<br>5.4<br><u>6</u><br>6.1<br>6.2<br>6.3<br>6.4                                                        | 1       INTRODUCTION         2       SOFTWARE DOWNLOADS         3       DRIVERS         4       DATASET/FIRMWARE PROGRAMMING         5.4.1       Validator Manager         5.4.1       General Description         5.4.1.2       System Requirements         5.4.1.3       Hardware Setup         5.4.1.4       Switching to Programming Mode (SSP)         5.4.1.5       Programming the device         5.4.2       SD Card         5.4.2.1       General Description         5.4.2.2       Hardware Requirements         5.4.2.3       Re-programming via SD Card         5.4.3.1       General Description         5.4.3.1       General Description         5.4.3.1       General Description         5.4.3.1       General Description         5.4.3.1       General Description         5.4.3.1       General Description         9.4.3.1       General Description         9.4.3.1       General Description         9.4.3.1       General Description         9.4.3.1       General Description         9.4.3.1       General Description         9.4.3.1       General Description         1       INTRODUCTION                                                                                                    | 45<br>45<br>45<br>45<br>45<br>45<br>45<br>45<br>46<br>46<br>46<br>46<br>46<br>46<br>47<br>47<br>47<br>47<br>47<br>47<br>47<br>47<br>47<br>47<br>47<br>47<br>47                                                                               |
| 5.1<br>5.2<br>5.3<br>5.4<br>6<br>6<br>6.1<br>6.2<br>6.3<br>6.4                                                          | 1       INTRODUCTION         2       SOFTWARE DOWNLOADS         3       DRIVERS         4       DATASET/FIRMWARE PROGRAMMING         5.4.1       Validator Manager         5.4.1       Validator Manager         5.4.1.1       General Description         5.4.1.2       System Requirements         5.4.1.3       Hardware Setup         5.4.1.4       Switching to Programming Mode (SSP)         5.4.1.5       Programming the device         5.4.2       SD Card         5.4.2.1       General Description         5.4.2.2       Hardware Requirements         5.4.2.3       Re-programming via SD Card         5.4.3.1       General Description         5.4.3.1       General Description         5.4.3.1       General Description         5.4.3.1       General Description         PROTOCOLS AND INTERFACING         1       INTRODUCTION         2       INTERFACE CONNECTORS         3       USER INTERFACES         6.3.1.1       Dip Switches on the NV200 Spectral         6.3.1.2       Smart Ticket Button         6.3.1.3       Smart Ticket Dip Switches         4       SSP AND ESSP         6.4.1 </td <td>45<br/>45<br/>45<br/>45<br/>45<br/>45<br/>45<br/>45<br/>46<br/>46<br/>46<br/>46<br/>46<br/>46<br/>47<br/>47<br/>47<br/>47<br/>47<br/>47<br/>47<br/>47<br/>47<br/>47<br/>47<br/>47<br/>47</td> | 45<br>45<br>45<br>45<br>45<br>45<br>45<br>45<br>46<br>46<br>46<br>46<br>46<br>46<br>47<br>47<br>47<br>47<br>47<br>47<br>47<br>47<br>47<br>47<br>47<br>47<br>47                                                                               |
| 5.1<br>5.2<br>5.3<br>5.4                                                                                                | 1       INTRODUCTION         2       SOFTWARE DOWNLOADS         3       DRIVERS         4       DATASET/FIRMWARE PROGRAMMING         5.4.1       Validator Manager         5.4.1       Validator Manager         5.4.1.1       General Description         5.4.1.2       System Requirements         5.4.1.3       Hardware Setup         5.4.1.4       Switching to Programming Mode (SSP)         5.4.1.5       Programming the device         5.4.2       SD Card         5.4.2.1       General Description         5.4.2.2       Hardware Requirements         5.4.2.3       Re-programming via SD Card         5.4.3.1       General Description         5.4.3.1       General Description         5.4.3.1       General Description         5.4.3.1       General Description <b>PROTOCOLS AND INTERFACING</b> 1       INTRODUCTION         2       INTERFACE CONNECTORS         3       USER INTERFACES         6.3.1.1       Dip Switches on the NV200 Spectral         6.3.1.2       Smart Ticket Button         6.3.1.3       Smart Ticket Dip Switches         4       SSP AND ESSP         6.4.1                                                                                                    | 45<br>45<br>45<br>45<br>45<br>45<br>45<br>45<br>46<br>46<br>46<br>46<br>46<br>46<br>47<br>47<br>47<br>47<br>47<br>47<br>47<br>47<br>47<br>47<br>47<br>47<br>49<br>49<br>49<br>50<br>50<br>50<br>50<br>51<br>53<br>53<br>53                   |
| 5.1<br>5.2<br>5.3<br>5.4<br>9<br>9<br>9<br>9<br>9<br>9<br>9<br>9<br>9<br>9<br>9<br>9<br>9<br>9<br>9<br>9<br>9<br>9<br>9 | 1       INTRODUCTION         2       SOFTWARE DOWNLOADS         3       DRIVERS         4       DATASET/FIRMWARE PROGRAMMING         5.4.1       Validator Manager         5.4.1       General Description         5.4.1.2       System Requirements         5.4.1.3       Hardware Setup         5.4.1.4       Switching to Programming Mode (SSP)         5.4.1.5       Programming the device         5.4.2       SD Card         5.4.2.1       General Description         5.4.2.2       Hardware Requirements         5.4.2.3       Re-programming via SD Card         5.4.3       Remote Updates         5.4.3.1       General Description         PROTOCOLS AND INTERFACING         1       INTRODUCTION         2       INTERFACE CONNECTORS         3       USER INTERFACES         6.3.1.1       Dip Switches on the NV200 Spectral         6.3.1.2       Smart Ticket Button         6.3.1.3       Smart Ticket Dip Switches         4       SSP AND ESSP         6.4.1       General Description         6.4.2       Pin Assignments         6.4.3       Setup Examples                                                                                                    | 45<br>45<br>45<br>45<br>45<br>45<br>45<br>45<br>46<br>46<br>46<br>46<br>46<br>46<br>47<br>47<br>47<br>47<br>47<br>47<br>47<br>47<br>47<br>47<br>47<br>47<br>47                                                                               |
| 5.1<br>5.2<br>5.3<br>5.4<br>2<br>6<br>6<br>6.1<br>6.2<br>6.3<br>6.4<br>6.4<br>6<br>6                                    | 1       INTRODUCTION         2       SOFTWARE DOWNLOADS         3       DRIVERS         4       DATASET/FIRMWARE PROGRAMMING         5.4.1       Validator Manager         5.4.1       General Description         5.4.1.2       System Requirements         5.4.1.3       Hardware Setup         5.4.1.4       Switching to Programming Mode (SSP)         5.4.1.5       Programming the device         5.4.2       SD Card         5.4.2.1       General Description         5.4.2.2       Hardware Requirements         5.4.2.3       Re-programming via SD Card         5.4.3.1       General Description         5.4.3.1       General Description         5.4.3.1       General Description <b>PROTOCOLS AND INTERFACING</b> 1       INTRODUCTION         2       INTERFACE CONNECTORS         3       USER INTERFACES         6.3.1.1       Dip Switches on the NV200 Spectral         6.3.1.2       Smart Ticket Button         6.3.1.3       Smart Ticket Dip Switches         4       SSP AND ESSP         6.4.1       General Description         6.4.2       Pin Assignments         6.4.3                                                                                                    | 45<br>45<br>45<br>45<br>45<br>45<br>45<br>45<br>46<br>46<br>46<br>46<br>46<br>46<br>46<br>47<br>47<br>47<br>47<br>47<br>47<br>47<br>47<br>47<br>47<br>47<br>47<br>47                                                                         |
| 5.1<br>5.2<br>5.3<br>5.4<br>2<br>6<br>6<br>6.1<br>6.2<br>6.3<br>6.4<br>6.4                                              | 1       INTRODUCTION         2       SOFTWARE DOWNLOADS         3       DRIVERS         4       DATASET/FIRMWARE PROGRAMMING         5.4.1       Validator Manager         5.4.1       Validator Manager         5.4.1       General Description         5.4.1.2       System Requirements         5.4.1.3       Hardware Setup         5.4.1.4       Switching to Programming Mode (SSP)         5.4.1.5       Programming the device         5.4.2       SD Card         5.4.2.1       General Description         5.4.2.2       Hardware Requirements         5.4.2.3       Re-programming via SD Card         5.4.3.1       General Description         5.4.3.1       General Description         9.4.3.1       General Description         9.4.3.1       General Description         9.4.3.1       General Description         9.4.3.1       General Description         9.4.3.1       General Description         9.4.3.1       General Description         9.4.3.1       General Description         9.4.3.1       General Description         1       INTRODUCTION         2       INTERFACE         3                                                                                                    | 45<br>45<br>45<br>45<br>45<br>45<br>45<br>45<br>46<br>46<br>46<br>46<br>46<br>47<br>47<br>47<br>47<br>47<br>48<br>48<br>48<br>48<br>48<br>48<br>48<br>48<br>50<br>50<br>50<br>50<br>50<br>50<br>51<br>51<br>53<br>53<br>53<br>53<br>53<br>53 |

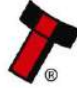

| 6.5 ccT/       | ALK <sup>®</sup>                                            | 56       |
|----------------|-------------------------------------------------------------|----------|
| 6.5.1          | General Description                                         |          |
| 6.5.2          | Pin Assignments                                             |          |
| 6.5.3          | ccTalk <sup>®</sup> DES Encryption                          |          |
| 6.5.4          | Setup Example Drawings                                      |          |
| 6.5.4          | 4.1 NV200 Spectral                                          |          |
| 0.5.4          | 4.2 NV200 Spectral with Spectral Payout Module              | 57       |
| 7 ROUTI        | NE MAINTENANCE                                              | 59       |
| 71 INTE        |                                                             | 50       |
| 7.1 INT        | DIMMENDED CLEANING INTERVALS                                | 59       |
| 7.3 CLEA       | NING THE NV200 SPECTRAL                                     |          |
| 7.3.1          | Cleaning the Validator                                      |          |
| 7.3.2          | Cleaning the TEBS Cashbox                                   |          |
| 7.3.3          | Cleaning the Ticket Module                                  |          |
| 7.3.4          | Cleaning the Bunch Note Feeder                              |          |
| 8 FIRST I      |                                                             | 68       |
| U FINJI I      |                                                             | 00       |
| 8.1 Bezi       | EL/STATUS LED FLASH CODES                                   | 68       |
| 8.2 NV2        | 200 Spectral Module Flash Codes                             | 70       |
| 8.2.1          | TEBS Lock Flash Codes                                       |          |
| 8.2.2          | Spectral Payout Flash Codes                                 |          |
| 8.2.3          | Ticket Module Flash Codes                                   |          |
| 8.2.4          | Bunch Note Feeder (BNF) Flash Codes                         |          |
| 8.3 CHE        | CKING POWER CONNECTIONS.                                    |          |
| 8.3.1          | NV200 Spectral Connections                                  |          |
| 8.3.2          | TEBS Connections                                            |          |
| 8.3.3<br>0 2 1 | Speciful Payout Connection                                  |          |
| 0.3.4<br>0.2 E | Shiult Ticket Connection                                    |          |
| 8.1 CON        | Checking the Supply voltage                                 | 74<br>71 |
| 8.4 CON        |                                                             |          |
| 9 SECON        | D LEVEL SUPPORT                                             | 76       |
| 9.1 Овт        | AINING LOGS USING SD CARD                                   |          |
| 9.2 CLEA       | ARING A JAM FROM THE NV200 SPECTRAL                         |          |
| 9.2.1          | Note is in the note path                                    |          |
| 9.2.2          | Note is visible once the NV200 Spectral has been removed    |          |
| 9.2.3          | Note isn't visible once the NV200 Spectral has been removed |          |
| 9.3 CLEA       | ARING A JAM FROM THE TEBS CASHBOX                           | 78       |
| 9.4 CLEA       | RING A JAM FROM THE SPECTRAL PAYOUT MODULE                  | 79       |
| 9.5 CLEA       | RING A JAM FROM THE BUNCH NOTE FEEDER                       |          |
| 9.6 CLEA       | ARING A JAM FROM THE TICKET MODULE                          |          |
| 9.7 CLE4       | RING A JAM FROM THE SAFE INTERFACE MODULE                   | 83       |
| 9.8 TEST       | ING AFTER AN ERROR HAS BEEN CLEARED                         |          |
| 10 COMP        | LIANCES AND APPROVALS                                       | 85       |
| 10.1           |                                                             | QE       |
| 10.1           |                                                             |          |
| 10.2 r         | το τη ποναμ                                                 | סס<br>סק |
| 10.5           |                                                             |          |
| 11 APPEN       | DIX                                                         | 86       |
| 11.1 (         | CABLE DRAWINGS                                              | 86       |
| 11.1.1         | CN00214 – USB Type A to Type B Cable                        |          |
| 11.1.2         | CN00292 – SSP Interface Cable                               |          |
| 11.1.3         | CN00414 – RS232 Cable                                       |          |
| 11.1.4         | CN00487 – Smart Payout Cable                                |          |
| 11.1.5         | WR02200 – Spectral Payout Extension Cable                   |          |
|                |                                                             |          |

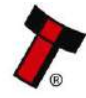

<< Back to Contents

| 11.2  | DIMENSIONAL DRAWINGS                                          | 91  |
|-------|---------------------------------------------------------------|-----|
| 11.2. | 1 GA02146 – NV200S + BNF + 80mm Safe Interface + 2200 Cashbox |     |
| 11.2. | 2 GA02147 – NV200S + BNF + 27mm Safe Interface + 2200 Cashbox |     |
| 11.2. | 3 GA02150 – NV200S + BNF + 2200 Cashbox                       |     |
| 11.2. | 4 GA02151 – NV200S + BNF + 80mm Safe Interface + 500 Cashbox  |     |
| 11.2. | 5 GA02152 – NV200S + BNF + 27mm Safe Interface + 500 Cashbox  |     |
| 11.2. | 6 GA02982 – 80mm Safe Interface                               |     |
| 11.2. | 7 GA03007 – 27mm Safe Interface                               |     |
| 11.2. | 8 PA03488 - Safe Interface Stackerless                        |     |
| 11.3  | LOCK SPECIFICATION                                            |     |
| 11.3. | 1 Keyless Locking Cam                                         |     |
| 11.3. | 2 TEBS Locking Cam                                            |     |
| 11.4  | CONNECTOR SPECIFICATIONS                                      |     |
| 11.5  | SWITCHING TO PROGRAMMING MODE (SSP)                           |     |
| 11.6  | CASHBOX HANDLING ADVICE                                       |     |
| 11.7  | CCTALK DES ENCRYPTION – TRUSTED MODE                          |     |
| 11.8  | Escrow                                                        |     |
| 11.9  | ESCROW CONTROL                                                |     |
| 11.10 | FILE NAMING CONVENTION                                        | 110 |
| 11.11 | BNF PATH GUIDE INSERTS                                        | 111 |
| 11.12 | LOCK INSERTS                                                  |     |

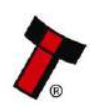

<< Back to Contents

### **1 DOCUMENT INTRODUCTION**

### **1.1 Related Documents**

This document should be read together with the following:

### For SSP/eSSP:

Protocol Manual – SSP (GA138): SSP Interface Protocol Specification for integration SSP Implementation Guide (GA973): Information for programmers and integrators

### For CCTalk:

ITL BNV CCTalk Specification (GA966): CCTalk Integration Guide CC2 Manual (GA863): CC2 Interface Protocol Specification for Integration

### For Software:

Software Manual (GA2037) – ITL Software Guide

For other third-party interface protocols contact <a href="mailto:support@innovative-technology.co.uk">support@innovative-technology.co.uk</a>

| Rev. | Date       | Amendment Details                                                                                                    | Issued by |
|------|------------|----------------------------------------------------------------------------------------------------|-----------|
| 1.0  | 27/04/2018 | First Issue                                                                                                    | CW        |
| 2.0  | 07/03/2019 | Add new modules – BNF/Safe Interface / Spectral Payout<br>Remove Smart Payout                                                                                                    | CW        |
| 2.1  | 27/03/2019 | Fixed Spectral Payout Flash Codes                                                                                                    | CW        |
| 2.2  | 14/01/2019 | Added the following :<br>- Stackerless Safe Interface<br>- Note Quality Guidelines<br>- Safe Interface Duty Cycle<br>- BNF Mounting Instructions<br>- SPO Extension Cable<br>- BNF Path Inserts<br>- 2K2 Cashbox Lock Inserts | CW        |

### **1.2 Manual Amendments**

### **1.3 Copyright**

This manual set is Copyright © Innovative Technology Ltd. 2019. No part of this publication may be reproduced in any form or by any means used to make any derivative such as translation, transformation, or adaptation without permission from Innovative Technology Ltd. The contents of this manual set may be subject to change without prior notice.

### **1.4 Limited Warranty**

Innovative Technology Ltd warrants each of its hardware products to be free from defects in workmanship and materials under normal use and service for a period

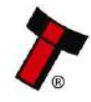

<< Back to Contents

commencing on the date of purchase from Innovative Technology Ltd or its Authorized Reseller, and extending for the length of time stipulated by Innovative Technology Ltd.

A list of Innovative Technology Ltd offices can be found in every section of this manual set. If the product proves defective within the applicable warranty period, Innovative Technology Ltd will repair or replace the product. Innovative Technology Ltd shall have the sole discretion whether to repair or replace, and any replacement product supplied may be new or reconditioned.

The foregoing warranties and remedies are exclusive and are in lieu of all other warranties, expressed or implied, either in fact or by operation of law, statutory or otherwise, including warranties of merchantability and fitness for a particular purpose.

Innovative Technology Ltd shall not be liable under this warranty if it's testing and examination disclose that the alleged defect in the product does not exist or was caused by the customer's or any third person's misuse, neglect, improper installation or testing, unauthorized attempts to repair, or any other cause beyond the range of the intended use. In no event will Innovative Technology Ltd be liable for any damages, including loss of profits, cost of cover or other incidental, consequential or indirect damages arising out the installation, maintenance, use, performance, failure or interruption of an Innovative Technology Ltd product, however caused.

### 1.5 Product Safety Information

Throughout this user manual, we may draw your attention to key safety points that you should be aware of when using or maintaining the product. These safety points will be highlighted in a box, like this:

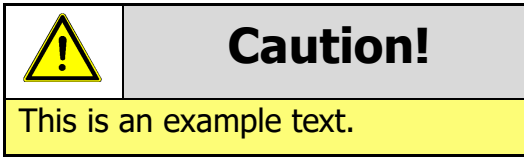

This user manual and the information it contains is only applicable to the model stated on the front cover and must not be used with any other make or model.

### **1.6 Disclaimer**

Innovative Technology Ltd is not responsible for any loss, harm, or damage caused by the installation and use of this product. This does not affect your local statutory rights. If in doubt contact Innovative Technology for details of any changes.

Innovative Technology Ltd has a policy of continual product improvement. As a result, the products supplied may vary from the specification described here.

Innovative Technology Ltd does not accept liability for any errors or omissions contained within this document. Innovative Technology Ltd shall not incur any penalties arising out of the adherence to, interpretation of, or reliance on, this standard.

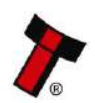

<< Back to Contents

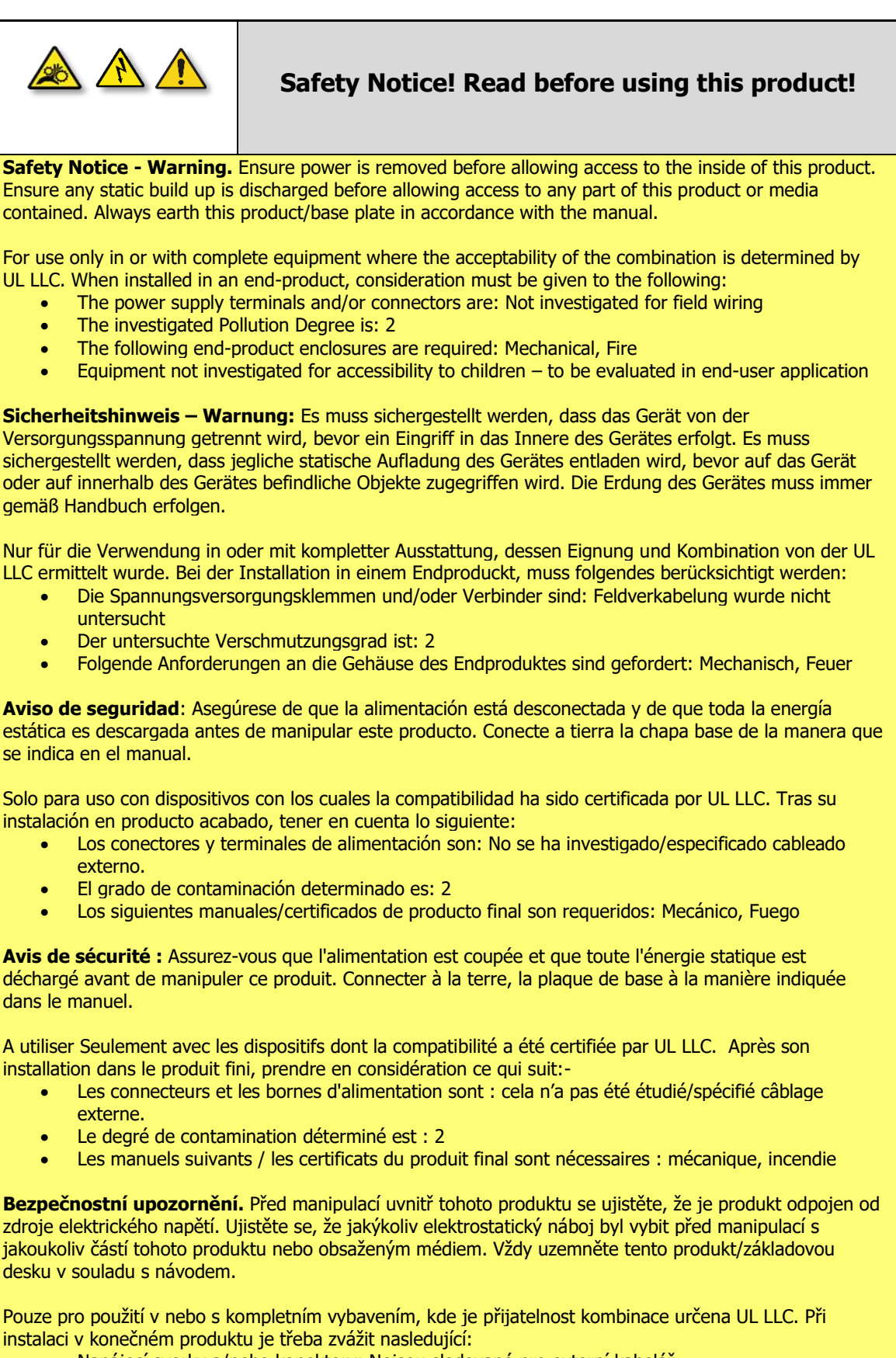

- Napájecí svorky a/nebo konektory: Nejsou sledované pro externí kabeláž
- Sledovaný stupeň znečištění je: 2
- Následující krytí konečného produktu jsou požadované: Mechanické, Protipožární

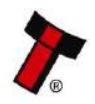

<< Back to Contents

| Caution! | – IR and UV Radiation                                                                                                    |
|----------|----------------------------------------------------------------------------------------------------|
|          | <ul> <li>Possible skin or eye damage due to<br/>presence of IR and UV radiation internally</li> <li>Disconnect power before servicing.</li> </ul> |
|          | <ul> <li>Employ appropriate PPE measures</li> <li>Follow safety precautions given in IEC 62471</li> </ul>                                         |

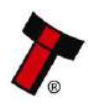

<< Back to Contents

### **2 PRODUCT INTRODUCTION**

### 2.1 General Description

The NV200 Spectral is a highly secure and technologically advanced banknote validator. State of the art spectral sensors offer complete note image capture by scanning over 4.8 million data points to authenticate the validity of notes. The unit boasts 99%+ first time acceptance of new and street grade notes with a note to note processing time of 2 seconds.

The unit contains a number of security features including optical and mechanical antistrimming technology that delivers outstanding fraud protection. The NV200 Spectral's cutting-edge note centring mechanism, together with 4-way barcode acceptance bring the user exceptional note handling and increased ticket acceptance rates.

### 2.2 Key Features

- 100% note image capture 4.8 million data points
- 99%+ first time acceptance of new & street grade notes
- Stained note detection
- 2 second note to note processing
- Modular design recycler or ticket printer available

### 2.3 **Typical Applications**

The NV200 Spectral validator can be used in a variety of situations where high security and high-volume bank note acceptance and validation are needed. Some typical applications are:

- AWP and SWP applications
- Self-Serve and Retail
- Kiosks
- Casinos
- Parking and Ticketing
- Vending
- Retail environment.
- POS Systems

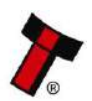

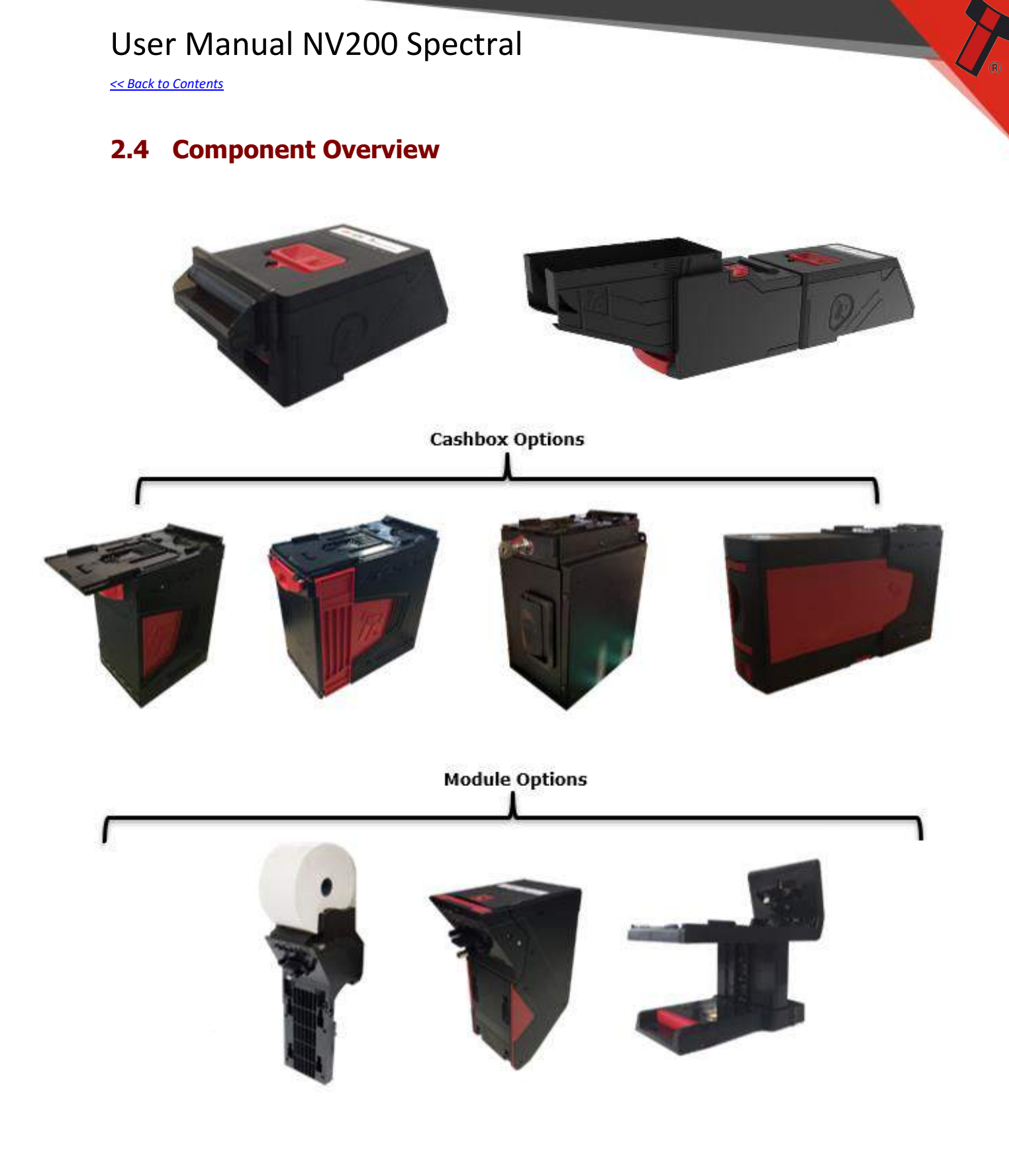

### 2.4.1 NV200 Spectral Options

| ITL Part Number | Description             |
|-----------------|-------------------------|
| PA02158         | NV200 Spectral Head     |
| PA03269         | NV200 Spectral with UAP |

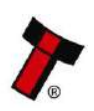

<< Back to Contents

### 2.4.2 Bezel Options

| ITL Part Number | Description                 |
|-----------------|-----------------------------|
| PA00610         | Standard Bezel (85mm)       |
| PA00639         | Metal Bezel                 |
| PA01038         | Self-Aligning Bezel (White) |
| PA02053         | Self-Aligning Bezel (Black) |

### 2.4.3 Cashbox Options

| ITL Part Number | Description                      |
|-----------------|----------------------------------|
| PA02738         | 500 Note Cashbox and Chassis     |
| PA02930         | 1000 Note Cashbox and Chassis    |
| PA03109         | 2200 Note Cashbox and Chassis *  |
| PA02198         | TEBS – Tamper Evident Bag System |

\*2200 note cashbox has a different chassis to the 500 and 1000 note cashbox due to the increased size

### 2.4.4 Module Options

| ITL Part Number | Description                |
|-----------------|----------------------------|
| PA01062         | Roll Top Ticket Module     |
| PA02887         | Spectral Payout Module     |
| PA03120         | Bunch Note Feeder (BNF) *  |
| PA03007         | Safe Interface (27mm)      |
| PA02982         | Safe Interface (80mm)      |
| PA03489         | Safe Interface Stackerless |

\*BNF can only be used with the NV200 Spectral and UAP – PA03269.

It cannot be fitted/retrofitted to a standard NV200 Spectral

### 2.4.5 Consumables

| ITL Part Number | Description                     |
|-----------------|---------------------------------|
| PA02196         | TEBS Safe Bag (Box of 140 Bags) |
| LB02012         | Roll Tickets (Box of 12 Rolls)  |

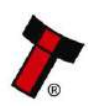

<< Back to Contents

### **3 TECHNICAL DATA**

### 3.1 Dimensions

The dimensions below are for the NV200 Spectral with 500 note cashbox. Other cashbox / module options will change the dimensions. For dimensional drawings of other configurations contact <a href="mailto:support@innovative-technology.co.uk">support@innovative-technology.co.uk</a>

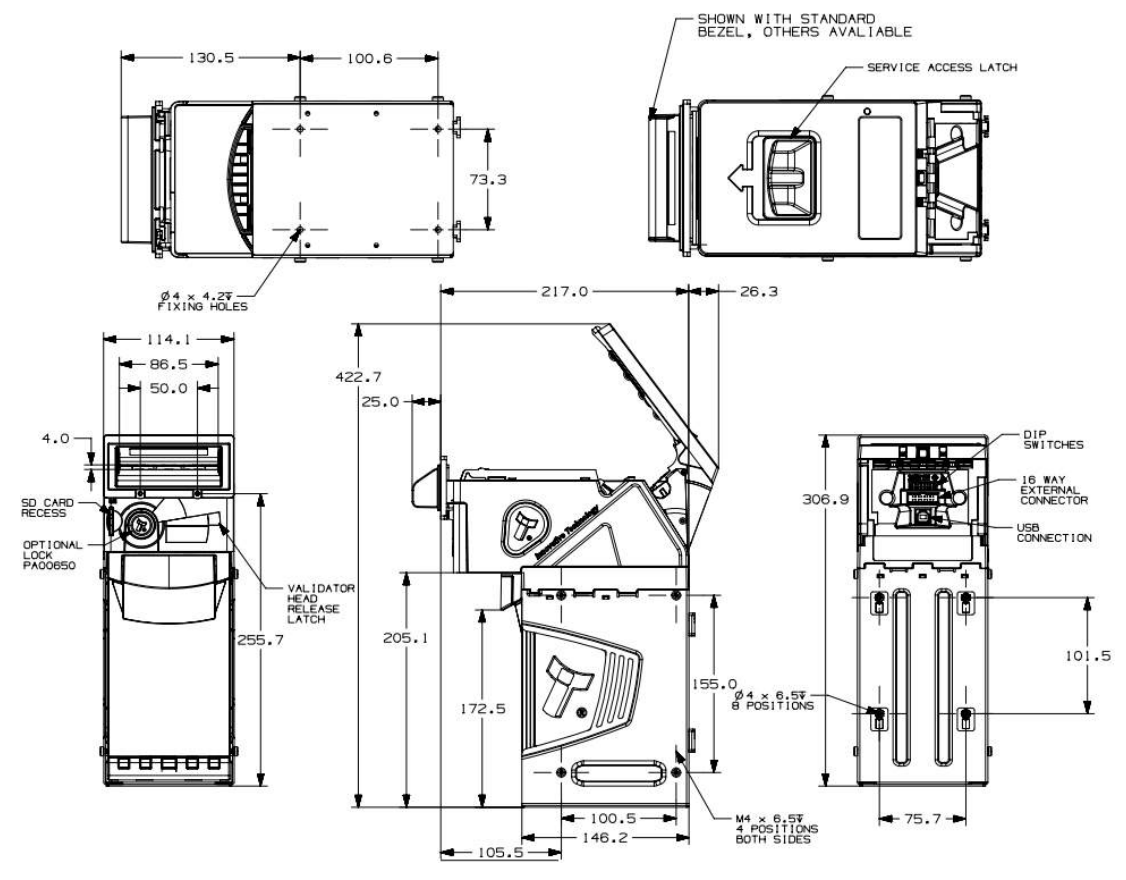

### 3.2 Weight

The tables below show the weights for the individual components of the product.

For example, and NV200 Spectral with Standard Bezel and 500 Note Cashbox with Chassis would weigh 3.21Kg (1.20 Kg + 2.01 Kg)

### 3.2.1 Standard Unit – No Cashbox

| Unit                            | Weight Empty | Weight Full |
|---------------------------------|--------------|-------------|
| NV200 Spectral – Standard Bezel | 1.20 Kg      | N/A         |

### 3.2.2 Cashbox Options

| Unit                                    | Weight Empty | Weight Full |
|-----------------------------------------|--------------|-------------|
| 500 Note Cashbox with Chassis           | 2.01 Kg      | 2.46 Kg     |
| 1000 Note Cashbox with Chassis          | 2.19 Kg      | 3.09 Kg     |
| 2200 Note Cashbox with Chassis          | 3.15 Kg      | 4.99 Kg     |
| TEBS Cashbox (Tamper Evident Bag System | 6.95 Kg      | 7.75 Kg     |

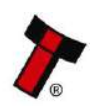

<< Back to Contents

### 3.2.3 Module Options

| Unit                       | Weight Empty | Weight Full |
|----------------------------|--------------|-------------|
| Ticket Module              | 1.34 Kg      | 2.64 Kg     |
| Spectral Payout Module     | 2.30 Kg      | 2.36 Kg     |
| Bunch Note Feeder          | 1.00Kg       | N/A         |
| Safe Interface (27mm)      | 0.5Kg        | N/A         |
| Safe Interface (80mm)      | 0.6Kg        | N/A         |
| Safe Interface Stackerless | 0.6Kg        | N/A         |

### 3.3 Environmental Requirements

| Environment | Minimum | Maximum            |
|-------------|---------|--------------------|
| Temperature | +3°C    | +50°C              |
| Humidity    | 5%      | 95% Non-condensing |

### 3.4 Power Requirements

### 3.4.1 Supply Voltages

| Supply Voltage        | Minimum                | Nominal            | Maximum                |
|-----------------------|------------------------|--------------------|------------------------|
| Supply Voltage (V DC) | + 11.8 V DC / +22.6vDC | + 12 V DC / +24vDC | + 14.2 V DC / +26.4vDC |
| Supply Ripple Voltage | 0 V                    | 0 V                | 0.25 V @ 100 Hz        |

The TEBS cashbox and Ticket module require the unit is run at 24v (±10%).

### 3.4.2 Supply Currents

The supply current required to run the NV200 Spectral will vary during the phases of operation and the modules attached, see the tables below for 12vDC and 24vDC

| NV                | NV200 Spectral Module Combination Cashbox |                      | Туре              |                 | 12V DC |             |             |          |
|-------------------|-------------------------------------------|----------------------|-------------------|-----------------|--------|-------------|-------------|----------|
| NV200<br>Spectral | Spectral<br>Payout                        | Bunch Note<br>Feeder | Safe<br>Interface | 500, 1K,<br>2K2 | TEBS   | Standby (A) | Running (A) | Peak (A) |
|                   |                                           |                      |                   | у               |        | 0.25        | 2.00        | 3.00     |
| Y                 |                                           |                      |                   |                 | У      | 0.35        | 2.50        | 3.50     |
| v                 | v                                         |                      |                   | У               |        | 0.35        | 4.00        | 5.50     |
| Y                 | Ť                                         |                      |                   |                 | У      | 0.45        | 4.00        | 5.50     |
| v                 |                                           | v                    |                   | У               |        | 0.35        | 2.50        | 4.00     |
| Y                 |                                           | Ť                    |                   |                 | У      | 0.45        | 2.50        | 4.50     |
| v                 |                                           |                      | v                 | У               |        | 0.30        | 2.50        | 3.50     |
| Ť                 |                                           |                      | T                 |                 | у      | 0.40        | 3.50        | 4.50     |
| v                 | v                                         | v                    |                   | У               |        | 0.40        | 3.50        | 5.50     |
| ſ                 | T                                         | Ť                    |                   |                 | у      | 0.50        | 4.50        | 5.50     |
| v                 |                                           | v                    | v                 | У               |        | 0.40        | 3.00        | 4.00     |
| T                 |                                           | T                    | T                 |                 | V      | 0.50        | 4.00        | 5.50     |

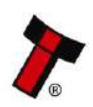

<< Back to Contents

| NV                | 200 Spectra        | Module Combina       | ation             | Cashbox         | Туре |             | 24V DC      |          |
|-------------------|--------------------|----------------------|-------------------|-----------------|------|-------------|-------------|----------|
| NV200<br>Spectral | Spectral<br>Payout | Bunch Note<br>Feeder | Safe<br>Interface | 500, 1K,<br>2K2 | TEBS | Standby (A) | Running (A) | Peak (A) |
| v                 |                    |                      |                   | У               |      | 0.15        | 2.00        | 3.50     |
| Y                 |                    |                      |                   |                 | У    | 0.20        | 2.00        | 3.50     |
| v                 | v                  |                      |                   | У               |      | 0.20        | 2.50        | 4.00     |
| T                 | T                  |                      |                   |                 | У    | 0.25        | 2.50        | 4.00     |
| v                 |                    | v                    |                   | У               |      | 0.20        | 2.00        | 4.00     |
| T                 |                    | T                    |                   |                 | У    | 0.25        | 2.00        | 4.00     |
| v                 |                    |                      | v                 | У               |      | 0.20        | 2.00        | 3.50     |
| T                 |                    |                      | ľ                 |                 | У    | 0.25        | 2.00        | 3.50     |
| v                 | v                  | v                    |                   | У               |      | 0.30        | 3.00        | 5.50     |
| T                 | f                  | ſ                    |                   |                 | У    | 0.35        | 3.00        | 5.50     |
| v                 |                    | v                    | v                 | У               |      | 0.30        | 3.00        | 5.00     |
| T                 |                    | ſ                    | , T               |                 | У    | 0.35        | 3.00        | 5.00     |

### 3.4.3 Power Supply Guidance

Check the power requirements of the host machine and other peripherals to dimension a suitable power environment for the machine setup.

The unit shall be supplied from a source specified as Electrical Energy Source Class 1 (ES1) to IEC/UL 62368-1, or specified as SELV according to IEC/UL 60950-1

TDK Lambda manufactures suitable power supplies. See table below for further details.

| Power Supply <u>Unit</u> | Specification    | RS Stock Code | Farnell Stock Code | Suitable for use with                                        |
|--------------------------|------------------|---------------|--------------------|--------------------------------------------------------------|
| TDK Lambda RWS-50B-12    | +12 V DC / 4.3 A | 839-9626      | 2452725            | NV200 Spectral Standalone                                    |
| TDK Lambda RWS-150B-24   | +24 V DC / 6.3 A | 813-9103      | 2444003            | NV200 Spectral with TEBS <u>or</u><br>Spectral Payout Module |
| TDK Lambda RWS-300B-24   | +24 V DC / 12.5A | 813-9128      | 2419997            | NV200 Spectral with TEBS <b>and</b><br>Payout/Ticket Module  |

### 3.5 Interface Logic Levels

| Interface Logic Levels                    | Logic Low       | Logic High                        |
|-------------------------------------------|-----------------|-----------------------------------|
| Inputs                                    | 0V to +0.5V     | +3.7V to +12V                     |
| Outputs with $2K2\Omega$ pull-up resistor | +0.6V           | Pull-up voltage of host interface |
| Maximum Current Sink                      | 50mA per Output |                                   |

### 3.5.1 Opto-Isolated Inputs

The NV200 Spectral natively supports Opto-isolated communication, the connection requires a reciprocal circuit to be established on the host side. The pin outs for the opto-isolated inputs can be found in <u>Section 6.4.2</u>.

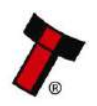

<< Back to Contents

### 3.6 Reliability Data

### 3.6.1 MCBI/MCBF

Below is an explanation outlining the Mean Cycles Between Failure (MCBF) & Mean Cycles Between Interruption (MCBI) for the NV200 Spectral. Where a cycle is defined as a note/ticket either stacked, stored or paid-out. An example is if £20 is accepted and a £10 paid out that would be classed as 2 cycles.

The difference between MCBF and MCBI is that a failure is classed as an event which will require a service call - e.g. unit is seeing poor acceptance. Whereas an interruption is an event which store/site staff could rectify without a trained engineer present - e.g. clearing a note path jam.

As shown in <u>Section 2.4</u> the NV200 Spectral is a modular solution and these modules increase the complexity of the system. As such, each time one of these additional modules are attached the current MCBF and MCBI is halved. The MCBF for the NV200 Spectral is 200,000 cycles.

### 3.6.2 Duty Cycle

When using the Safe Interface module, there is a maximum duty cycle. If this is exceeded, the operation of the unit will change. The number of notes inserted into the unit is counted for the previous 45 minutes:

| Notes Counted | Delay Added Between Note Inserts |
|---------------|----------------------------------|
| 0 – 250       | 0 seconds                        |
| 400           | 1 second                         |
| 500+          | 1.5 Seconds                      |

Between 250 notes and 400 notes the delay will gradually increase from 0 to 1s Between 400 notes and 500 notes the delay will gradually increase from 1s to 1.5s

The number of notes inserted is also counted for the previous 5 minutes, the times above are adjusted accordingly:

| Notes Counted | Delay Added Between Note Inserts |
|---------------|----------------------------------|
| 50+           | 1 x above delay                  |
| 25 - 50       | 0.5 x above delay                |
| 0             | Zero delay                       |

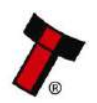

<< Back to Contents

### **3.7 Media Requirements**

The NV200 Spectral is capable of handling multiple denominations simultaneously, the media that can be accepted includes but is not limited to: -

- Paper notes
- Polymer notes
- Windowed notes
- Barcoded tickets

### The minimum and maximum dimension for media IN is as follows:

|        | Minimum | Maximum |
|--------|---------|---------|
| Length | 110mm   | 170mm   |
| Width  | 56mm    | 85mm    |

# When using the optional Spectral Payout module, the media dimensions for notes routed to the payout are as follows:

|        | Minimum | Maximum |
|--------|---------|---------|
| Length | 110mm   | 170mm   |
| Width  | 56mm    | 82mm    |

# When using the optional Smart Ticket module, the paper requirements are as follows:

| Roll   | Minimum | Maximum |
|--------|---------|---------|
| Length | N/A     | N/A     |
| Width  | 80mm    | 80mm    |

| General              | Minimum | Maximum |
|----------------------|---------|---------|
| Thickness            | 100µm   | 120µm   |
| Perforation Strength | 0.7kg   | 1.3kg   |

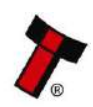

<< Back to Contents

### 3.7.1 Note Quality Guidelines

When loading notes into the validator, ensure that notes are in good condition and are stacked neatly together to ensure optimum performance:

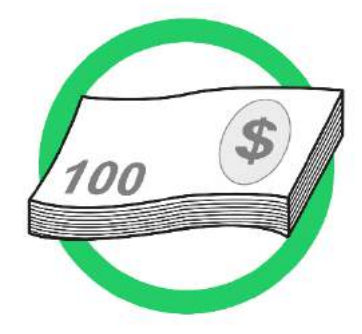

Do not load any of the following notes into the validator, this may cause poor performance or malfunction:

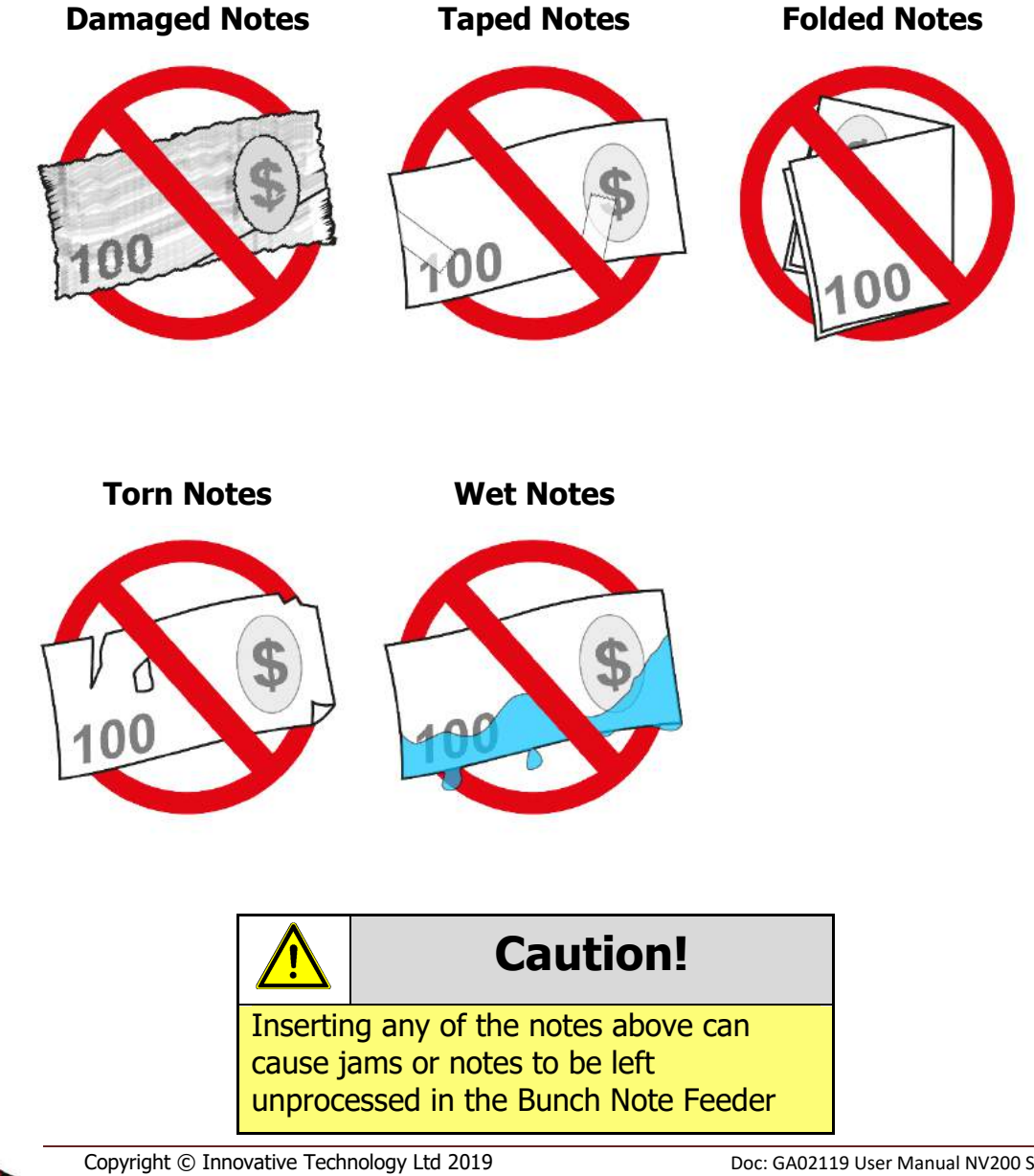

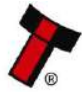

<< Back to Contents

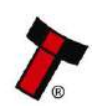

<< Back to Contents

### 4 MECHANICAL INSTALLATION

### 4.1 Compatibility

### 4.1.1 Hardware Compatibility

### 4.1.1.1 Machine Mounting

Assuming the suitable bezel (and cashbox) type has been ordered the NV200 Spectral can be used as fitting replacement for the following ITL products only:

• NV200

Innovative Technology Ltd. has a policy of continuous product improvement. Due to design changes older model or product bezels (and cashboxes) may not be compatible with the NV200 Spectral. Specifically, the NV200 Spectral head is not backwards compatible with the NV200 cashbox and chassis.

The 2200 note cashbox also has a larger chassis which means that it is not a suitable replacement for current installations.

However, new product deliveries always include a bezel (and cashbox) that must be used.

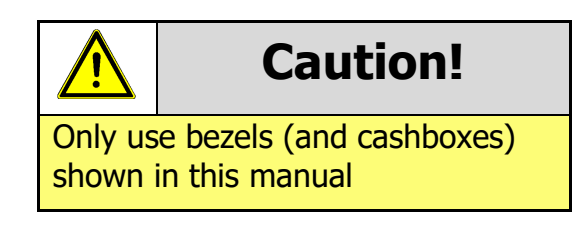

### 4.1.1.2 Machine Interfacing

By design the NV200 Spectral is pin to pin compatible with the suitable fitting replacement products listed in <u>Section 4.1.1.1</u> No changes to existing machine harnessing are required.

### 4.1.1.3 Power Supply

It is vital that the NV200 Spectral is connected to a power supply able to provide the required power environment. A weak power supply causes malfunctioning of the NV200 Spectral such as note rejects or missing credits. If the NV200 Spectral is used as a fitting replacement for an older model or product we recommend checking the power supply specifications of the machine. The power supply of the machine might be designed for the older model or product but not suitable for the NV200 Spectral. The NV200 Spectral might have higher power consumption. Refer to <u>Section 3.4</u> for full power requirement details of the NV200 Spectral.

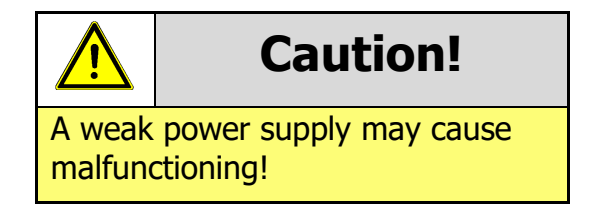

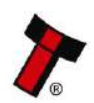

<< Back to Contents

### 4.1.2 Software Compatibility

### 4.1.2.1 Interface Protocols

When using the NV200 Spectral as a fitting replacement for an older model or product some events such as credits may be given incorrectly. This is due to improved firmware routines and faster motors being used. This may cause missing events such as credits in those host machines where timeouts are defined for the older model or product. Contact the machine manufacturer for full compatibility of the NV200 Spectral.

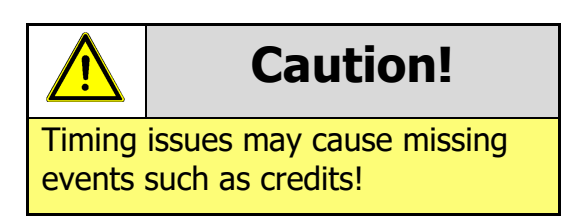

### 4.1.2.2 Re-programming

For re-programming the NV200 Spectral always use the latest version of Validator Manager available for download on our website. Older versions may not support the NV200 Spectral. For further details on Re-programming the NV200 Spectral refer to <u>Section 5.4</u>.

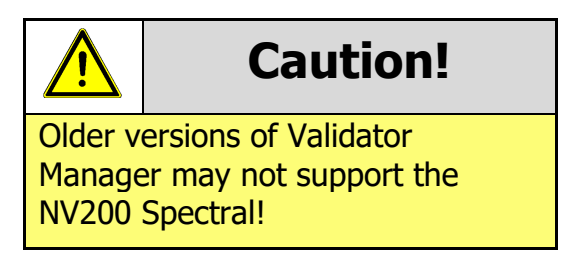

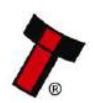

<< Back to Contents

### 4.2 Bezel Mounting

### 4.2.1 Bezel Fitting

### 1. Open Note Path

Pull the top latch in the direction shown to unlock the note path

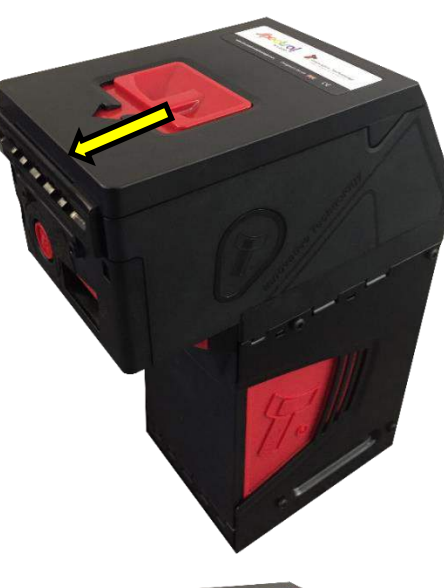

### 2. Open Upper Note Path

When the note path has unlocked, lift the upper part to give clear access to the front.

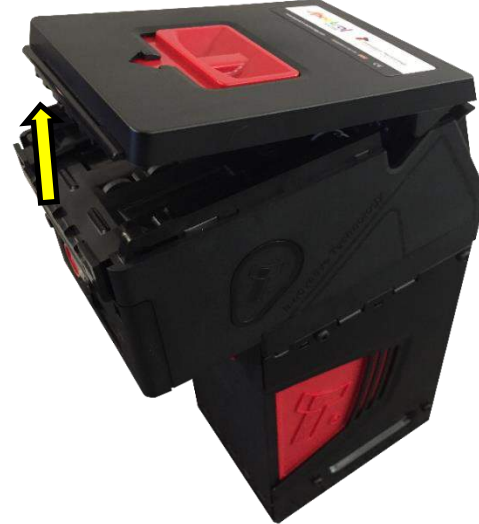

### 3. Attach Bezel Cable

Plug the bezel cable into the connection socket on the front. Ensure that the tab on the connector aligns with the notch on the socket.

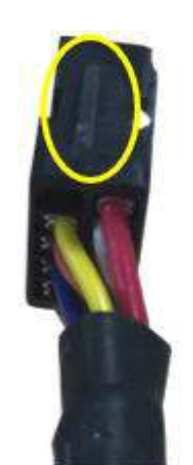

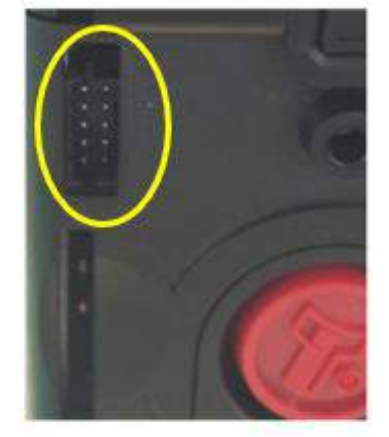

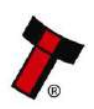

<< Back to Contents

4. Insert Bezel

Slide the bezel down into the slots on the front of the bezel

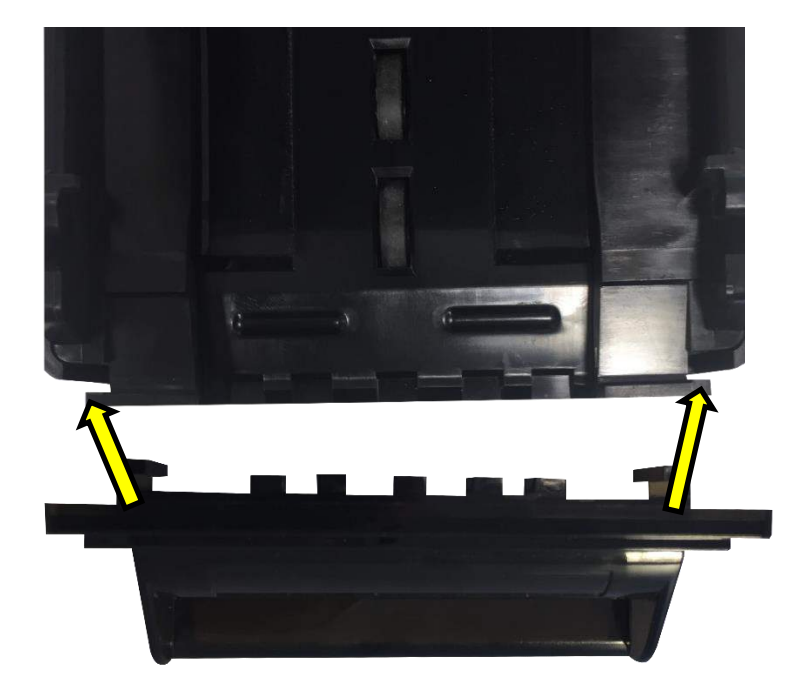

### 5. Close Note Path

Push the upper note path back down until you hear it click firmly back into place

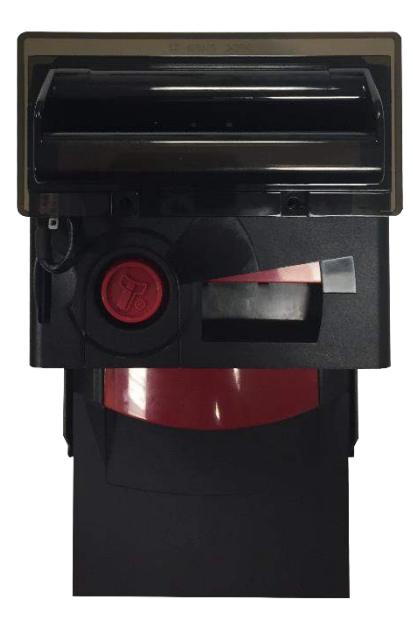

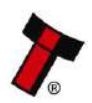

<< Back to Contents

### 4.3 Cashbox Removal & Opening

### 4.3.1 500 Note Cashbox

### 1. NV200 Spectral

The image to the right shows the NV200 Spectral with 500 note cashbox.

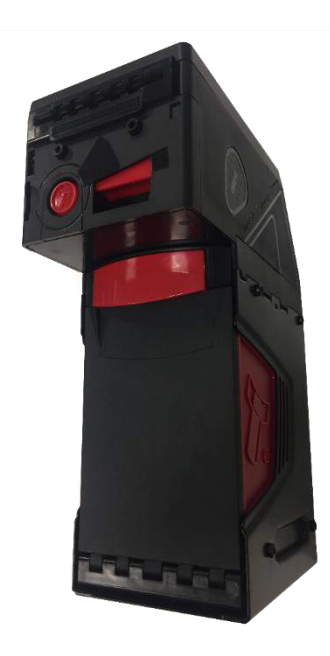

### 2. Cashbox Handle

Pull the cashbox handle forward, this will unlatch the cashbox, allowing it to be slid forward from the chassis.

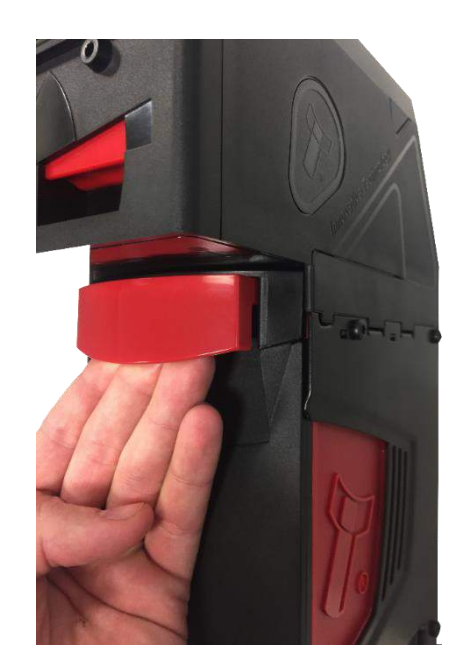

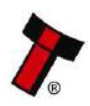

<< Back to Contents

**3. Slide Cashbox Forward** Continue to pull the handle forward, sliding the cashbox completely free from the chassis

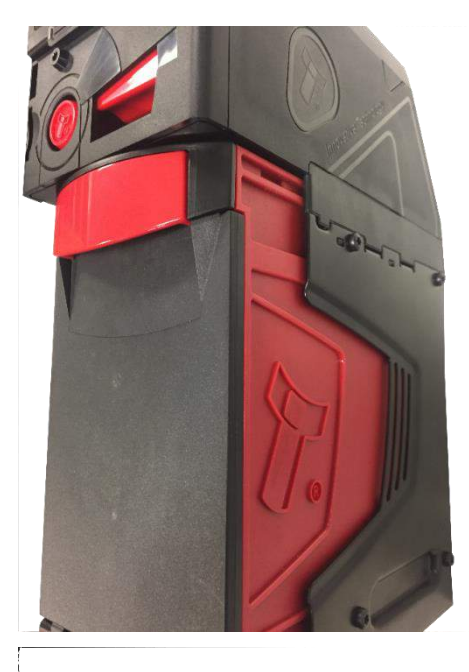

 Turn Cashbox Over To access the cash, turn the cashbox as the door is on the bottom.

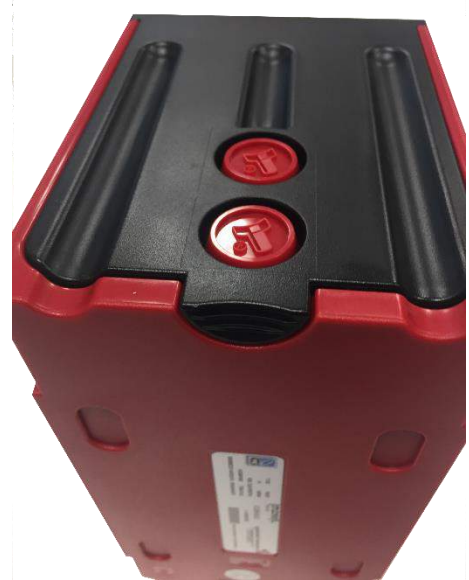

5. Open Cashbox

Push the black door latch in and lift the door at the same time.

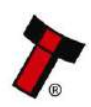

<< Back to Contents

### 4.3.2 2200 Note Cashbox

1) Remove from Chassis To remove the 2200 note cashbox from the chassis, lift the handle as shown and pull forward

### 2) Open Cashbox Door

Turn the cashbox over and press the red button on the side to open the door. Lift the door upwards to access the cash.

The push plate inside the cashbox is spring loaded, be careful when removing the contents of the cashbox as the

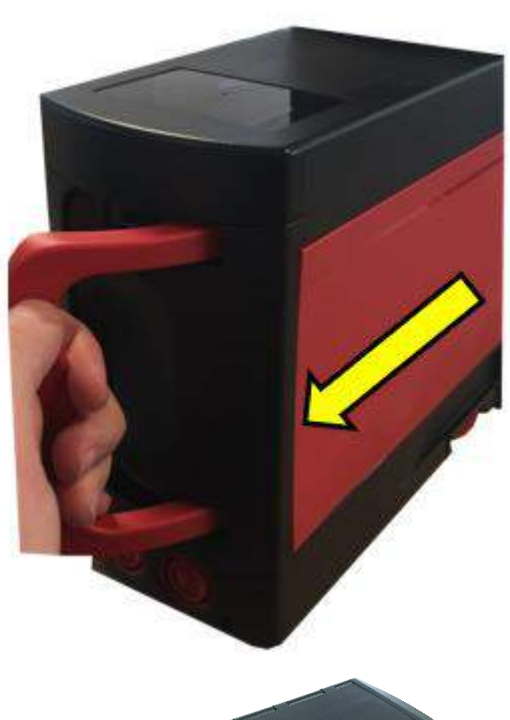

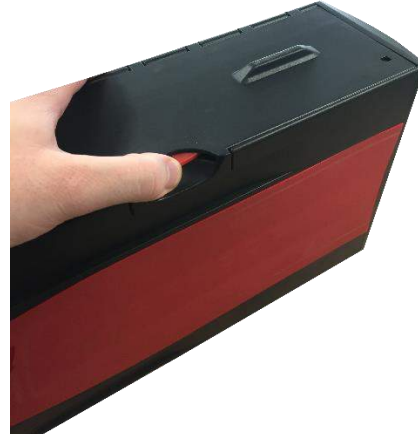

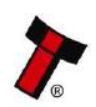

<< Back to Contents

plate can retract quickly and may cause injury

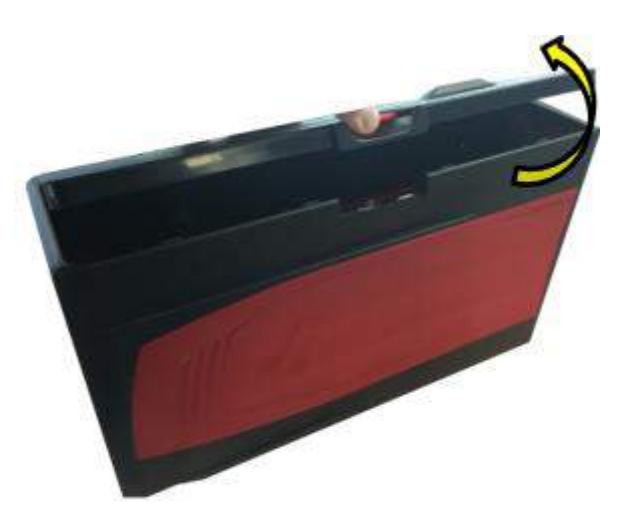

### 4.3.3 TEBS Cash Bag Removal & Replacement

Unlike the traditional cashbox, the TEBS has both a software and hardware lock. Before the cashbox can be removed the software, lock must have been enabled (when enabled the lock is green).

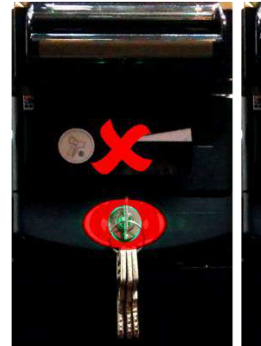

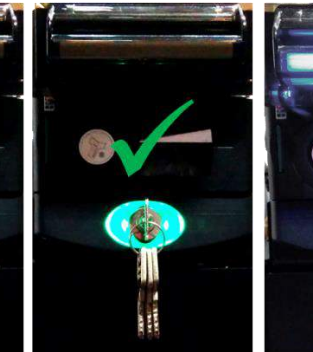

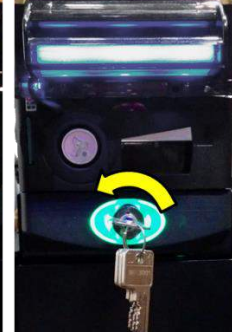

Once the key has been turned the bezel will begin to flash the cashbox can be removed as shown on the right.

To remove the cashbox, slide the catch to the side and lift the cash bag out of the cashbox. As shown to the right.

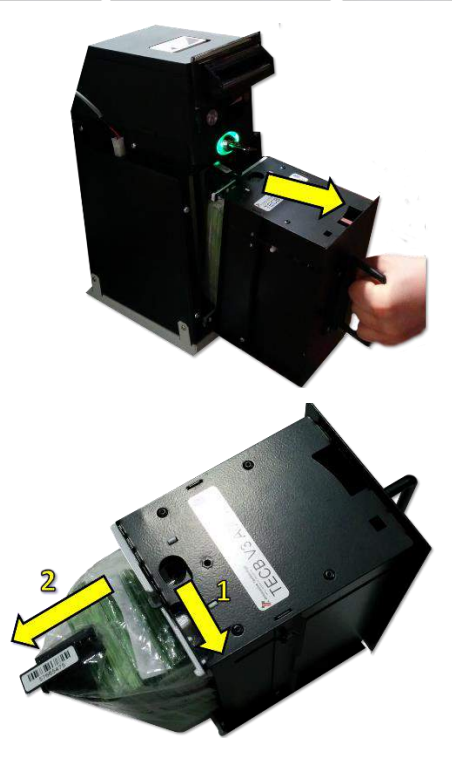

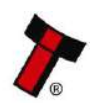

<< Back to Contents

To fit the cash bag insert the bottom lug, slide the latch to the slide and push the bag into place. Ensuring the barcode is sat in place.

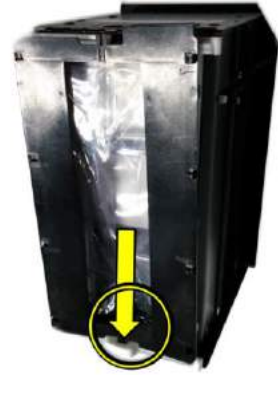

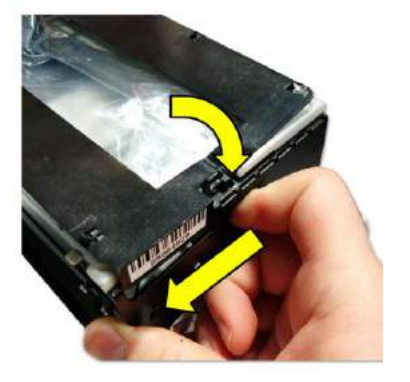

Slide the cash bag back into the TEBS and turn the lock – the lock will go red. The stacker will audibly cycle and the bezel flash code will disable showing the barcode has been read.

# 4.4 Lock Mounting

### 4.4.1 Lock Fitting

### 1. Lock Location

The Lock can be fitted to the front of the NV200 Spectral replacing the red front insert (shown to the right) which ships by default

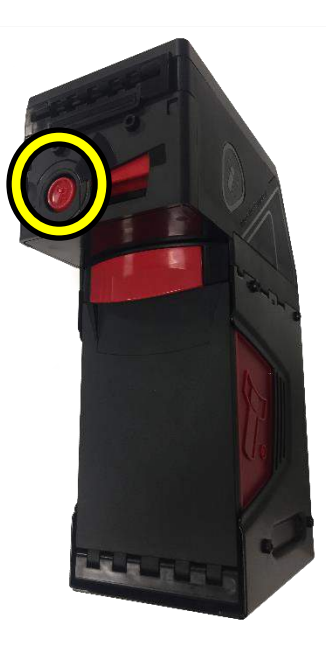

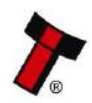

<< Back to Contents

# 2. Remove head from chassis

Before the lock can be installed, remove the NV200 Spectral from the cashbox chassis. Lift the latch, slide the head forward and lift the head away from the chassis.

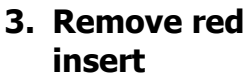

There are 2xT8 screws located on the underside of the NV200 Spectral, remove those and lift away the plastic insert.

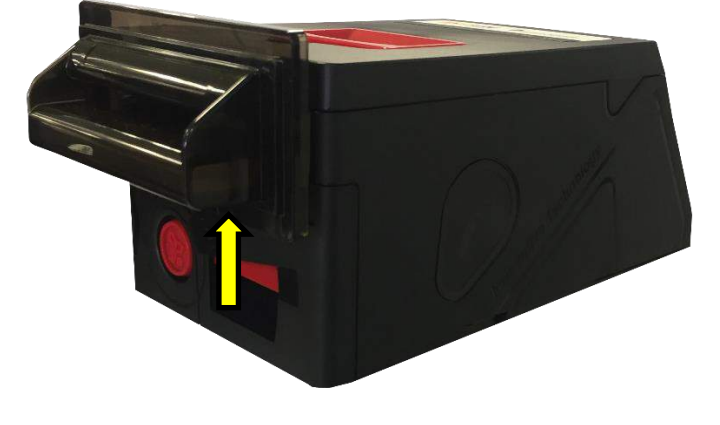

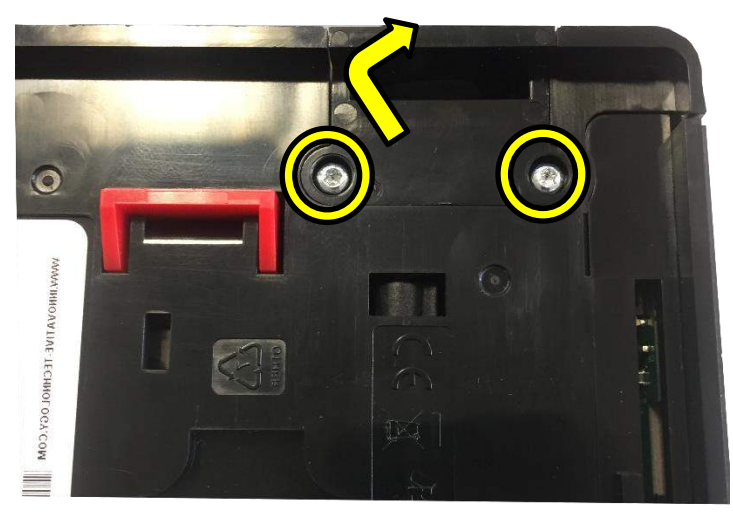

### 4. Remove Locking Cam

Press the plastic clip together and remove the locking cam.

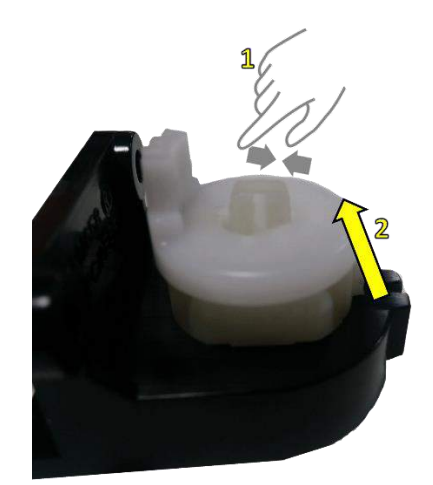

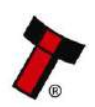

<< Back to Contents

### 5. Remove Plastic Insert

To remove the plastic insert, from the lock mount, press the two clips on the side together and push through. Insert the cam lock in its place.

### 6. Re-attach Locking Cam Re-attach the

locking cam onto the barrel of the lock and tighten.

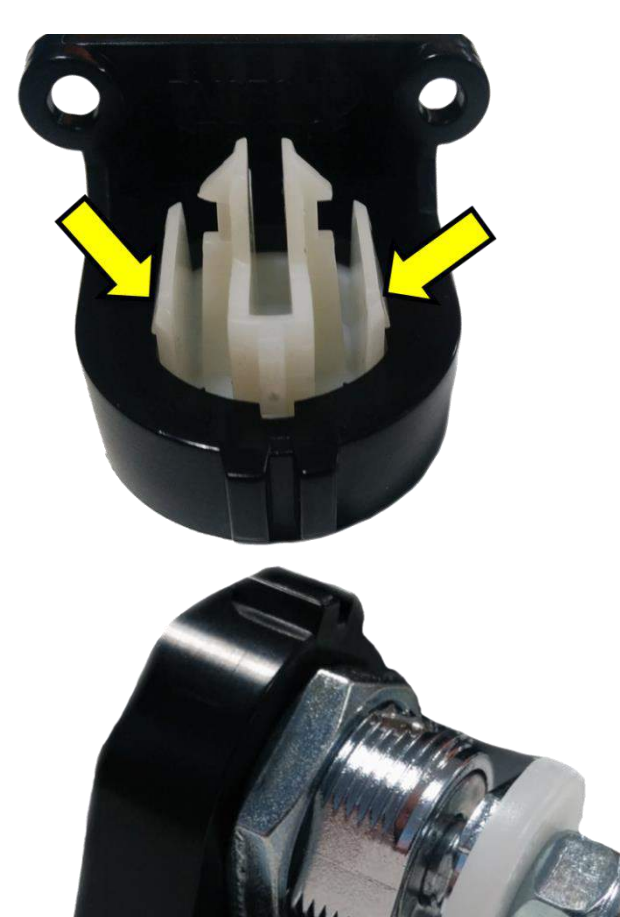

### 7. Fit Assembled Lock

To fit the assembled lock into the unit, place the bottom in first the push the top into position.

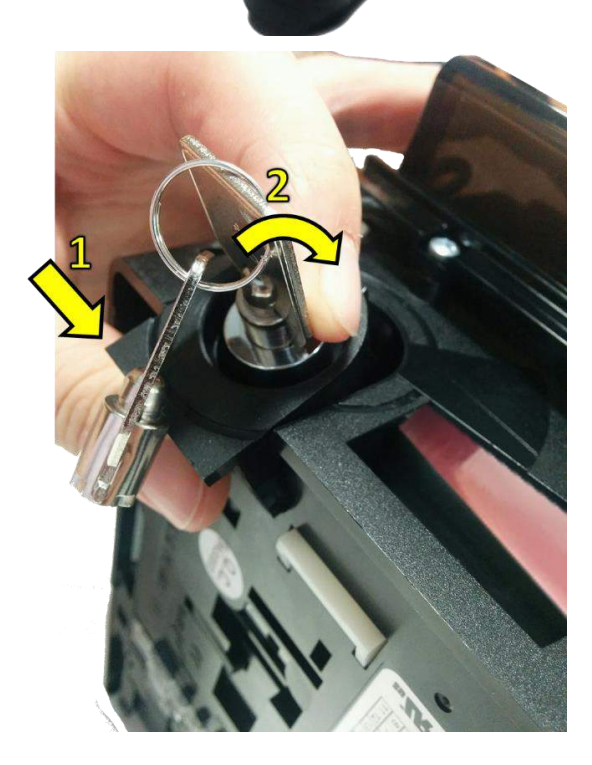

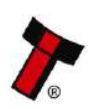

<< Back to Contents

8. Screw in place Turn the unit upside down and screw in the 2xT8 screws previously removed.

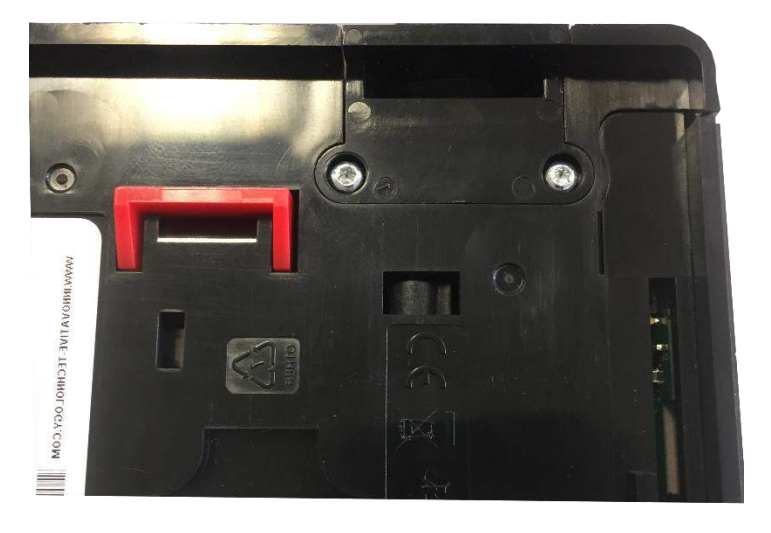

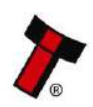

<< Back to Contents

### 4.4.2 Lock fitting – Standard Cashbox

### 1. Cashbox Lock Location

The standard NV200 Spectral cashbox can be fitted with 2 locks for security. These are located on the bottom of the cashbox on the hinged door.

### 2. Remove Blanking Plates and Fit Lock

Similarly, to fitting a lock on the front of the NV200 Spectral remove the locking cam and blanking plate which is there by default and replace with the desired lock.

### 3. Finish Installation

With the lock in place add the washer and the locking cam.

Ensure when the keylock is turned the locking cam is inserted in the same position it was previously removed otherwise it can cause interference.

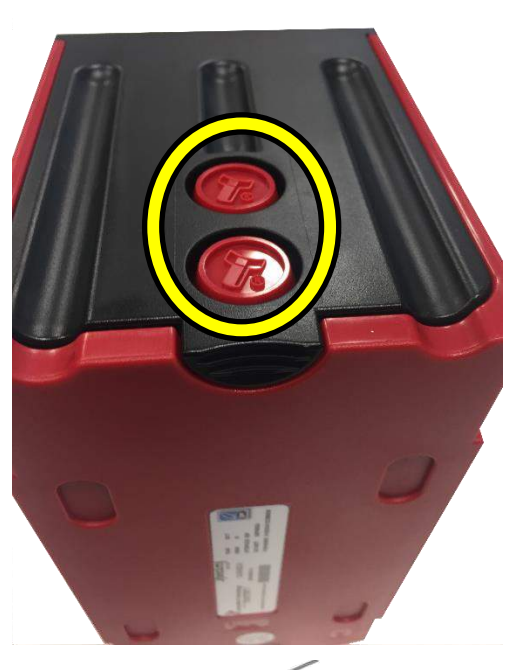

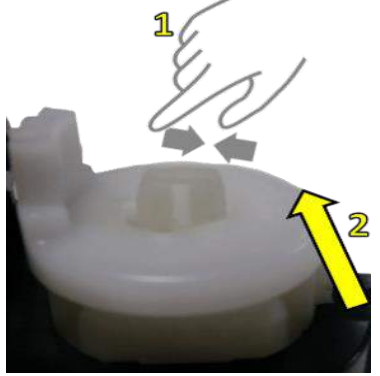

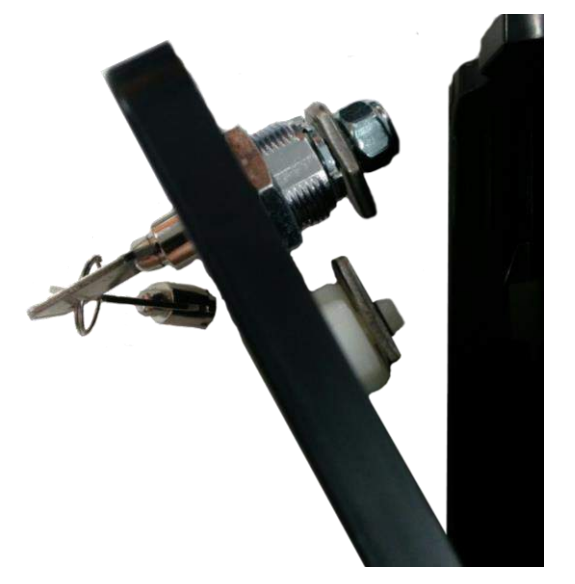

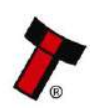

<< Back to Contents

### 4.4.3 Lock Fitting - TEBS Cashbox

The TEBS comes installed with a lock from the factory. The standard lock fitting for the TEBS cashbox is PA02540.

### 4.4.4 Lock Specifications

Locks for the NV200 Spectral are available from Innovative Technology Ltd.

ITL Part Number: PA00650

Webshop Link: http://innovative-technology.com/shop/NV200-spares/lock-detail

There is also a keyless lock assembly available, this comes as standard on the 1000 note cashbox.

ITL Part Number: PA02713

There are various lock manufacturers and distributors. Refer to <u>Appendix 11.2</u> for lock specification.

### 4.4.5 Lock Cam

The following Lock Cam needs to be ordered from Innovative Technology Ltd. additionally to the lock for full locking capability.

NV200 Spectral Lock Cam Part Number: PM00614

Webshop Link: http://innovative-technology.com/shop/NV200-spares/NV200-latch-and-base-assembly-detail

Cashbox Lock Cam Part Number: MC00247

Webshop Link: http://innovative-technology.com/shop/NV200-spares/NV200-cashbox-lock-cam-detail

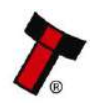

<< Back to Contents

### 4.5 Docking Plate Mounting

When using the docking plate, you will need a different cable to connect the NV200 Spectral to the power supply as the connector is different.

### 1. Slide NV200 Spectral Forward

Lift the latch on the front of the NV200 Spectral head and slide it forward on the chassis

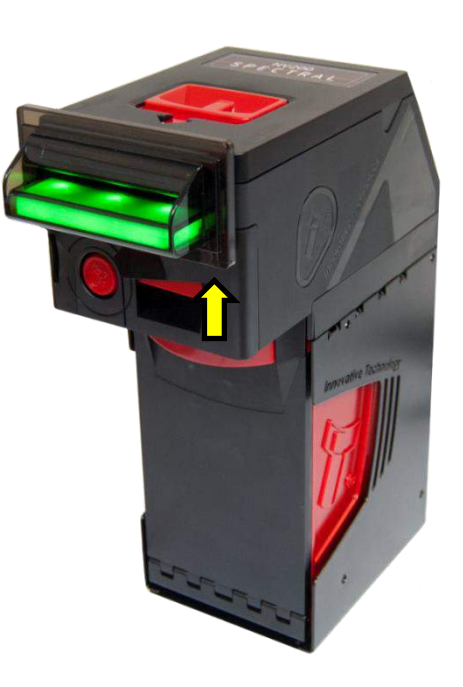

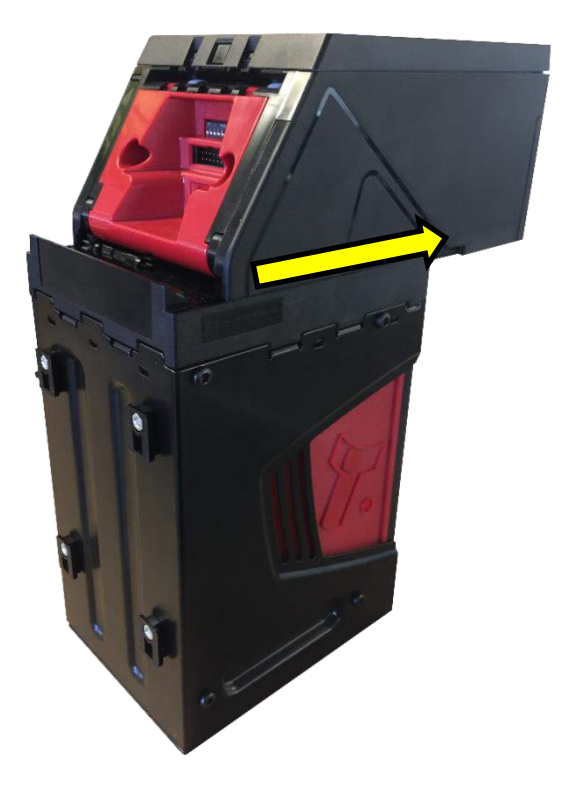

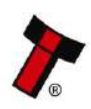

<< Back to Contents

# 2. Attach the docking plate

Align the holes in the docking plate with the mounting points on the back of the NV200 Spectral chassis

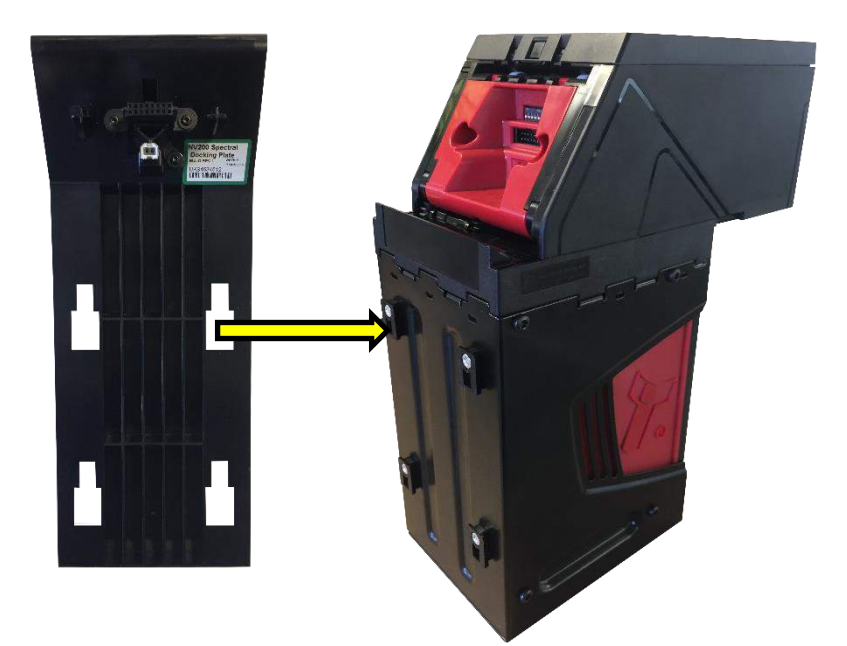

### 3. Lock Docking Plate in place

Press downwards on the docking plate to lock it into place on the chassis

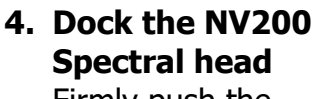

Firmly push the NV200 Spectral back along the chassis until it locks into place on the docking plate connectors.

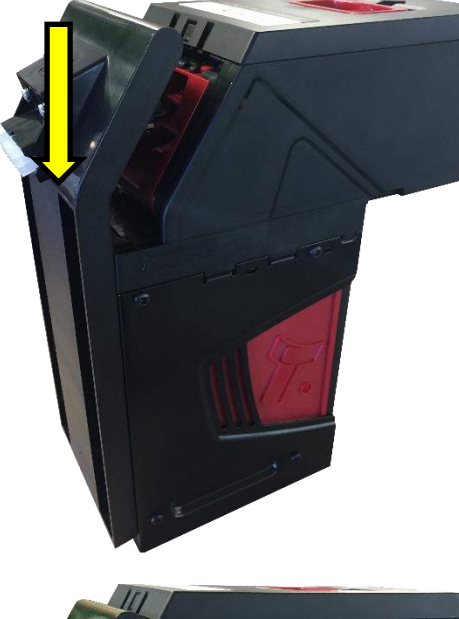

![](_page_34_Picture_10.jpeg)

![](_page_34_Picture_11.jpeg)

<< Back to Contents

### 4.6 Spectral Payout Mounting

### 1. Slide NV200 Spectral Forward

Lift the latch on the front of the NV200 Spectral head and slide it forward on the chassis

![](_page_35_Picture_5.jpeg)

![](_page_35_Picture_6.jpeg)
<< Back to Contents

### 2. Attach the Spectral Payout module

Align the holes in the Spectral Payout with the mounting points on the back of the NV200 Spectral chassis

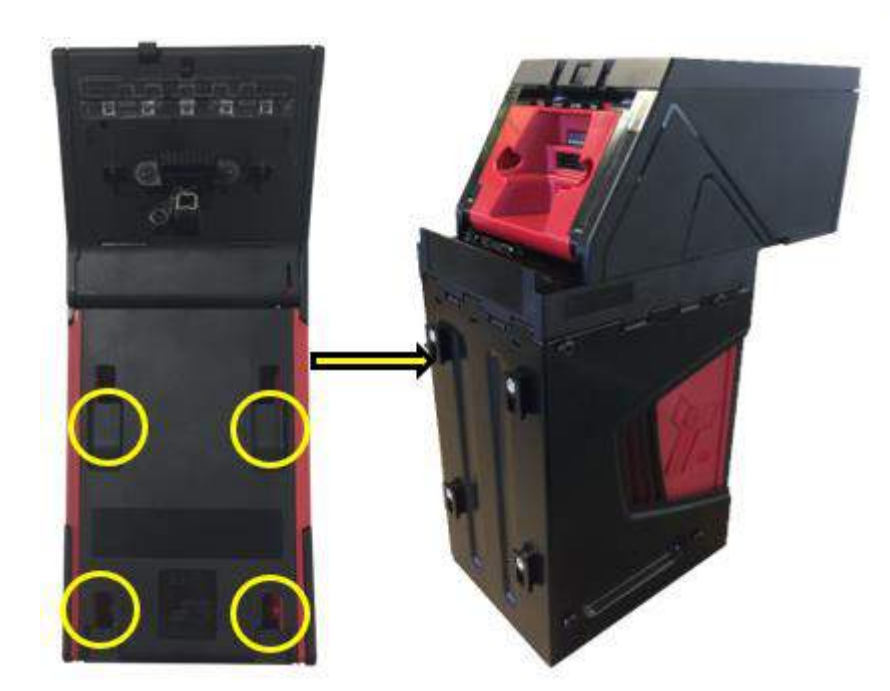

#### 3. Lock Spectral Payout into place

Press downwards on the Spectral Payout to lock it into place on the chassis

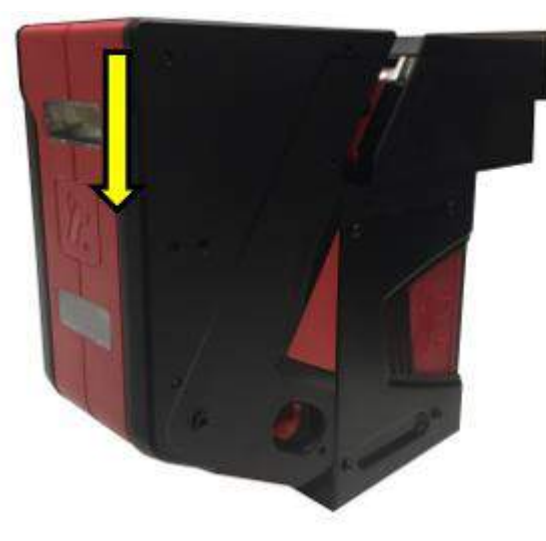

### 4. Dock the NV200 Spectral head

Firmly push the NV200 Spectral back along the chassis until it locks into place on the Spectral Payout connectors.

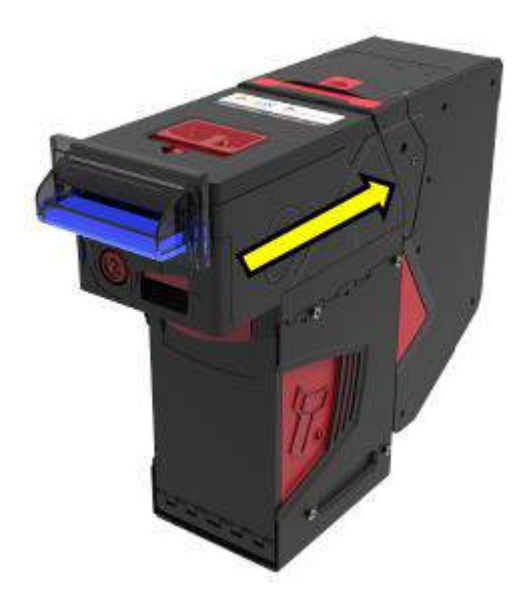

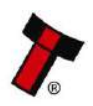

<< Back to Contents

# 4.7 Bunch Note Feeder Mounting

The BNF can only be used with an NV200 Spectral with UAP (PA03269). The UAP is riveted to the NV200 Spectral and cannot be removed.

- 1. Open the Note Path as shown in the Bezel Fitting section
- 2. The BNF mounts like a normal bezel, slide the clips into the locating slots

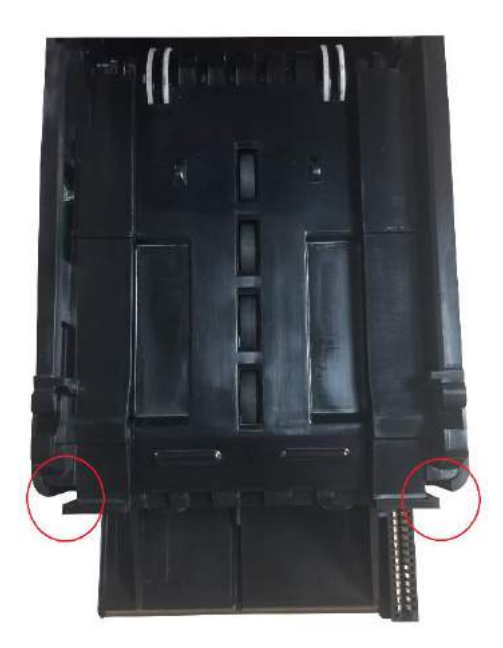

3. Carefully but firmly push the BNF down onto the UAP so that the connectors dock together.

Close the Note path when finished.

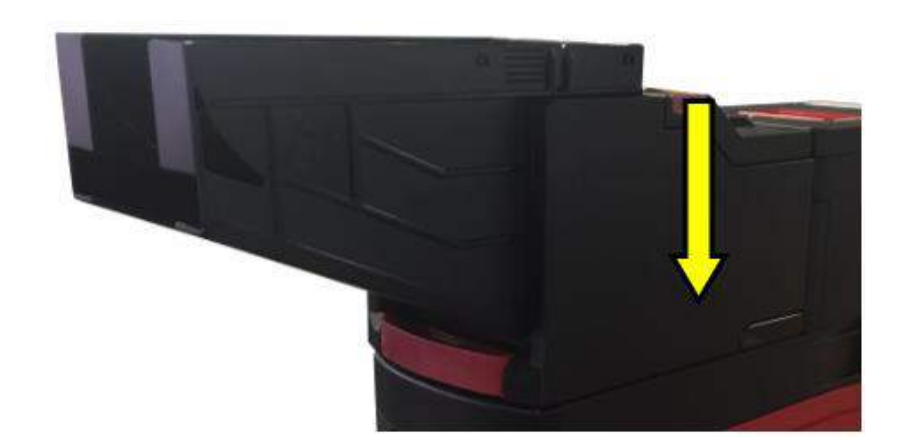

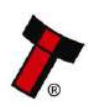

<< Back to Contents

# 4.8 Loading Paper into the Smart Ticket

### 4.8.1 Roll

#### 4.8.1.1 Top

The Roll paper is mounted orientated such that the paper edge goes straight from the roll into the Printer, as shown in the picture below.

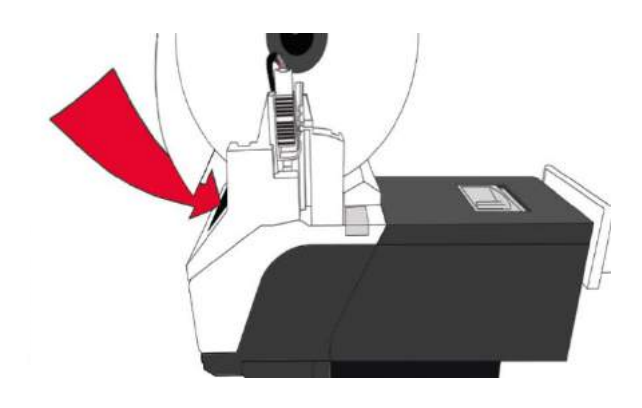

# 4.9 Safe Interface Mounting

### 4.9.1 Safe Interface 27mm/80mm

The Safe Interface module consists of three main components. The Outer Safe Docking Plate, the Inner Safe Docking Plate and the Note Transport (either 27mm or 80mm).

When mounting the Safe Interface, it is vital that the Outer and Inner Docking plates line up exactly. If they are out of alignment the Note Transport will not dock correctly. See <u>Section 4.10.4</u> for a dimensional drawing of the Safe Interface including mounting points.

### 1) Attach the Inner Docking Plate

The Inner Docking Plate attaches to the top of the cashbox chassis. The cashbox is mounted inside the safe.

First, position the Inner Docking Plate on top of the cashbox chassis. It will extend slightly forward of the

chassis initially below. Ensure are aligned chassis: x chassis. It will forward of the as per the picture that the locating tabs with the slots on the

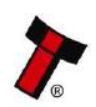

<< Back to Contents

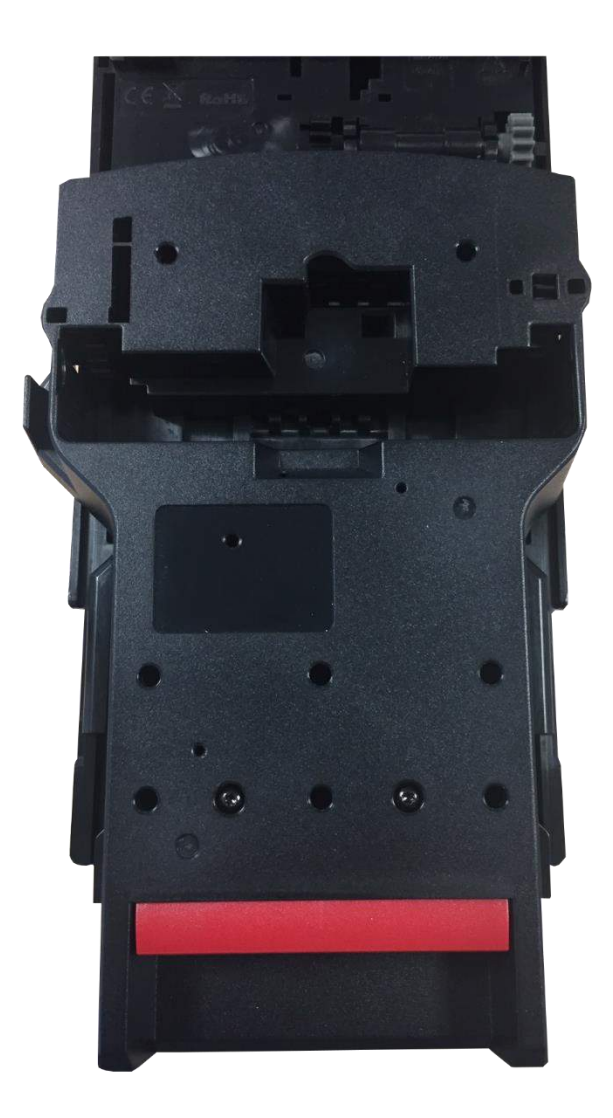

### 2) Dock the Inner Docking Plate

With the Inner Docking Plate correctly positioned, push it backwards until it clicks into place. The aperture on top of the Inner Plate should line up with the cashbox aperture on the chassis:

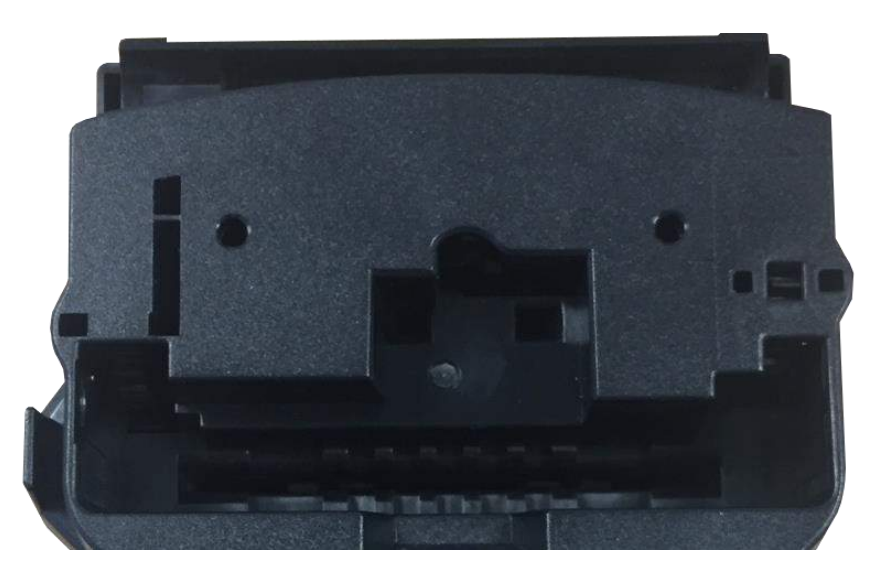

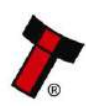

<< Back to Contents

#### 3) Attach the Outer Docking Plate

The outer docking plate mounts to the top of the safe, externally. The aperture for the Note Transport must be cut into the safe and it must line up exactly with the Inner Docking Plate mounted inside the safe.

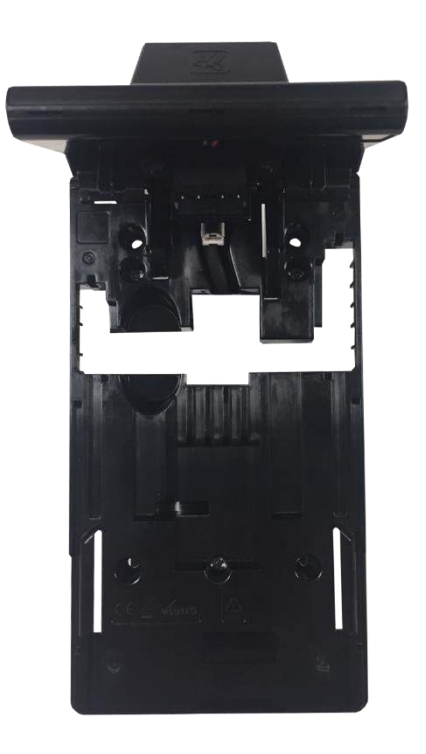

#### 4) Insert the Note Transport

The note transport is inserted into the top of the Outer Docking Plate. It will travel through the aperture in the top of the safe and dock into place on the Inner docking plate inside the safe.

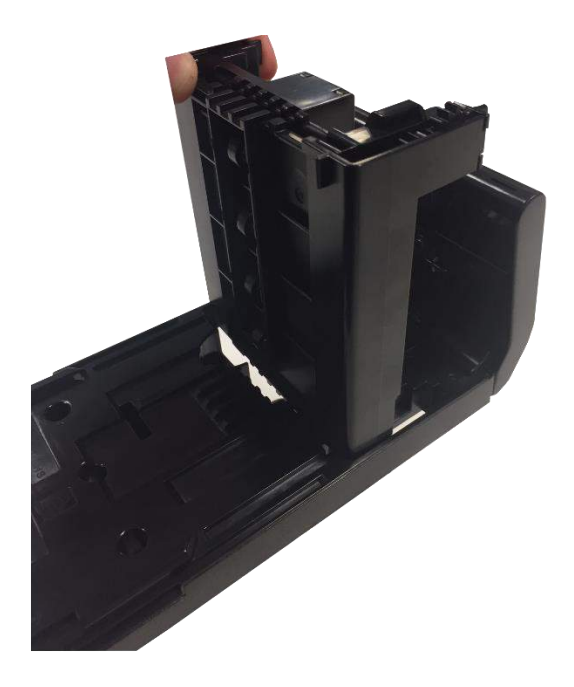

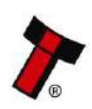

<< Back to Contents

#### 4.9.2 Safe Interface Stackerless

The Stackerless version of the Safe Interface only consists of two parts: The Outer Safe Docking Plate and the Note Transport. This note transport differs from the standard Safe Interface options as it is designed to drop notes directly into a cashbag/box rather than stacking them.

Mounting the Stackerless Safe Interface is easier because it is not necessary to align the Outer Docking Plate with the Inner Docking Plate, only to align an open cashbag/box inside the safe.

### 4.10 Machine Mounting

The mounting points for the NV200 Spectral differ depending on the cashbox and module options that are being used. The dimensional drawings below show the different mounting points and dimensions for some of these combinations.

# Further dimensional drawings can be found in the Appendix. If the drawing you require is not in this manual please contact <a href="mailto:support@innovative-technology.com">support@innovative-technology.com</a>

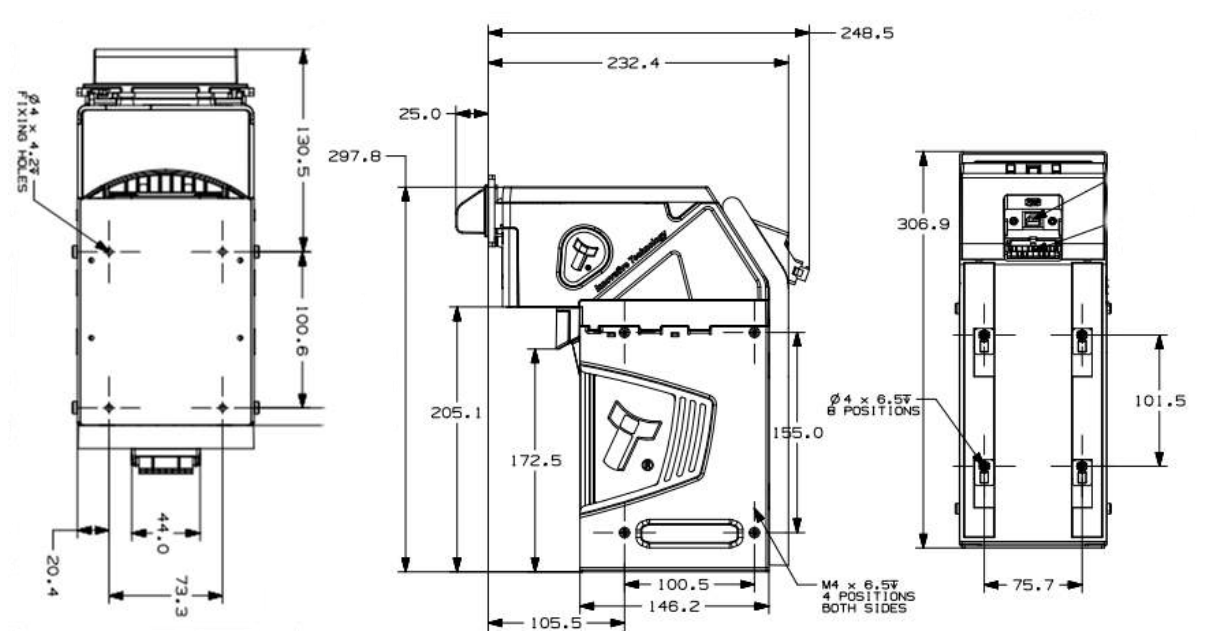

### 4.10.1 Machine Mounting – Standard Cashbox

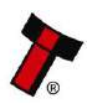

<< Back to Contents

### 4.10.2 Machine Mounting – TEBS

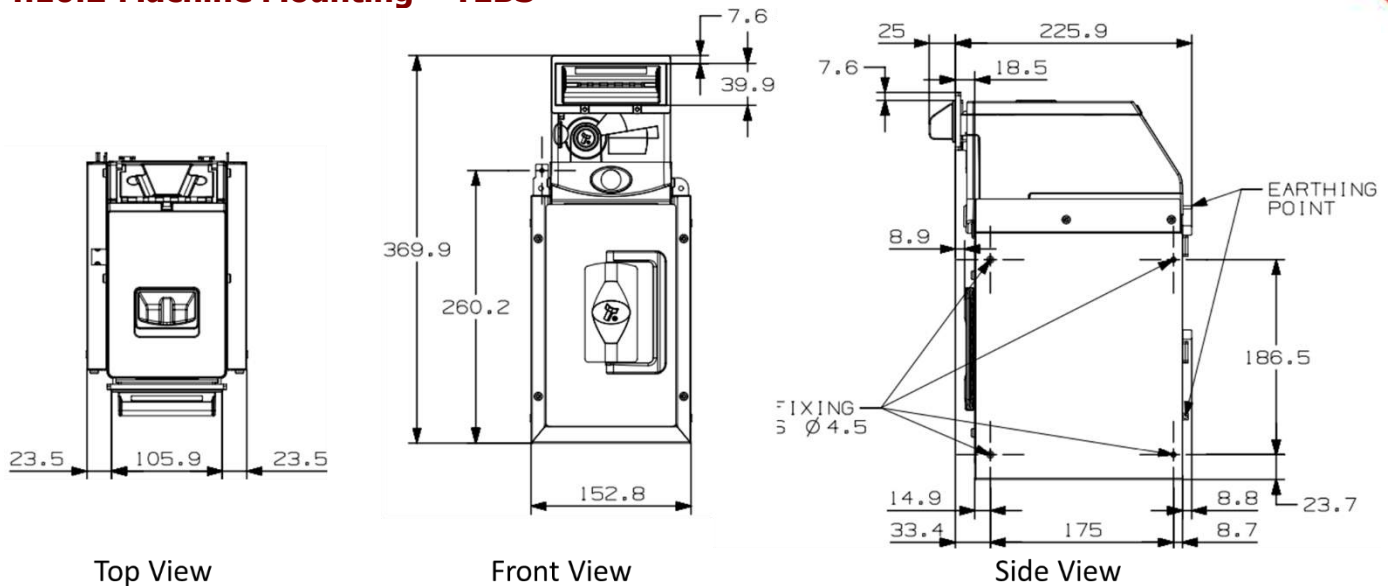

# 4.10.3 Machine Mounting – 2200 Note Cashbox

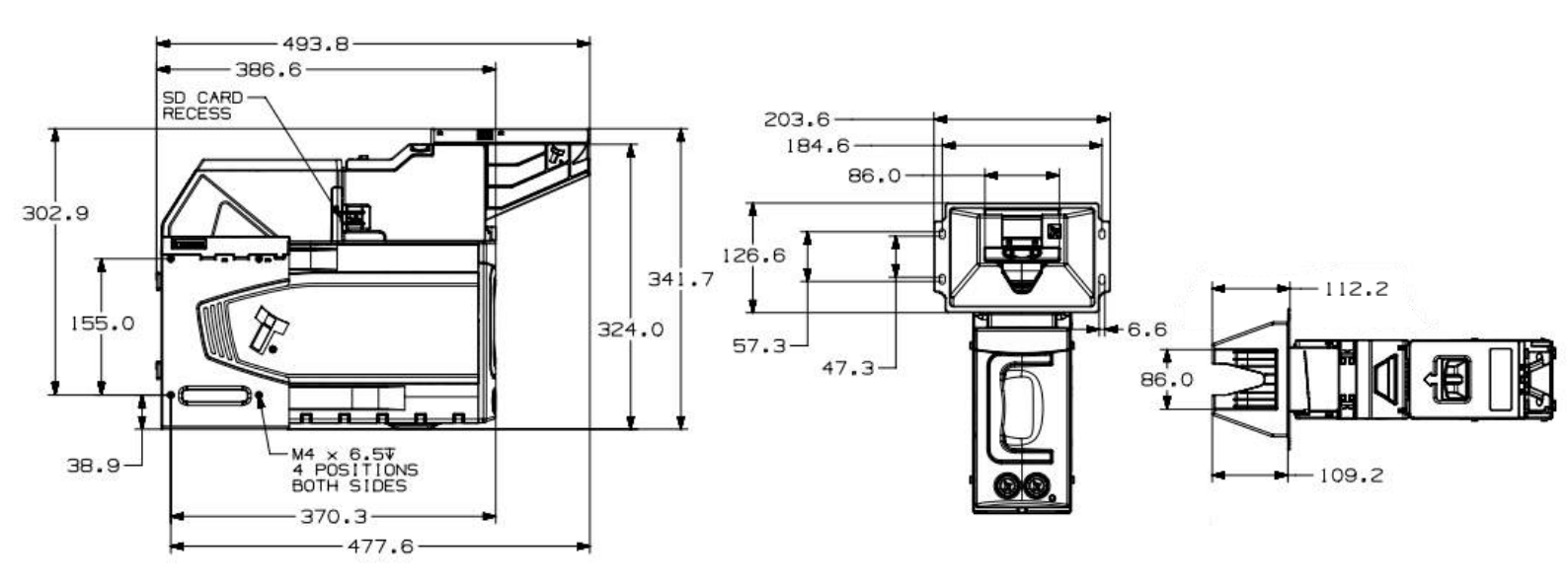

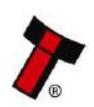

<< Back to Contents

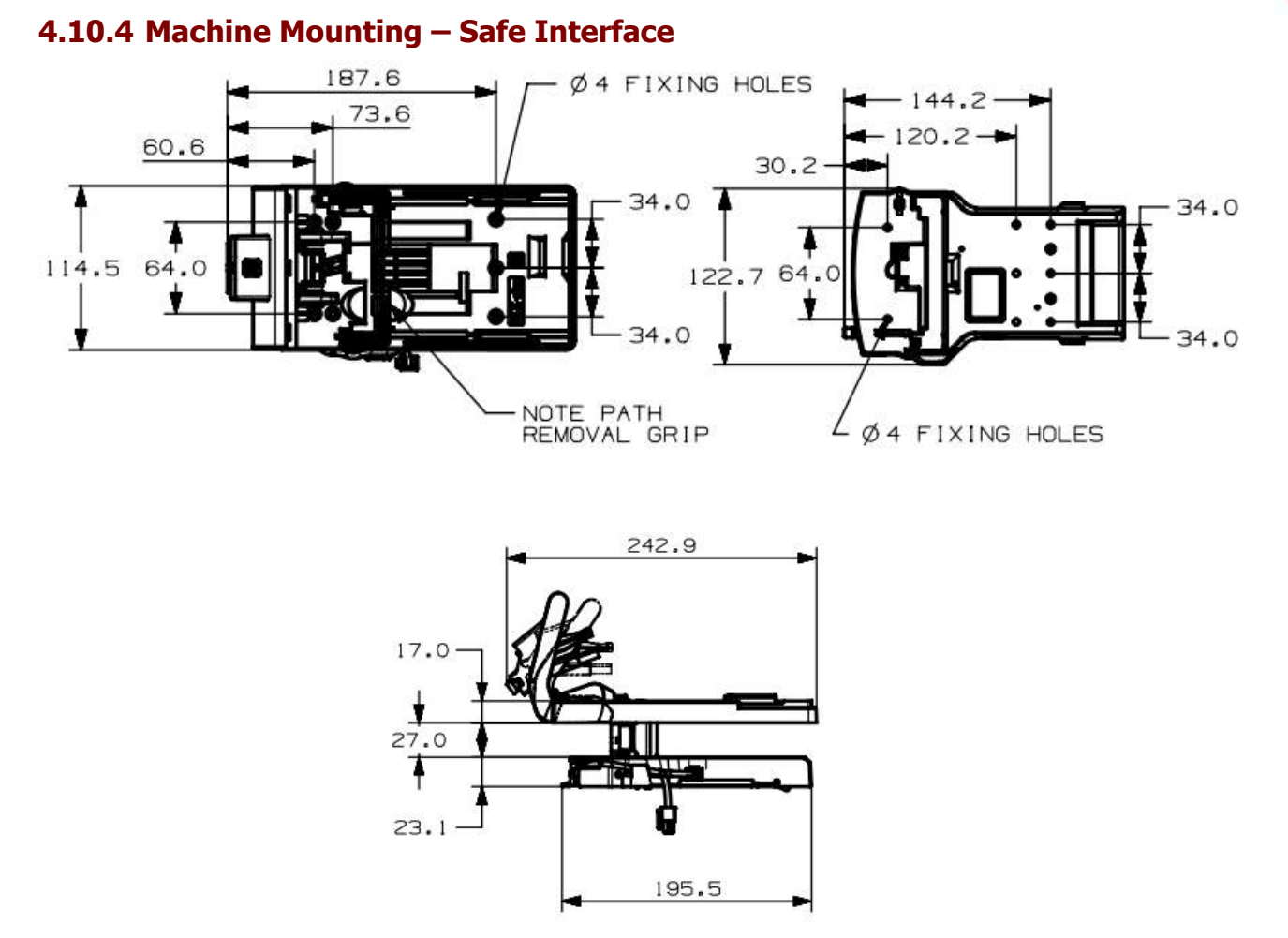

#### 4.10.5 Earth Bonding

It is very important that the NV200 Spectral is properly bonded to earth, using one of the earth tabs. Earthing on the standard chassis can be affixed to the lower screw mounting points at the side of the unit:

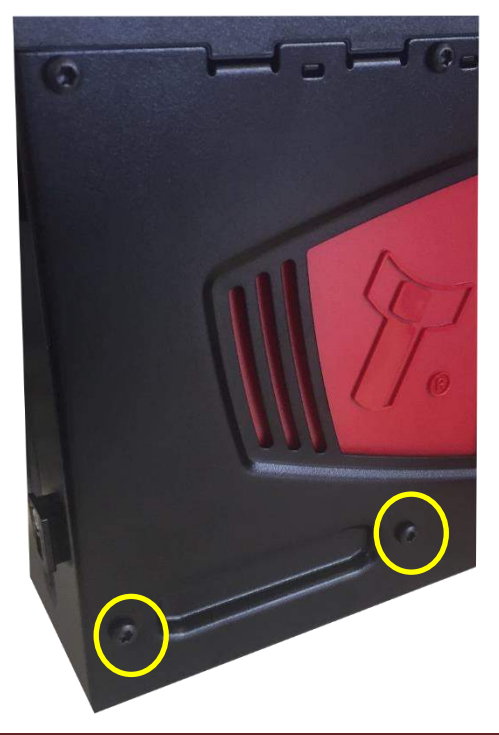

Copyright © Innovative Technology Ltd 2019

<< Back to Contents

The TEBS cashbox has earthing points at the back of the chassis as shown below. The plating on the chassis must be broken to create a proper earthing point on the chassis, it is recommended to use a cutting screw but and tool that can cut away the plating will suffice.

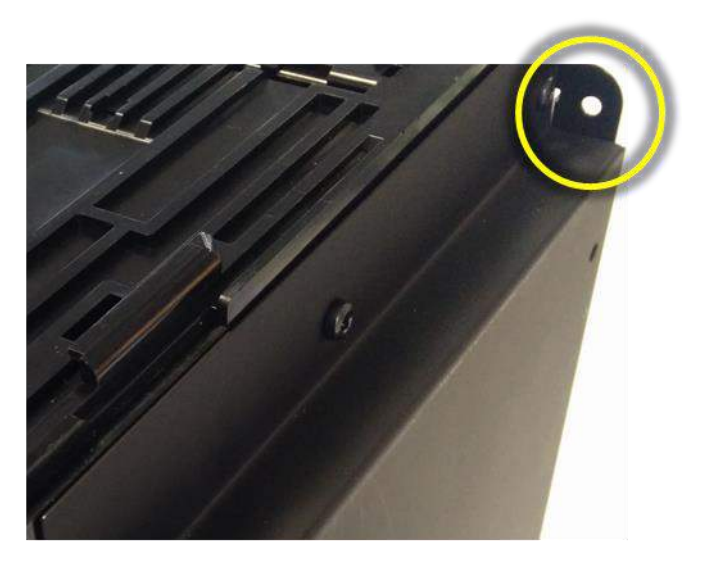

Lack of proper bonding can cause communication issues and other failures. The resistance between the chassis and Earth should be less than  $0.7\Omega$ .

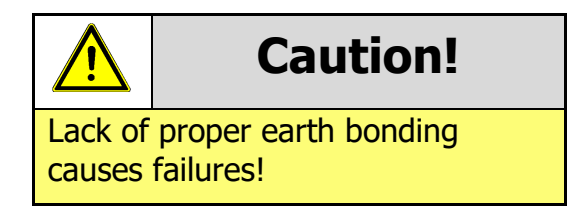

#### 4.10.6 Screw Specifications

The scope of delivery does not include screws for machine mounting. See table below for screw specification reference.

| Location     | Thread Type | Screw Length |
|--------------|-------------|--------------|
| Bezel        | M3          | 12mm         |
| Cashbox      | M4          | 6mm          |
| TEBS Cashbox | M4          | 16mm         |

#### **4.10.7** Things to consider

When mounting an NV200 Spectral there are several things to consider including:

- Smart ticket minimum distance surrounding the validator/ticket module.
- Weight of a fully loaded unit as defined in <u>Section 3.2</u>
- Accessibility allow enough space to reach all connectors and switches if required.
- Cable management ensure no connectors are damaged/removed from everyday use.

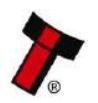

<< Back to Contents

# **5 SOFTWARE INSTALLATION AND CONFIGURATION**

# 5.1 Introduction

The NV200 Spectral leaves the factory programmed with the latest dataset and firmware files, unless specifically requested. However, it is important to ensure your device is kept up to date with the latest dataset and firmware. This section will give you a brief overview of the various update possibilities with the NV200 Spectral. For detailed instructions refer to the relevant manual package supplied with the software or contact <u>support@innovative-technology.co.uk</u>.

### 5.2 Software Downloads

All software from Innovative Technology Ltd is free of charge and can be downloaded from the website <u>www.innovative-technology.com/support/secure-download</u> once registered and logged in. If you are not registered, create an account via the Create an account form. A confirmation email will be sent to the registered email address once all contact details have been successfully submitted.

### 5.3 Drivers

The ITL drivers allow you to connect any of our validators to a compatible Windows device. If you are connecting via an IF17 then you will not need to follow this process as they are signed Microsoft Drivers and should install automatically. If this isn't the case or your computer is disconnected from the network, there is a standalone package included within the driver downloads.

# 5.4 Dataset/Firmware Programming

### 5.4.1 Validator Manager

#### 5.4.1.1 General Description

Validator Manager is a utility which allows the user to reprogram any of ITL's validators, hoppers as well as coin and note recycler. Note that admin rights are required during installation. The validator must be in SSP for the Validator Manager to detect the device.

#### 5.4.1.2 System Requirements

- .Net Framework 4.5
- 256mb ram
- 50mb hard disk free
- Connected NV200 Spectral with active com port

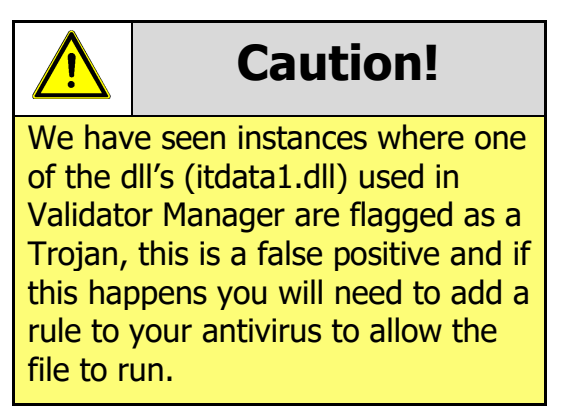

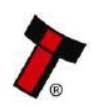

<< Back to Contents

#### 5.4.1.3 Hardware Setup

The connection example below shows a direct USB connection between the NV200 Spectral and the host machine (PC). This should only be used for programming/testing. For other connection examples see Section 6.4.3

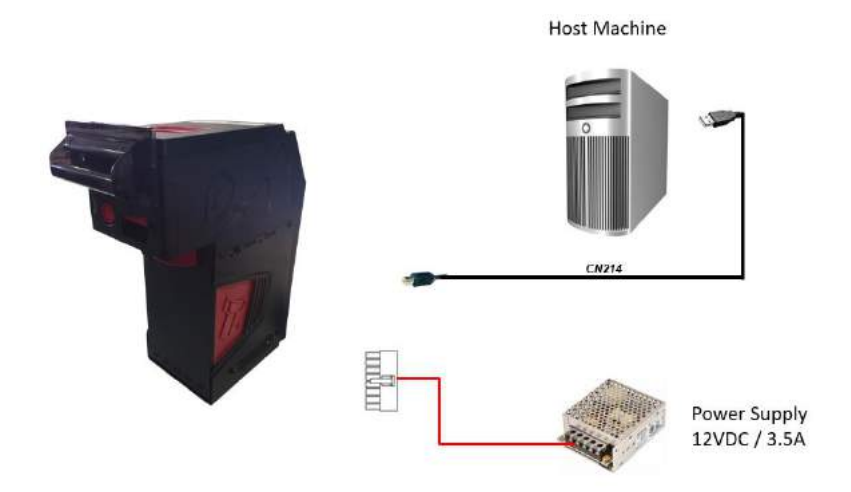

#### 5.4.1.4 Switching to Programming Mode (SSP)

Before programming via the Validator Manager, the NV200 Spectral needs to be switched to its programming mode (SSP interface). Refer to <u>Appendix 11.5</u> for the procedure for doing this.

#### 5.4.1.5 Programming the device

Once you have switched the unit into SSP, open Validator Manager and click detect devices. This will scan all active com ports for a unit, if the NV200 Spectral fails to connect ensure the correct drivers are installed and the unit is in SSP.

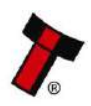

<< Back to Contents

By selecting the Program tab, you can reprogram the NV200 Spectral. To begin the upload, click open file, then browse to the file location (usually Downloads) before clicking OK.

| 171. Validator Manager 6.5                                                                                                    |                                                                                                |                         |                |                                                                                                    | - 8. × |
|----------------------------------------------------------------------------------------------------|------------------------------------------------------------------------------------------------|-------------------------|----------------|----------------------------------------------------------------------------------------------------|--------|
| ITL Validator Manager                                                                                                    |                                                                                                |                         | Contact Us     | About Config<br>User Mode <mark>220103</mark>                                                                                                    | n bit  |
| Rane Port Address                                                                                                    | Hariss Ruin Program                                                                            | Commands                |                |                                                                                                    |        |
| NV200 COM4 8                                                                                                    | Program Device Open File. B/W/200 Spectral/CBP66024, Mr/S20                                    | 004122409000, IF_01.av1 | (w)            |                                                                                                    |        |
| Description         Image: Constraint of the state of the state | Susperts Validativ X40200 Spectral<br>Planame 030504524,11/152<br>Rie Lookkon Bulk/200 Spectra | 054122409092,9,01.011   |                |                                                                                                    |        |
| Taccalien Ver<br>Perforation SSP: CC2, CC7, CD5<br>Detunet Verson<br>Carenoper DVR<br>Halved Oversel T                                                                                                    | Permane version 1945/2044/22409<br>food fluenter 4.52<br>recenteds                             | 00.                     |                | Change Interface on Device<br>Interface Decorption<br>Secure Secure Secure Secure Secure<br>CC2 coffs Rectoool<br>CC7 coffs RIV Rectoool<br>CC7 Unknown |        |
|                                                                                                    | Dense Vener GB0623                                                                             |                         |                |                                                                                                    |        |
| Defect Devices                                                                                                    | User Modified No.                                                                              | her for                 |                |                                                                                                    |        |
| Add Drules                                                                                                    | uprose status are                                                                              | 1153231                 | Program Device | Set Worker<br>Get More Dataset Nes                                                                                                    |        |

Once the file has been selected its information will be populated and the Program device tab will become active. Finally, hit 'Program Device', the unit's bezel will now begin to flash signaling the update has begun.

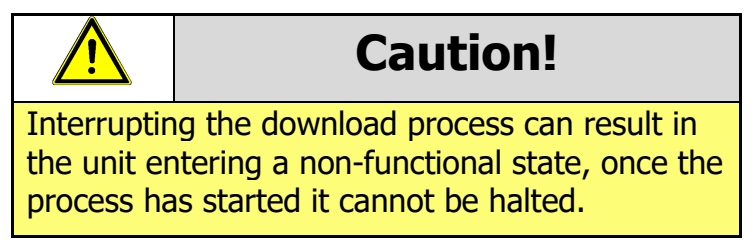

When completed the unit will restart and a pop-up box will appear saying Device Programming Complete.

### 5.4.2 SD Card

#### 5.4.2.1 General Description

The NV200 Spectral can also be reprogrammed through the SD slot on the front of the unit. To do this the SD card must be correctly formatted and meet the hardware requirements defined in <u>Section 5.4.2.2</u> below.

#### 5.4.2.2 Hardware Requirements

The SD card must meet the following hardware requirements:

Minimum: 4GB – Class 4

Maximum: 32GB – Class 10

The following SD card has been tested and recommended for best performance: <u>https://www.sandisk.co.uk/home/memory-cards/sd-cards/ultra-sd</u>

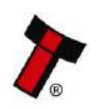

<< Back to Contents

#### 5.4.2.3 Re-programming via SD Card

Follow the steps below to set up the SD card and perform the update:

- 1) Connect the SD card to your PC using an SD card reader.
- 2) Ensure that the card is FAT-32 formatted and is blank.
- 3) Create a folder on the SD card called nv200hs. This must be lowercase
- Inside the folder, place the dataset file that you want to load on to the validator. Datasets can be downloaded from the <u>Innovative Technology website</u> or requested from our support team:

#### support@innovative-technology.co.uk

- 5) Ensure the NV200 Spectral is powered on and has booted up
- 6) Insert the SD card into the slot on the front. The bezel will now start flashing. **Do not unplug the validator during the update process.**
- 7) Wait until the bezel lights solid green. When it does, the SD card can be removed.
- 8) After the SD card has been removed, the unit will reboot. This takes around 10 seconds. Once it has rebooted the NV200 Spectral will have the new dataset on it and is ready to be used. If there are modules attached (Payout/Ticket/TEBS) these will then be updated by the NV200 Spectral, do not unplug the unit during these updates.

### 5.4.3 Remote Updates

#### 5.4.3.1 General Description

The unit can be updated through an SSP command which sets the validator into an update mode before downloading the firmware file. Details of how this process is implemented can be found in ITL's eSSP Implementation Manual (GA973) and is available on request.

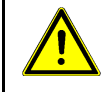

**Caution!** 

This is a complex operation and failure to implement correctly may damage units.

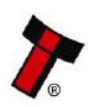

<< Back to Contents

# **6 PROTOCOLS AND INTERFACING**

# 6.1 Introduction

The NV200 Spectral supports standard industry protocols. Interfaces that are not listed may be available upon request. For any queries regarding interfaces that are not listed contact <a href="mailto:support@innovative-technology.co.uk">support@innovative-technology.co.uk</a>

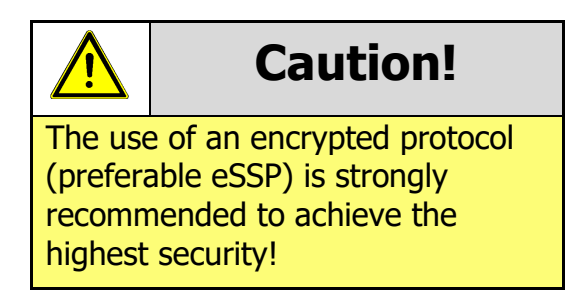

# 6.2 Interface Connectors

The NV200 Spectral validator has two connectors that are used to allow interfacing and programming; these connectors are easily accessible at the back of the validator.

# Information

Power always required regardless of connection type.

Power is always required on pins 15(+V) and 16(0V) of the 16-way connector.

The first connector is a 16-pin socket used to interface the NV200 Spectral to the host machine. The pin numbering of the socket is shown below, as well as an overview of the socket connections:

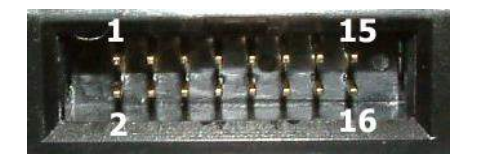

When a Payout, Ticket Module or Docking Plate is connected a 16-pin Molex 0039012165 connector will replace the 16-pin Molex 9733272, the Pinout is below:

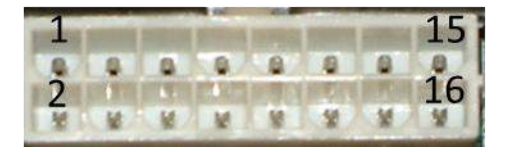

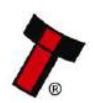

<< Back to Contents

The USB connector is a standard Type 'B' USB socket which can be used for programming the NV200 Spectral – a USB 2.0 compliant Type 'A' to 'B' lead can be used to do this. The USB connection is not recommended for use in the final 'live' application.

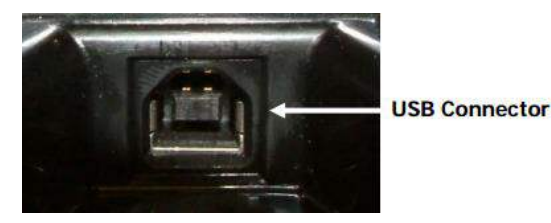

# 6.3 User Interfaces

#### 6.3.1.1 Dip Switches on the NV200 Spectral

The NV200 Spectral has a Dual Inline Package (DIP) switch bank that is used to set the various options for the unit. A summary of the switch options is shown below:

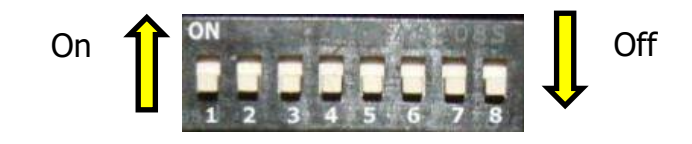

| Switch | Option            | Switch OFF (\$)                                                                                                    | Switch ON (1)    | Default<br>Setting |
|--------|-------------------|----------------------------------------------------------------------------------------------------|------------------|--------------------|
| 1      | Disable Barcode   | Read enabled                                                                                                    | Read disabled    | OFF                |
| 2      | Channel 1 Inhibit | Channel enabled                                                                                                    | Channel disabled | OFF                |
| 3      | Channel 2 Inhibit | Channel enabled                                                                                                    | Channel disabled | OFF                |
| 4      | Channel 3 Inhibit | Channel enabled                                                                                                    | Channel disabled | OFF                |
| 5      | Channel 4 Inhibit | Channel enabled                                                                                                    | Channel disabled | OFF                |
| 6      | Channel 5 Inhibit | Channel enabled                                                                                                    | Channel disabled | OFF                |
| 7      | Channel 6 Inhibit | Channel enabled                                                                                                    | Channel disabled | OFF                |
| 8      | Protocol Select   | *Switches between the primary<br>(selected) protocol and SSP (used for<br>Programming). The switch needs to be<br>toggled ON and OFF to alternate<br>between the two. This will cause the<br>unit to reset. |                  | OFF                |

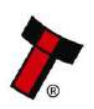

<< Back to Contents

#### 6.3.1.2 Smart Ticket Button

The SMART Ticket Has a button on the rear of the unit.

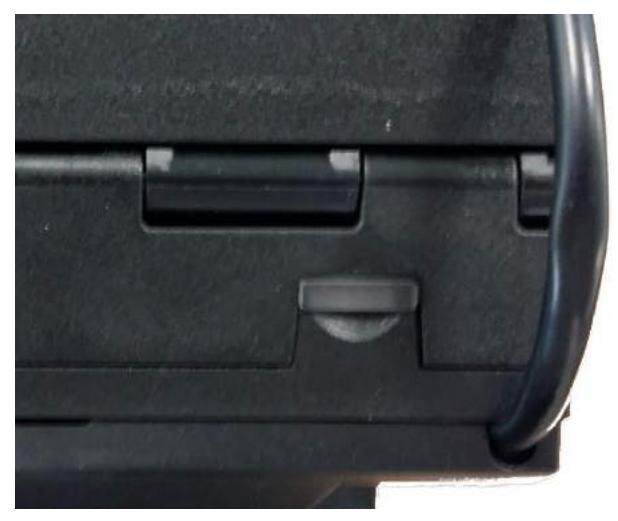

Pressing and holding this button will lead to a test ticket being printed, this ticket will show information on Firmware and the current printer settings.

| IS SIDE UP | InnoPrint Smart Ticket<br>Firmware version:<br>ST00011002177000<br>Ticket Width (mm):65<br>Ticket Length (mm):155<br>Cutter Disabled | Quality: High Quality<br>SD Free (KB): N/A<br>SD Size (KB): N/A<br>Flash Free (KB): 1936<br>Flash Size (KB): 2024<br>No. Templates: 5 |  |
|------------|----------------------------------------------------------------------------------------------------|----------------------------------------------------------------------------------------------------|--|
| INSERT TH  | Tab Sensor Enabled<br>Reverse Validation Enabled                                                                                     | No. Fonts: 5                                                                                                    |  |

#### 6.3.1.3 Smart Ticket Dip Switches

The SMART Ticket has 4 Dipswitches in the unit, these switches can be found by opening the Ticket path.

To open the ticket path, squeeze the clips on the top of the SMART Ticket and lift the lid.

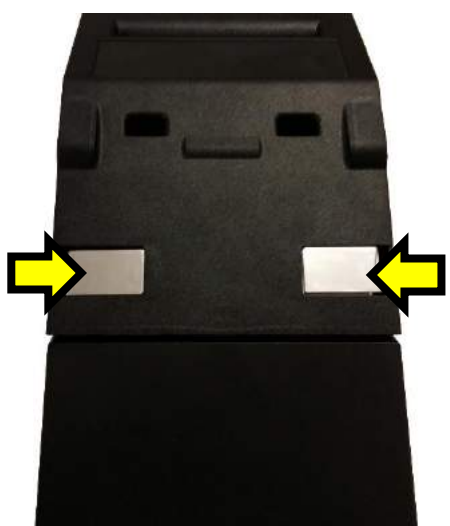

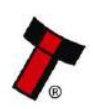

<< Back to Contents

Once there is a dock of 4 dipswitches at the hinge of the SMART Ticket on the Right Side.

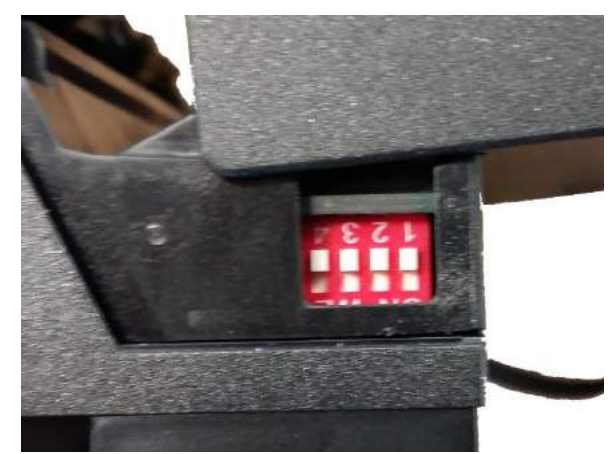

| Switch | Option                                                                                               | Default Setting |
|--------|----------------------------------------------------------------------------------------------------|-----------------|
| 1-3    | Not used                                                                                             | OFF             |
| 4      | "Safe Mode" – stops the Printer from Printing any more tickets if the Paper Low Sensor is Triggered. | OFF             |

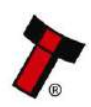

<< Back to Contents

# 6.4 SSP and eSSP

#### 6.4.1 General Description

Smiley<sup>®</sup> Secure Protocol (SSP) and Encrypted Smiley<sup>®</sup> Secure Protocol (eSSP) are field proven secure interfaces specifically designed by Innovative Technology Ltd. to address the problems by cash handling systems in gaming machines. Problems such as acceptor swapping, re-programming acceptors and line tapping are all addressed. This interface is recommended for all new designs. Innovative Technology Ltd. provides full SDK packages upon request including Interface Specification, Implementation Guide as well as source code examples for C++, C#.NET and Linux. Contact <u>support@innovative-</u> <u>technology.co.uk</u> for further information.

### 6.4.2 Pin Assignments

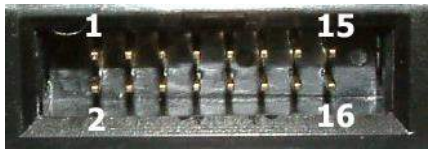

| Pin | Name      | Туре        | Description                       |
|-----|-----------|-------------|-----------------------------------|
| 1   | TxD TTL   | Output      | Serial Data Out (Tx)              |
| 2   |           | Factory I   | lise Only – DO NOT CONNECT        |
| 3   |           | i deter y t |                                   |
| 4   | TxD TTL   | Output      | Connect to Pin 1 for Smart Ticket |
| 5   | RxD TTL   | Input       | Serial Data In (Rx)               |
| 6   | TxD RS232 | Output      | Serial Data Out (Tx)              |
| 7   | RxD RS232 | Input       | Serial Data In (Rx)               |
| 8   | TxD TTL   | Input       | Connect to Pin 5 for Smart Ticket |
| 9   |           |             |                                   |
| 10  |           |             |                                   |
| 11  |           | Factory     |                                   |
| 12  |           | Tactory (   |                                   |
| 13  |           |             |                                   |
| 14  |           |             |                                   |
| 15  | + Vin     | Power       | +12/24VDC Supply                  |
| 16  | 0V        | Power       | 0V Supply (GND)                   |

|                                | Caution!              |
|--------------------------------|-----------------------|
| +12VDC/+24VDC and 0V (GND)     |                       |
| must always be connected, also |                       |
| when u                         | sing USB connections. |

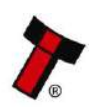

<< Back to Contents

#### 6.4.3 Setup Examples

The drawings below highlight how to connect the NV200 Spectral to an SSP host machine using available cables and interfaces from Innovative Technology Ltd. For cable drawings refer to <u>Appendix 11.1</u>.

#### 6.4.3.1 NV200 Spectral

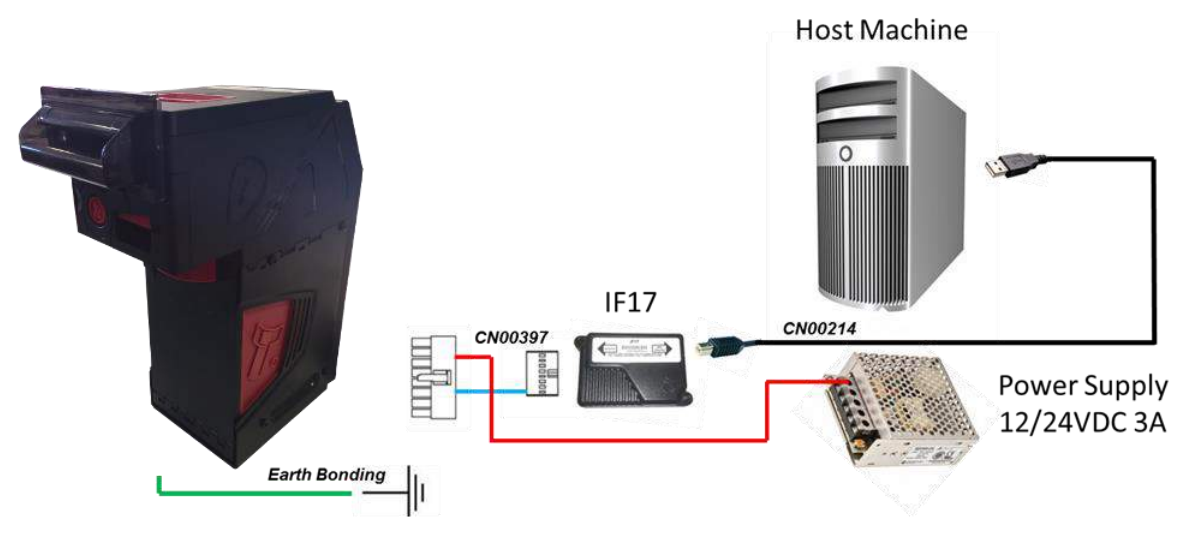

Drawing 1 - NV200 Spectral USB connection

| Part Name      | Description                                   | Quantity |
|----------------|-----------------------------------------------|----------|
| NV200 Spectral | NV200 Spectral Note Validator                 | 1        |
| IF17           | USB Interface Converter /                     | 1        |
| CN397          | Docking Plate / Spectral Payout to Host Cable | 1        |
| CN214          | USB A to B Cable Assembly                     | 1        |

Table 1 - ITL Part Numbers

#### **Power Requirements**

This setup option requires a stable 24VDC / 3.5A power supply for the NV200 Spectral according to the product specification.

Check the power requirements of your host machine and other peripherals to dimension a proper power environment for your system setup.

### Caution

It is very important that the cashbox chassis of the NV200 Spectral is bonded to earth, as lack of proper bonding can cause communication issues and failures. The earth bond on a NV200 Spectral should be made to the intended connection on the outer Cashbox. The resistance between the cashbox and the Earth pin on the mains plug should be less than 0.7 ohms.

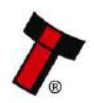

<< Back to Contents

#### 6.4.3.2 NV200 Spectral and Smart Coin System

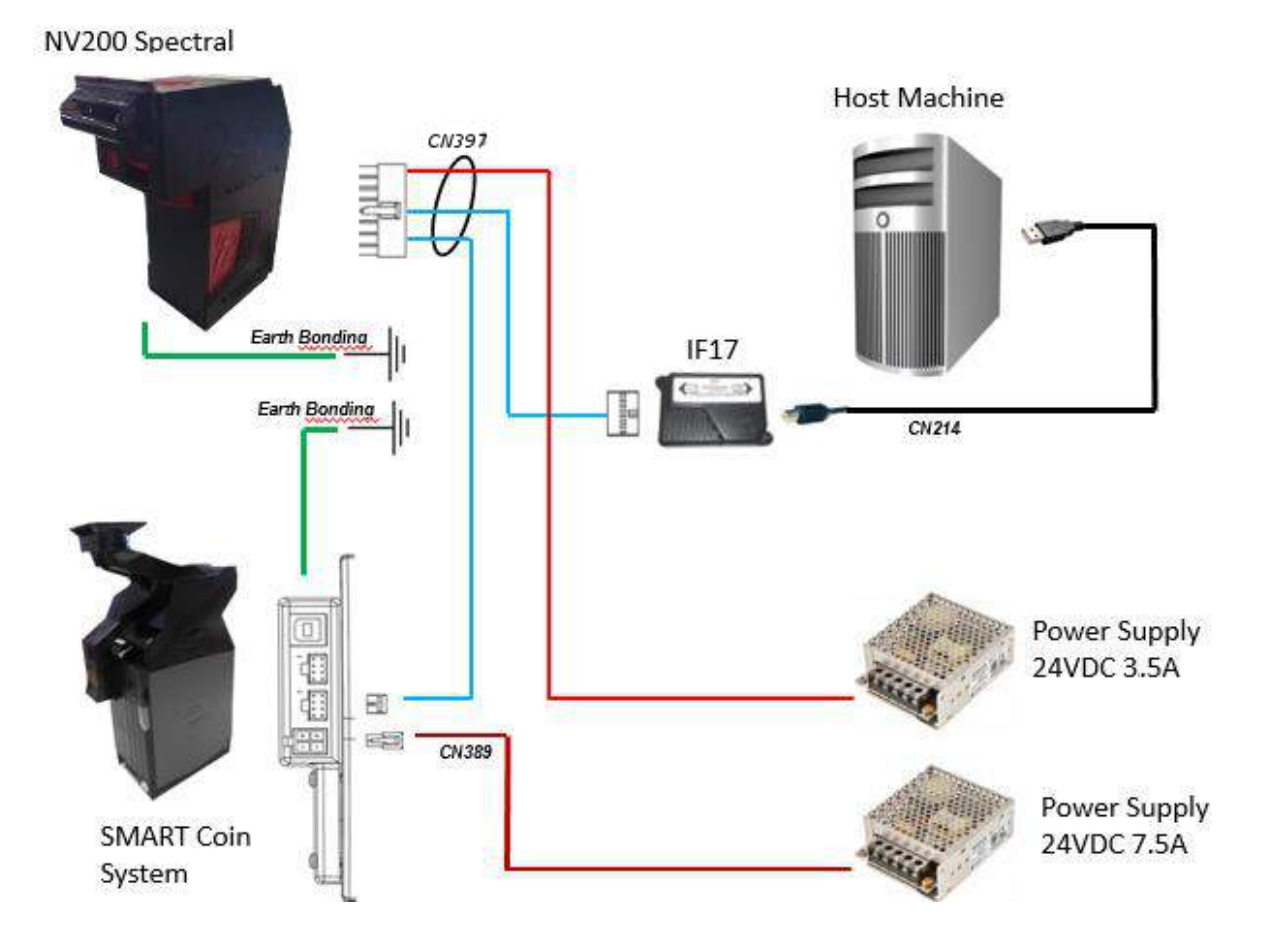

| Part Name      | Description                                   | Quantity |
|----------------|-----------------------------------------------|----------|
| NV200 Spectral | NV200 Spectral Note Validator                 | 1        |
| IF17           | USB Interface Converter /                     | 1        |
| CN397          | Docking Plate / Spectral Payout to Host Cable | 1        |
| CN214          | USB A to B Cable Assembly                     | 1        |

#### **Power Requirements**

This setup option requires a stable 24VDC / 3.5A power supply for the NV200 Spectral whilst the SCS requires 24V DC 7.5A according to the product specification.

Check the power requirements of your host machine and other peripherals to dimension a proper power environment for your system setup.

#### Caution

It is very important that the cashbox chassis of the NV200 Spectral is bonded to earth, as lack of proper bonding can cause communication issues and failures. The earth bonds on a NV200 Spectral should be made to the intended connection on the outer Cashbox. The resistance between the cashbox and the Earth pin on the mains plug should be less than 0.7 ohms.

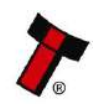

<< Back to Contents

# 6.5 ccTalk<sup>®</sup>

### 6.5.1 General Description

ccTalk<sup>®</sup> is a serial communications protocol designed by Money Controls to allow 3-wire interfacing between a host and cash handling peripherals.

Only the NV200 Spectral with standard cashbox and Spectral Payout module can communicate via ccTalk. The TEBS cashbox and Ticket module are currently only implemented in SSP.

Previously CC2 protocol was required to support a payout module, to implement the extra commands used for note recycling. When programmed to ccTalk the NV200 Spectral recognizes when a payout module is connected and automatically supports these extra commands, without needing to reprogram it to the CC2 protocol. For legacy support, the protocol can be locked to CC2 if required.

Contact <a href="mailto:support@innovative-technology.co.uk">support@innovative-technology.co.uk</a> for further information.

Innovative Technology Ltd. provides full SDK packages including Interface Specification, Implementation Guide as well as source code examples for SSP and eSSP only!

**Caution!** 

#### 6.5.2 Pin Assignments

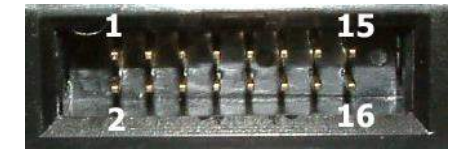

| Pin | Name    | Туре   | Description                                      |
|-----|---------|--------|--------------------------------------------------|
| 1   | TxD TTL | Output | Serial Data Out (Tx) (optionally link to Pin 5*) |
| 5   | RxD TTL | Input  | Serial Data In (Rx) (optionally link to Pin 1*)  |
| 15  | + Vin   | Power  | +12/24VDC Supply                                 |
| 16  | 0V      | Power  | OV Supply (GND)                                  |

\*If true CCTalk communication is required

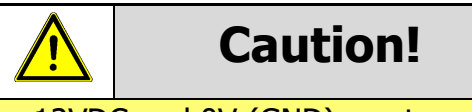

+12VDC and 0V (GND) must always be connected, also when using USB connections.

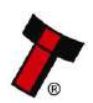

<< Back to Contents

### 6.5.3 ccTalk<sup>®</sup> DES Encryption

When using ccTalk<sup>®</sup> DES encryption, the NV200 Spectral and host machine must exchange a secret key which forms the basis of the communication encryption. This exchange is performed in a Trusted Mode maintaining security. The Trusted Mode can only be entered by a physical access to the NV200 Spectral. Refer to <u>Appendix 11.7</u> for details.

### 6.5.4 Setup Example Drawings

#### 6.5.4.1 NV200 Spectral

The drawing below highlights how to connect the NV200 Spectral to a ccTalk host machine using available cables and interfaces from Innovative Technology Ltd.

# This is not true ccTalk as the Tx and Rx pins are not joined, pin 1 and 5 can be connected if required.

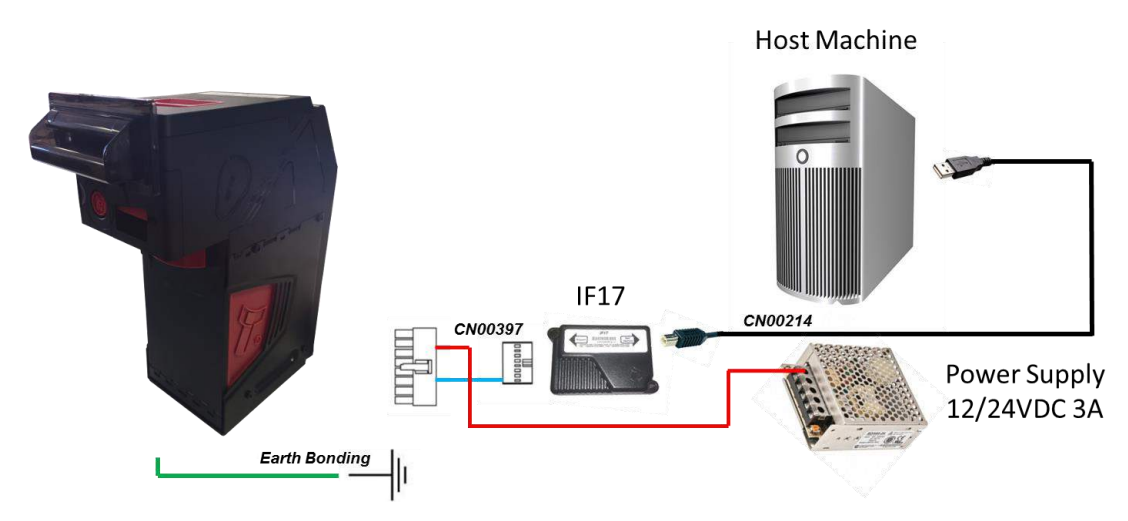

For complete cable drawings refer to <u>Appendix 11.1</u>.

#### 6.5.4.2 NV200 Spectral with Spectral Payout Module

The drawing below highlights how to connect the NV200 Spectral Payout to a ccTalk host machine using available cables and interfaces from Innovative Technology Ltd.

# This is not true ccTalk as the Tx and Rx pins are not joined, pin 1 and 5 can be connected if required.

For complete cable drawings refer to <u>Appendix 11.1</u>.

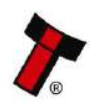

<< Back to Contents

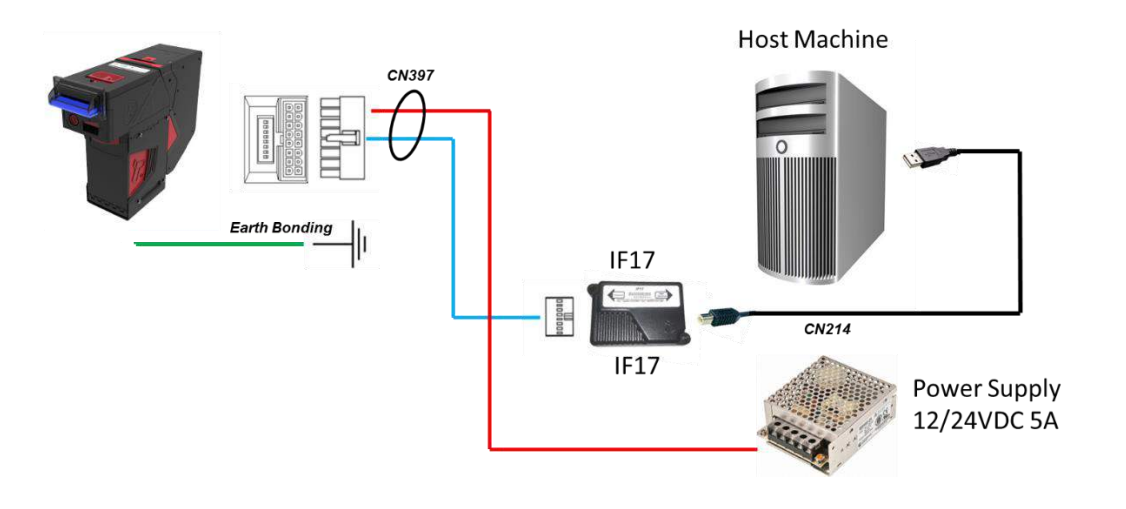

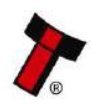

<< Back to Contents

# 7 ROUTINE MAINTENANCE

# 7.1 Introduction

The NV200 Spectral has been designed to minimise any problems or performance variations over time. This has been achieved by careful hardware and software design; this attention to the design means there is very little user maintenance required.

# 7.2 Recommended Cleaning Intervals

Innovative Technology Ltd recommends cleaning the optical lenses every month or as required. Dirt, dust or other residue leads to bad note acceptance and other performance degradation. Refer to the section below for detailed cleaning instructions.

# 7.3 Cleaning the NV200 Spectral

Disconnect the power **BEFORE** carrying out any cleaning operations to avoid the risk of causing damage to the validator.

### 7.3.1 Cleaning the Validator

Caution!

Do not use solvent based cleaners on any part of the NV200 Spectral unit. Do not use solvent based cleaners such as alcohol, petrol, methylated spirits, white spirit or PCB cleaner. Using these solvents can cause permanent damage to the units; only use a mild detergent solution as directed below.

The NV200 Spectral note path can be cleaned with the head still fitted to the chassis, although it may be easier to remove the head from the chassis assembly.

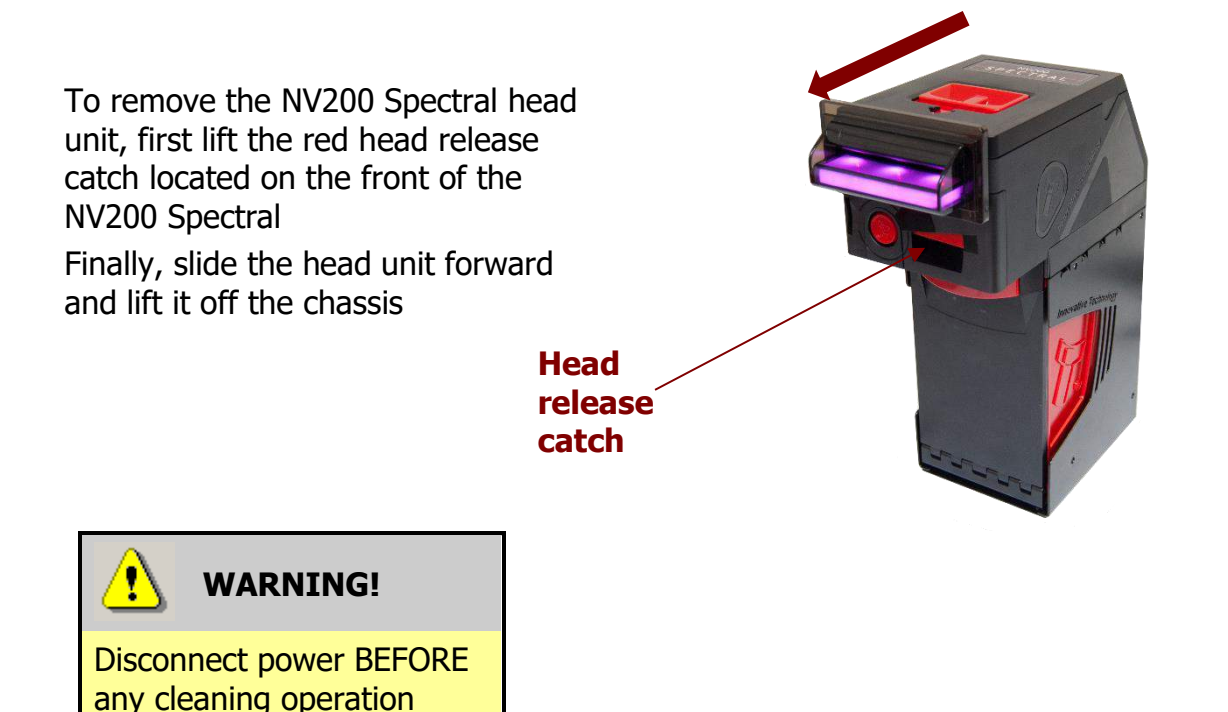

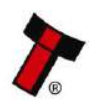

<< Back to Contents

To open the note path cover, pull the top cover release latch forward (towards the bezel) and lift the cover as shown below (it is recommended to also remove the bezel to allow correct cleaning of the note path guides):

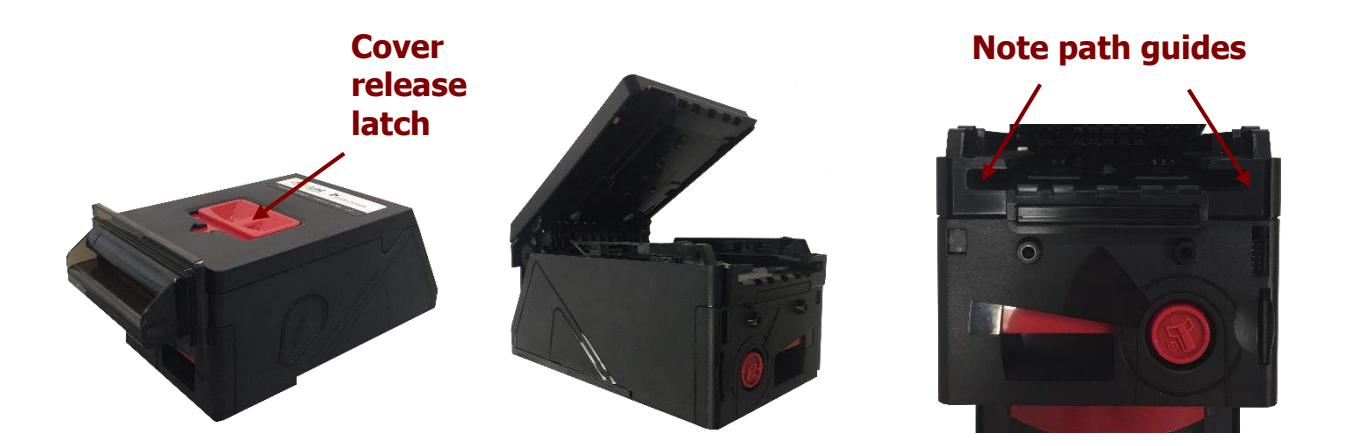

The note path is visible and can be cleaned. Carefully wipe the surfaces with a soft lint free cloth that has been dampened (NOT wet) with a water and mild detergent solution (e.g. household washing up liquid) - be very careful when cleaning around the sensor lenses and make sure they are clean and dry before closing the cover and powering the unit.

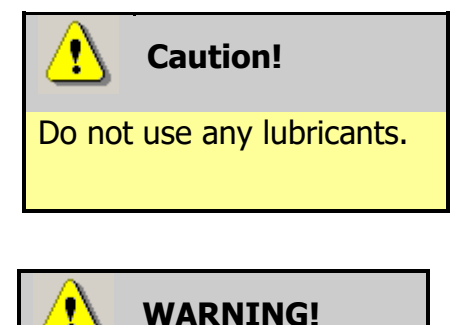

Do not try to disassemble

Do not lubricate any of the note transport mechanism or any part of the note path, as this can affect the operation of the validator.

Do not attempt to disassemble the validator head – trying to do this could cause personal injury and will damage the unit beyond repair.

### 7.3.2 Cleaning the TEBS Cashbox

Remove the cashbox as this provides access to the moving parts within the TEBS cashbox. Once the cashbox has been removed, detach the NV200 Spectral head this provides access to the drive gears.

Manually turn the stacker drive this will move the stacker forward, when at the full extension there is a tactile bump. This will hold the stacker out allowing compressed air (Max pressure = 5 bar) to be blown into the unit.

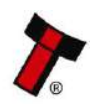

<< Back to Contents

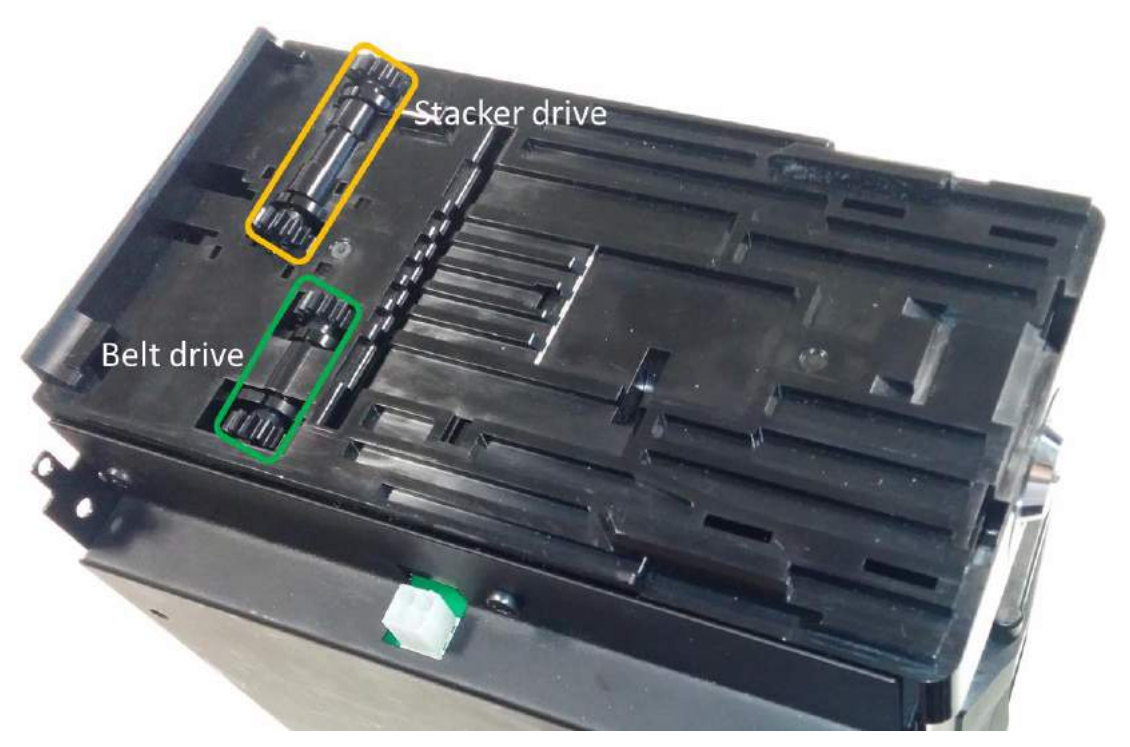

Once the debris has been cleared check foam strips on the stacker to ensure they are not damaged, if not move the stacker back into the rest position. If they are damaged, remove the stacker plate by pushing up and replace the strips with ITL part number LB2034.

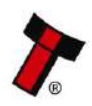

<< Back to Contents

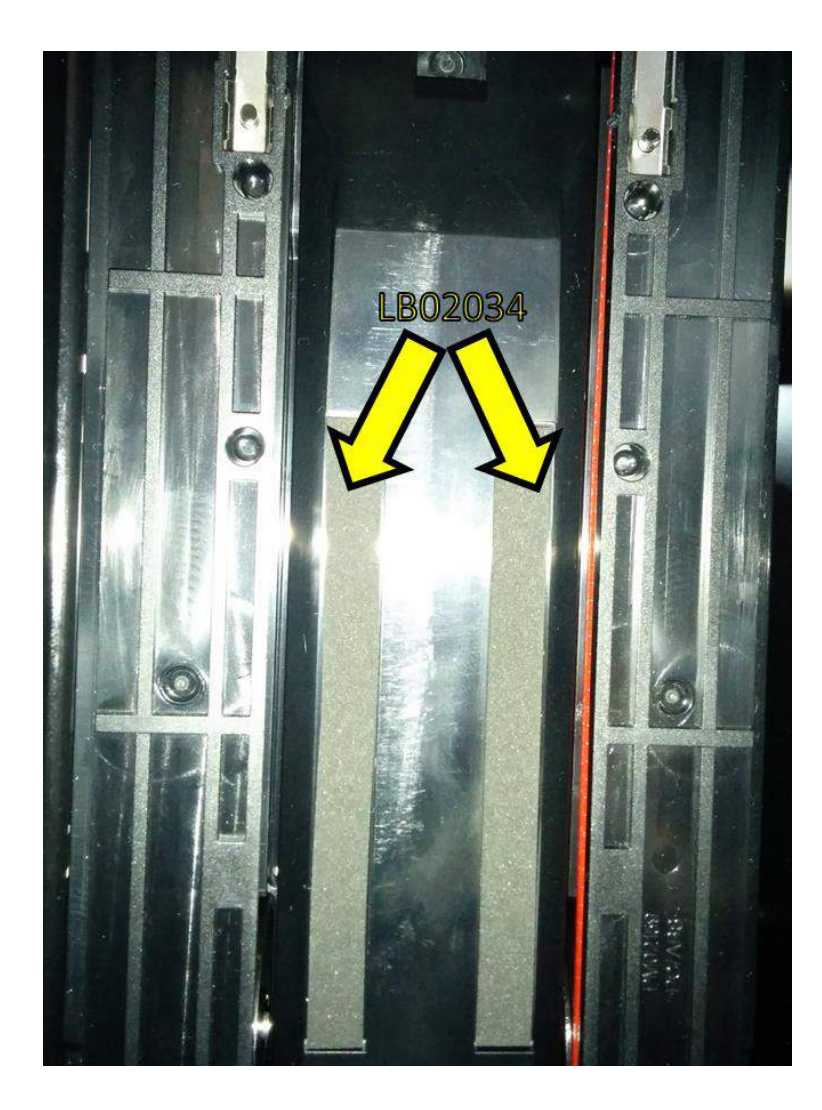

### 7.3.3 Cleaning the Ticket Module

To Clean the Ticket module, open the printer by squeezing the clips on the top of the SMART Ticket and lifting the lid.

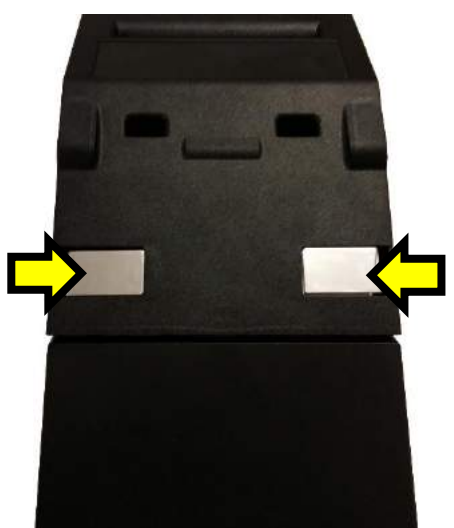

When opened the ticket path is accessible, as shown below:

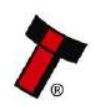

<< Back to Contents

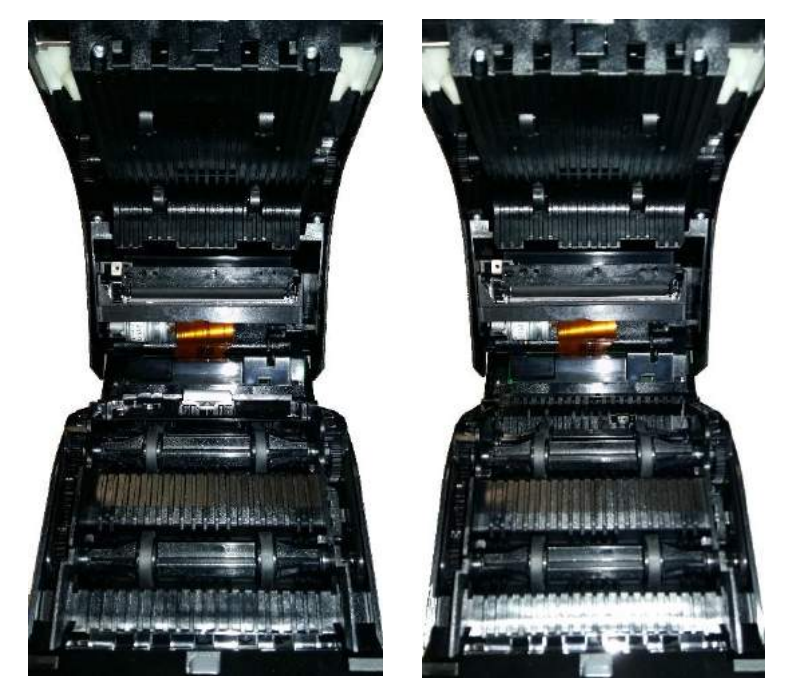

Part of the SMART Ticket needs to be removed so the whole path can be cleaned. The PM01018 is used to guide the paper, the part is shown in situ below.

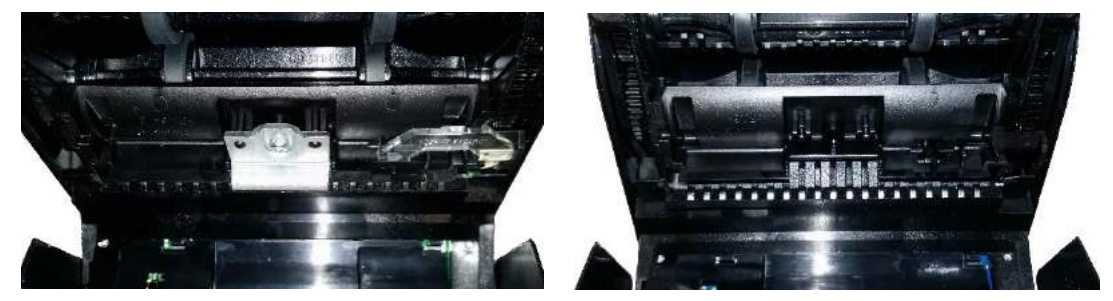

Remove this part by pressing into a lug on the side with a tool (e.g. a screwdriver) and lifting the PM01018 out of position.

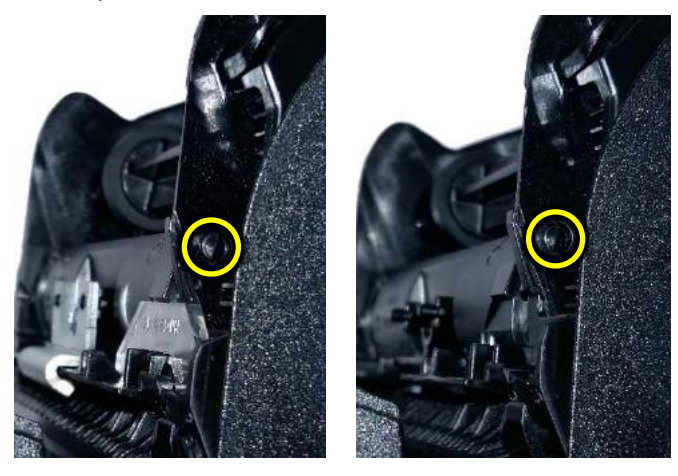

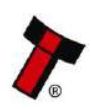

<< Back to Contents

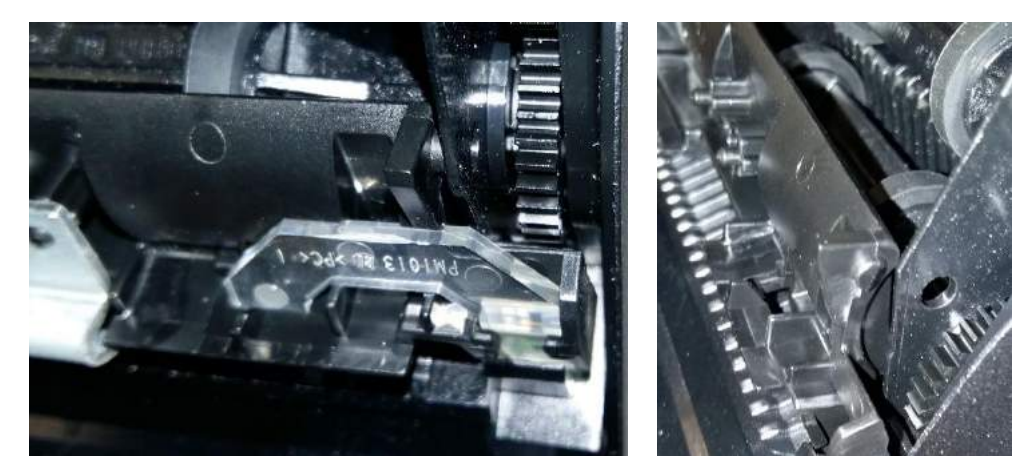

There are Lugs on both sides, when one is unclipped, the other can be removed.

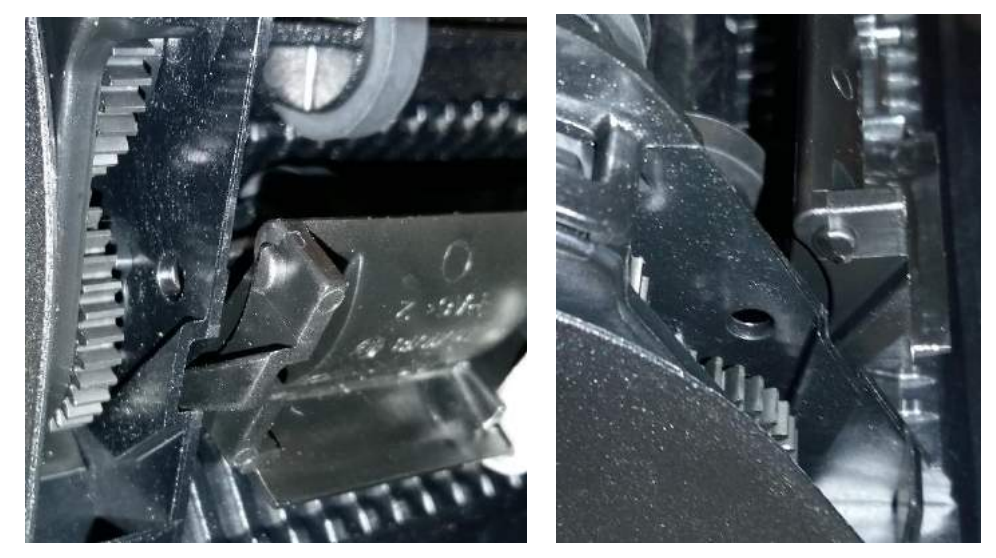

It can then be lifted out of position to reveal the rest of the ticket path.

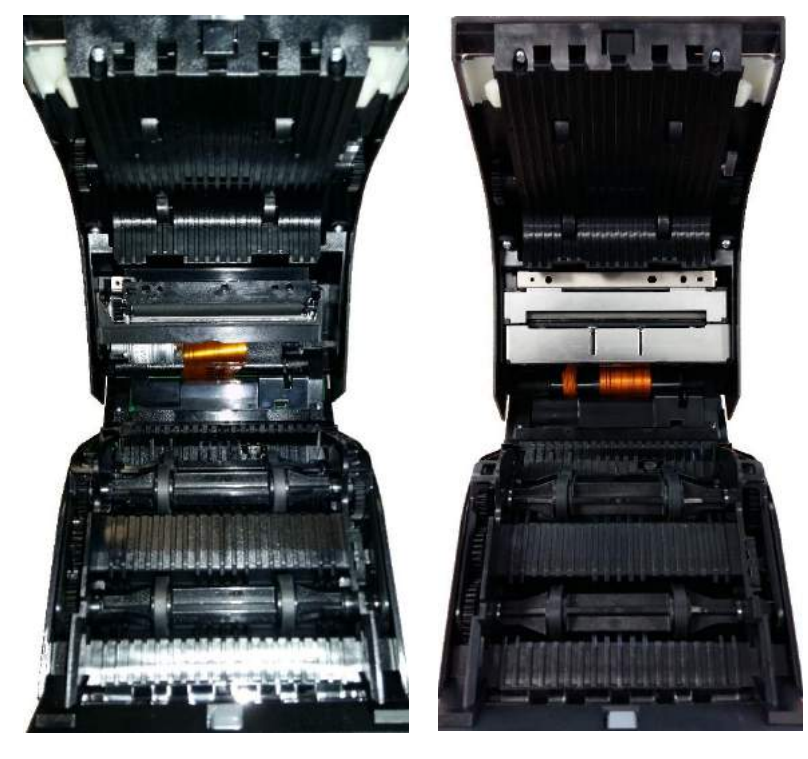

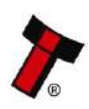

<< Back to Contents

Compressed air (Max pressure = 5 bar) should be used to clean the rollers and ticket path of debris. The ticket path can then be wiped off with a soft lint free cloth, this can be dampened (NOT wet) as required.

The printer should be opened so the cutter can have debris removed.

Pushing back on the white lever will pop the printer platen out of position.

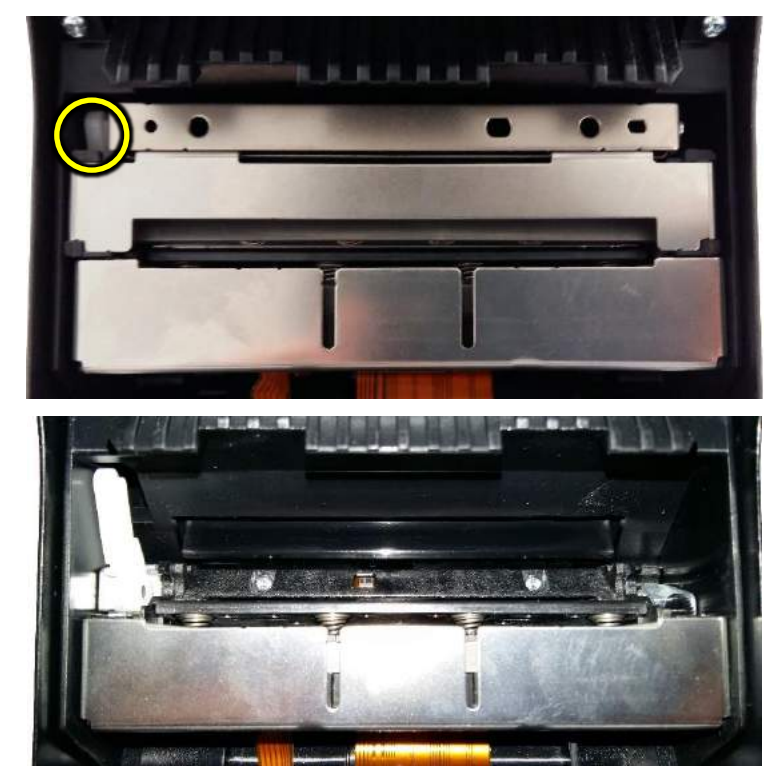

Both the Printer body and the platen (the removed part) can be wiped off with a dampened (NOT wet) soft lint free cloth.

The Platen is reattached by pushing it back into position.

The detached plastic for the note path can be repositioned by aligning the plastic guides and pushing the nodules into position.

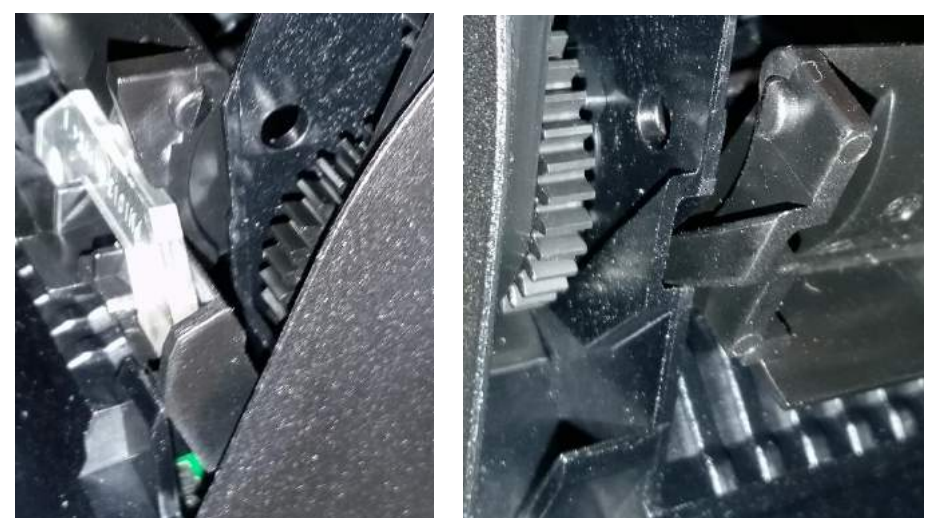

The Ticket Path can then be closed, and the unit can be powered.

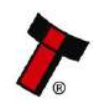

<< Back to Contents

### 7.3.4 Cleaning the Bunch Note Feeder

To clean the Bunch Note Feeder (BNF) follow the steps below:

#### 1) Remove the BNF bezel

Pull the bezel forward and down as shown in the picture to unclip the bezel from the front of the BNF. When it is unclipped, pull forward to fully remove the bezel:

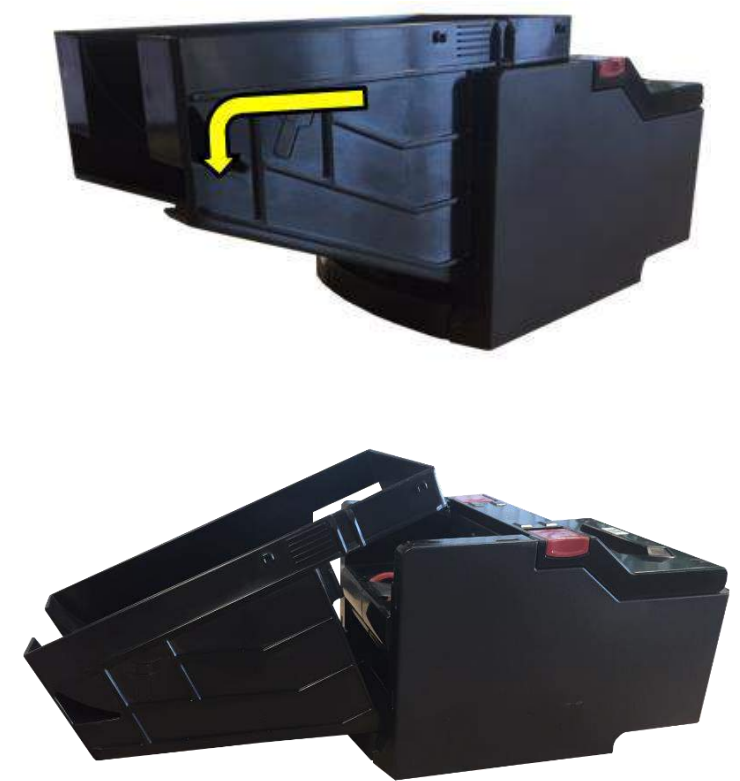

#### 2) Open the Upper Note Path

Clean the note path with a clean dry cloth, ensure that any debris is removed and the tyres are cleaned. Clean the rubber tongue on the upper lid.

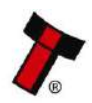

<< Back to Contents

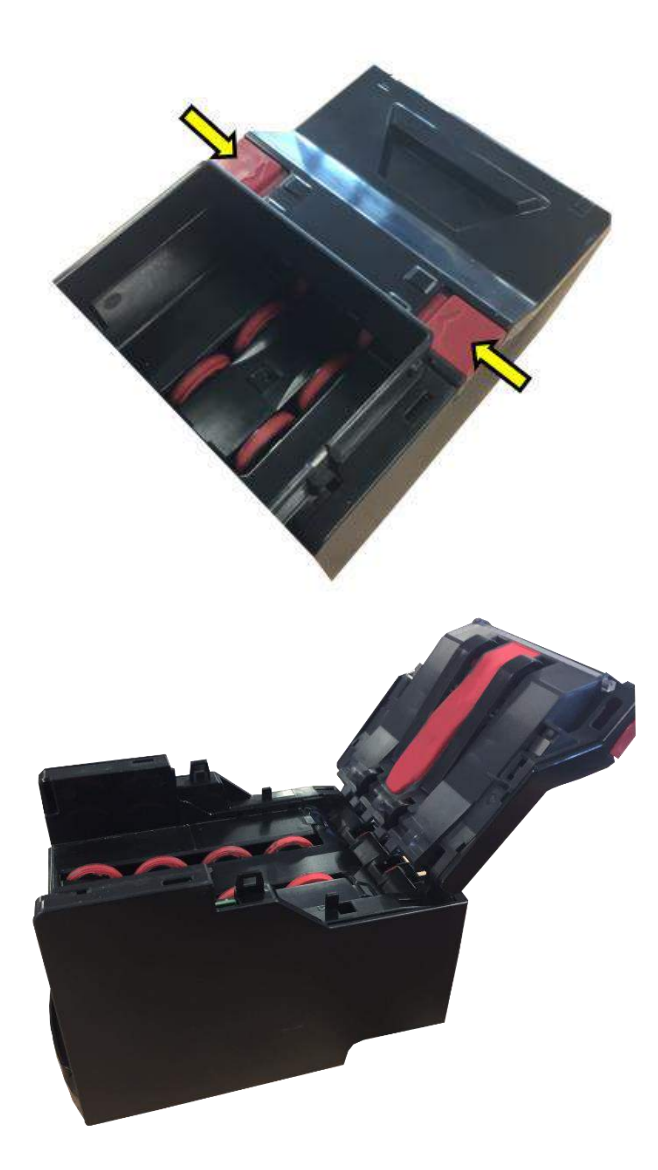

#### 3) Clean the rear tyres

Clean the pinch wheel tyres at the back of the unit, ensure that the diverter moves easily and is clear.

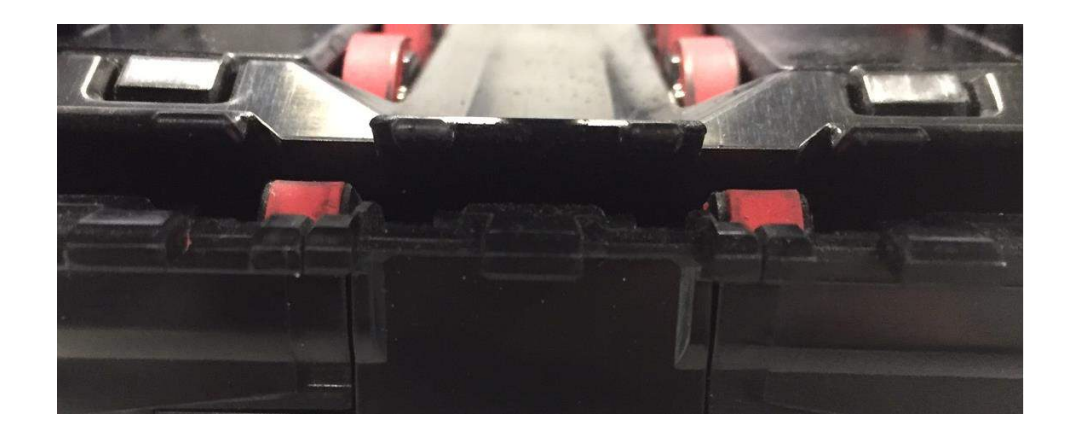

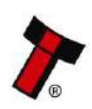

<< Back to Contents

# 8 FIRST LEVEL SUPPORT

# 8.1 Bezel/Status LED Flash Codes

The NV200 Spectral Validator has inbuilt fault detection facilities. If there is a configuration or other error, the NV200 Spectral front bezel will flash in a particular sequence, and a summary of the Bezel Flash Codes for the NV200 Spectral is shown below:

| Flashes |      | Indicated               | Recommended Action                                                                                                    |
|---------|------|-------------------------|----------------------------------------------------------------------------------------------------|
| Red     | Blue | Status / Error          |                                                                                                    |
|         | 1    | Note Path<br>Open       | Close the lid of the NV200 Spectral validator it will click into place as it shuts.                                                                                                    |
|         | 2    | Note Path               | 1. Power down the NV200 Spectral                                                                                                    |
|         |      | Jam                     | 2. Open the NV200 Spectral using the red catch on top and inspect the note path for any note debris                                                                                                    |
|         |      |                         | 3. If there isn't any evidence of a note carefully remove the NV200 Spectral from the base using the red catch on the front.                                                                                                    |
| 1       |      |                         | 4. A note could be just sticking out from the cashbox, remove power and the NV200 Spectral head.                                                                                                    |
|         |      |                         | 5. If a note is visible remove the note.                                                                                                    |
|         |      |                         | 6. Re-attach the head and power.                                                                                                    |
|         |      |                         | 7. If the jam isn't cleared remove the cash bag as described in $\underline{\text{Section 4.3}}$                                                                                                    |
|         | 3    | Unit Not<br>Initialised | The NV200 Spectral will need to be returned to your nearest repair centre for repair                                                                                                    |
|         | 1    | Cashbox                 | Insert the cashbox.                                                                                                    |
|         |      | Removed                 | If it is a TEBS cashbox and the error is displayed with the cashbox inserted, remove the outer housing and check the barn door flag is operating                                                                                               |
|         | 2    | Cashbox Jam             | Follow the steps as advised in <u>Section 9.2</u>                                                                                                    |
| 2       | 3    | No TEBS<br>Detected     | Remove the NV200 Spectral head by lifting the red latch on the front of the unit. Replace the unit ensuring the NV200 Spectral is flush with the front of the TEBS unit.                                                                       |
|         |      |                         | If the unit is displaying this error but is connected to a standard cashbox the NV200 Spectral cashbox flag should be changed in Validator Manager. If this doesn't solve the issue attempt a power cycle of both the NV200 Spectral and TEBS. |
|         | 4    | Barcode Fail            | If a new bag had been inserted and the unit fails to read the barcode; attempt a power cycle of the TEBS base by removing and replacing the 4 pin Molex on the left-hand side of the unit.                                                     |
|         |      |                         | If the unit doesn't recover a new bag will need to be inserted, replace the bag as outlined in Section $4.4$                                                                                                    |
|         | 5    | Cashbox<br>Unlocked     | Issue an unlock command to the TEBS, physically unlock and relock the unit ensuring the lock has been completely turned.                                                                                                    |

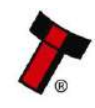

<< Back to Contents

|   | 6 | Currency<br>Mismatch           | Remove the current TEBS bag and reinsert a new bag.                                                                                                    |
|---|---|--------------------------------|----------------------------------------------------------------------------------------------------|
|   | 7 | Firmware<br>Error              | Contact ITL support.                                                                                                    |
|   | 8 | Incompatible<br>TEBS           | The TEBS build revision is not supported by NV200 Spectral. Must be build revision 9 or higher.                                                                                                    |
|   | 1 | Firmware<br>Checksum<br>Error  | There has been an issue with the attempted download, retry the<br>download with the recovery section on validator manager, if this<br>fails arrange for the unit to be returned to the nearest repair<br>centre; details of which can be found on our website. |
| 3 | 2 | Interface<br>Checksum<br>Error | The firmware loaded doesn't contain the primary interface from the previous firmware. Download with the IF file containing the correct protocol.                                                                                                    |
|   | 3 | EEPROM<br>Checksum<br>Error    | There has been an issue with the attempted download, retry the download with the recovery section on validator manager, if this                                                                                                    |
|   | 4 | Dataset<br>Checksum<br>Error   | fails arrange for the unit to be returned to the nearest repair centre; details of which can be found on our website.                                                                                                    |
|   | 1 | Power Supply<br>too Low        | Check the voltage on your power supply is within the specified voltage range as outlined in <u>Section 3.4</u>                                                                                                    |
|   |   |                                | If the voltage appears to be correct, check to ensure the power supply voltage doesn't vary by more than 10% under maximum current draw.                                                                                                    |
|   | 2 | Power Supply<br>too High       | Check the voltage on your power supply is within the specified voltage range as outlined in <u>Section 3.4</u>                                                                                                    |
| 4 |   |                                | If the voltage appears to be correct, check to ensure the power supply voltage doesn't vary by more than 10% under maximum current draw.                                                                                                    |
|   | 3 | Card Format                    | The data card inserted is incorrect, format the card using the latest NVCardUtilities.                                                                                                    |
|   | 4 | Payout Reset                   | The Spectral Payout is in the process of resetting, wait for it to recover.                                                                                                    |

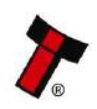

<< Back to Contents

|                                                                                 | 1                                                                                                    | Firmware<br>Mismatch | The Firmware on the device connected doesn't match the firmware<br>on the NV200 Spectral. Ensure the Firmware supports the<br>connected device.                                         |  |  |
|---------------------------------------------------------------------------------|----------------------------------------------------------------------------------------------------|----------------------|----------------------------------------------------------------------------------------------------|--|--|
| 5                                                                               | 2 Payout Jam The spectral payout has encountered an issue and a not jammed, follow the steps as described in <u>Section 9.4</u> |                      |                                                                                                    |  |  |
| 4 Payout Jam The spectral<br>recovery in recover. 5 no<br>progress Once the uni |                                                                                                    |                      | The spectral payout encountered a jam and is attempting to recover. 5 notes will be moved to the cashbox, from the payout. Once the unit has completed this it will go back in service. |  |  |

### 8.2 NV200 Spectral Module Flash Codes

Each additional module for the NV200 Spectral has its own flash codes, outlined in the subsections below.

### 8.2.1 TEBS Lock Flash Codes

The TEBS cashbox can display a flash code on the lock cam.

| Flashes |      | Indicated Status / Error | Recommended Action                                 |
|---------|------|--------------------------|----------------------------------------------------|
| Red     | Blue | Indicated Status / Error | Recommended Action                                 |
| 3       | 2    | Camera not Responding    | Arrange for the unit to be returned to the         |
| 3       | 3    | EEPROM Error             | nearest repair centre; details of which can be     |
|         |      |                          | found on our website.                              |
| 3       | 4    | TEBS Log CRC Error       | Send the Clear TEBS Log command through            |
|         |      |                          | validator manager this will reset the logs and the |
|         |      |                          | error should clear.                                |

#### 8.2.2 Spectral Payout Flash Codes

The LED on top of the Spectral Payout module can flash the following codes to indicate its status and aid troubleshooting

| Fla  | ashes | Indicated Status / Error |
|------|-------|--------------------------|
| Long | Short |                          |
| 3    | 2     | Sensor error             |
| 3    | 3     | Tape error               |
| 3    | 4     | Diverter Error           |
| 3    | 5     | EEPROM Error             |
| 3    | 1     | Other                    |

| Fla       | shes  | - Indicated Status                                     |
|-----------|-------|--------------------------------------------------------|
| Colour    | Flash |                                                        |
| Green     | Slow  | Waiting for host machine to enable the payout module   |
| Green     | Fast  | Idle                                                   |
| Blue      | Fast  | Busy – A payout/float/empty/pay-in is in progress      |
| Turquoise | Fast  | Waiting for NV200 Spectral to send the startup command |

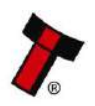

<< Back to Contents

### 8.2.3 Ticket Module Flash Codes

The Button on the Rear of the SMART Ticket can flash Error codes to aid trouble shooting.

| Flashes |          | Indicated Error        | Becommended Action                                |
|---------|----------|------------------------|---------------------------------------------------|
| Red     | Yellow   |                        | Neconimended Action                               |
|         | Flashing | No Issue               | Providing information, not an error.              |
| Solid   |          | Paper Low              | Refill the Tickets.                               |
|         |          | No Connection          | 1. Make sure a NV200 Spectral is connected.       |
|         | 1        | detected               | 2. Check the NV200 Spectral is powered.           |
|         | -        |                        | 3. Check the Firmware on the NV200 Spectral       |
| Flashin |          |                        | supports the SMART Ticket.                        |
| 1       | 2        | Initialisation<br>Fail | Contact repairs@innovative-technology.com.        |
|         | 3        | No Print Head          | Reattach printer.                                 |
|         |          | Ticket Path            | Shut the SMART Ticket.                            |
|         | 4        | Open                   |                                                   |
|         | 1        | No Paper               | Insert paper into the printer                     |
|         |          | Tab not found          | Ensure the Fan Fold paper is inserted the correct |
|         | 2        |                        | way around.                                       |
| 2       |          | Load fail              | 1. Ensure there is nothing blocking the paper     |
| 2       |          |                        | entering the printer and reinsert the paper.      |
|         | 3        |                        | 2. Remove the printer platen see Section 7.3.3,   |
|         |          |                        | move the paper feed roll, reinsert the platen and |
|         |          |                        | reinsert the paper.                               |
|         |          | Diverter not           | Ensure the NV200 Spectral diverter plunger isn't  |
|         | 1        | opened                 | covered and there is nothing stopping the SMART   |
|         |          |                        | Ticket Actuator from opening.                     |
|         |          | Diverter not           | Ensure there is nothing holding the diverter      |
|         |          | closed                 | plunger down and there is nothing stopping the    |
|         |          |                        | SMART Ticket Actuator from closing.               |
|         |          | Burst fail             | Open the licket Path and remove the ticket that   |
| 3       | 3        |                        | Talled to print.                                  |
|         |          |                        | correctly                                         |
|         |          | Cut fail               | Open the ticket path and remove the ticket that   |
|         |          |                        | failed to print                                   |
|         | 4        |                        | Ensure the printer is clear of any debris or      |
|         |          |                        | blockages.                                        |
|         |          | Unknown iam            | See Section 9.6 for information on how to clear   |
|         | 5        |                        | jams.                                             |
|         | 1        | Unknown error          | Reset the unit.                                   |
| 4       |          | Card Format            | The inserted card must be in a Fat 32 format      |
|         |          |                        | remove and format the card.                       |

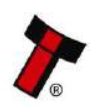
<< Back to Contents

#### 8.2.4 Bunch Note Feeder (BNF) Flash Codes

The LED strip on the BNF note path can flash error codes to aid with troubleshooting, see below

| Flashes |      | Indicated Ctatus / Enner          | Decomposed of Astion                             |
|---------|------|-----------------------------------|--------------------------------------------------|
| Yellow  | Cyan |                                   | Recommended Action                               |
| 1       | 1    | BNF Lid Open                      | Close the BNF Lid                                |
|         | 2    | Pay In Path Jam                   | Check the upper note path (where notes are       |
|         |      |                                   | inserted) and clear and jam/debris               |
|         | 3    | Pay Out Path Jam                  | Check the upper note path (where notes are       |
|         |      |                                   | returned) and clear and jam/debris               |
| 2       | 1    | Note Transit Error                | Open BNF lid, check that path is clear then      |
|         |      |                                   | close lid.                                       |
|         | 2    | Note Out Error                    | Open feeder and NV200 Spectral lid, clear out    |
|         |      |                                   | note from inside feeder, check reject tray for   |
|         |      |                                   | note half rejected, close lid to clear error     |
|         | 3    | Motor Stall                       | Open feeder lid, clear out notes from under      |
|         |      |                                   | tongue, close lid to reset                       |
| 3       | 1    | PSU Voltage                       | Power supply is above or below the operational   |
|         |      |                                   | range. Use power supply that meets the           |
|         |      |                                   | requirements in <u>Section 3.4</u>               |
|         | 2    | Note In Calibration Fail          | Remove all notes from tray, clean lightpipe in   |
|         |      |                                   | tray, power cycle to reattempt startup, if issue |
|         |      |                                   | persists return to nearest service centre        |
|         | 3    | Note Out Calibration Fail         | Remove all notes from tray, power cycle to       |
|         |      |                                   | reattempt startup, if issue persists return to   |
|         |      |                                   | nearest service centre                           |
|         | 4    | Note In Speed Fail                | Remove all notes and power cycle to reattempt    |
|         |      |                                   | calibration, if persists return                  |
|         | 5    | Note Out Speed Fail               | Remove all notes and power cycle to reattempt    |
|         |      |                                   | calibration, if issue persists return to nearest |
|         |      |                                   | service centre                                   |
| 4       | 2    | <b>EEProm Initialisation Fail</b> | Return to nearest service centre                 |
|         | 3    | Download Fail                     | NV200 Spectral could not update BNF, power       |
|         |      |                                   | cycle to reattempt download                      |

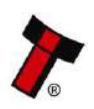

<< Back to Contents

### 8.3 Checking Power Connections

Check to ensure the power cables are correctly connected to the unit as shown in the sections below.

### 8.3.1 NV200 Spectral Connections

Ensure the NV200 Spectral has power applied, the pin-outs for the relevant connection can be found in <u>Section</u> <u>6.4.2</u>

The NV200 Spectral connector and the IF17 connector are similar, the only difference is the power cables in pins 15 & 16 on the NV200 Spectral connector.

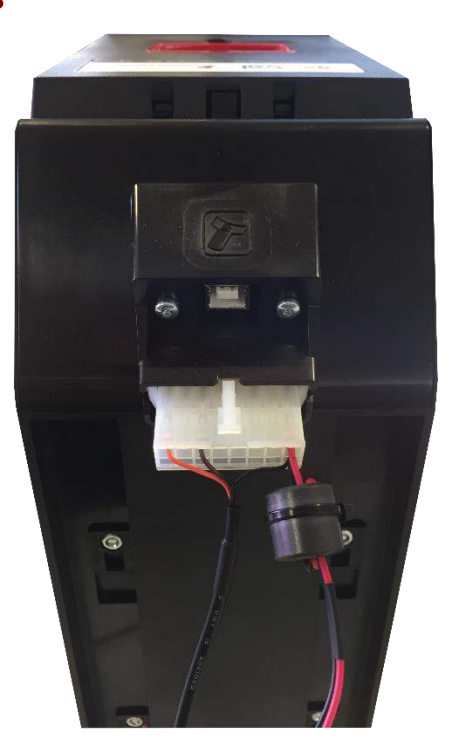

8.3.2 TEBS Connections

Ensure both the NV200 Spectral and TEBS cashbox have power applied

*The NV200 connector and the IF17 connector are similar, the only difference is the power cables in pins 15 & 16 on the NV200 connector.* 

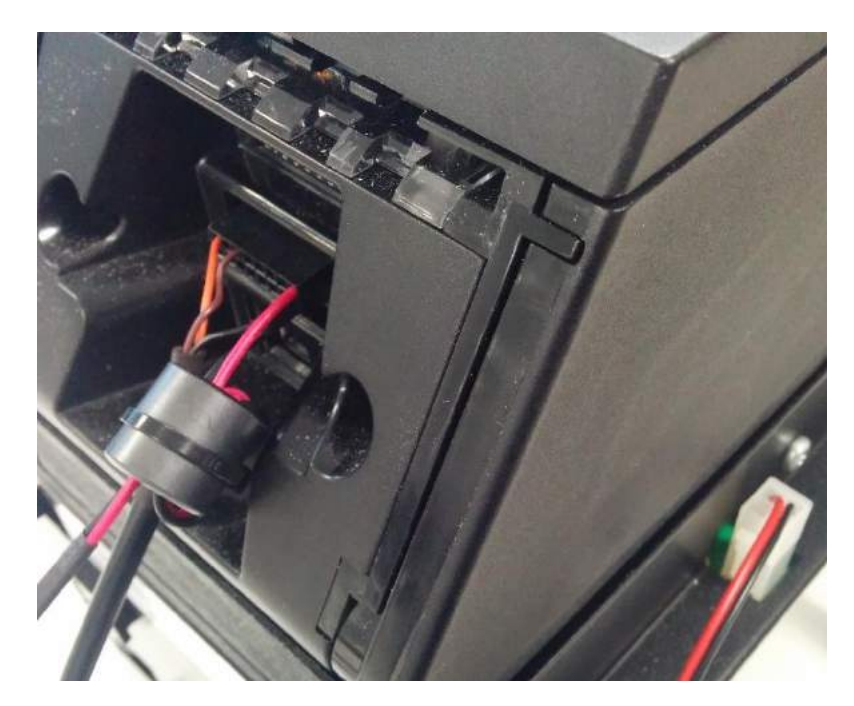

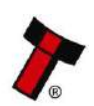

<< Back to Contents

#### 8.3.3 Spectral Payout Connection

The Spectral Payout has a 16-pin molex connector and a USB Type B socket.

These connectors are located on the rear of the module at the bottom as opposed to the top of the module on the Smart Payout. An adapter cable has been made to support legacy machines. See <u>Appendix 11.1.5</u>

#### 8.3.4 Smart Ticket Connection

The SMART Ticket uses the same 16 pin molex connector as the Spectral Payout, additional pins need to be populated to carry communications to both the NV200 Spectral and printer. More details of this can be found in <u>Section 6.2</u>

An additional 4-pin molex connector is required for power, both must be connected before the unit will identify as a Smart Ticket. When power is supplied to the ticket the LED on the rear will be illuminated.

### 8.3.5 Checking the Supply Voltage

If the power supply seems to be powered and connections to the unit are in place, yet the unit isn't powered, check the voltage output from the power supply is sufficient and the polarity is correct. If this isn't the issue replace the cable as it may have been damaged. Should this not resolve the issue, contact your local repair centre, details of which can be found on our website.

### 8.4 Communication with the Host

If there is no communication with the host check the communication cable, typically this will be the IF17 and the port on the host system.

Ensure the cable is connected to the IF17 correctly, so the connectors are fully seated, and the USB cable is connected to the computer.

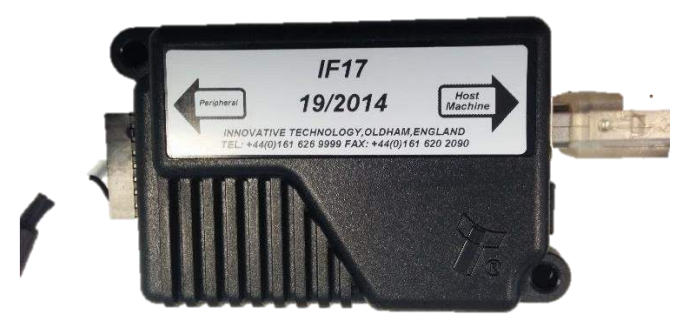

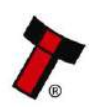

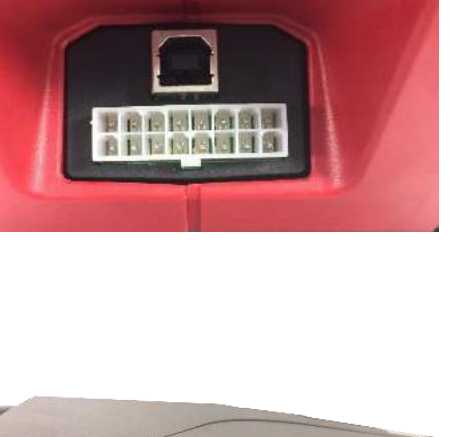

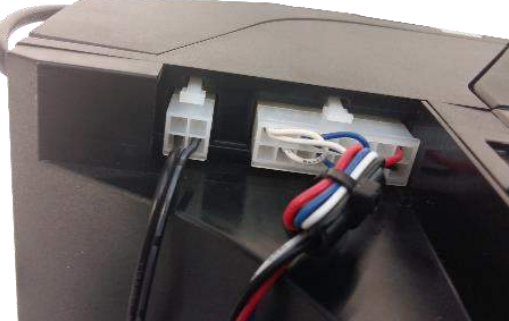

<< Back to Contents

If the unit is connected, enter device manager and check the active com ports, there should be a device labelled as USB Serial. If no com port is present replace the IF17 and a new device will register.

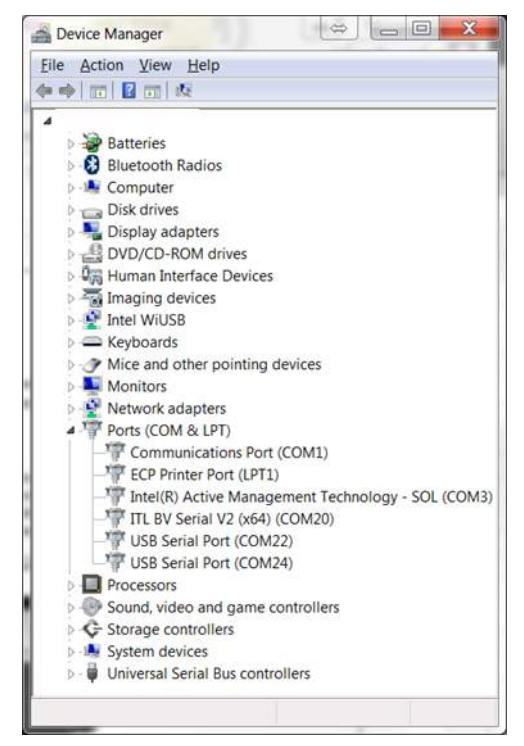

Check the connection to the host software, if there is still an issue replace the IF17 or switch com ports on the PC. If the unit is detected but there is a yellow triangle next to the serial port, then the drivers should be reinstalled.

For Linux use the dmesg console command as shown below:

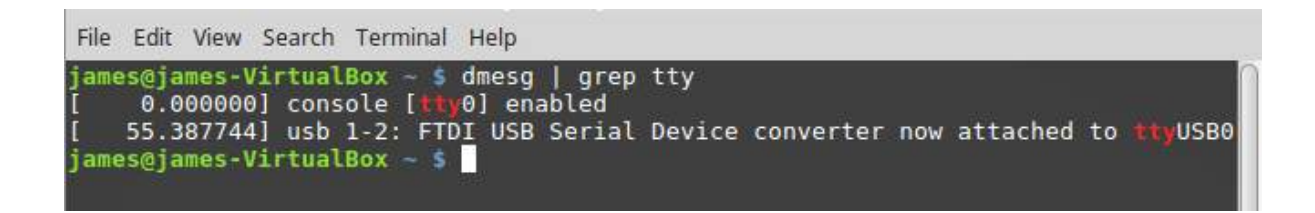

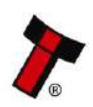

<< Back to Contents

### 9 SECOND LEVEL SUPPORT

### 9.1 Obtaining Logs using SD Card

The NV200 Spectral has 128MB internal memory which is used to capture event and performance logs. To retrieve the logs from the internal memory, you can insert an SD card into the front slot. The SD card must be FAT-32 formatted and have an empty folder on there called **NV200HSL**. When this card is inserted the bezel will flash alternating colours, when it goes green the data transfer is complete and the SD card can be removed.

Alternatively, you can put an SD card in the slot that has two empty folders on it: **hsdata** and **valaudit**. This SD card will log all future events but does not extract logs currently stored on the internal memory. If this card is inserted all logs will be written to it instead of the internal memory.

See <u>Section 5.4.2.2</u> for the hardware requirements for the SD Card

### 9.2 Clearing a Jam from the NV200 Spectral

### 9.2.1 Note is in the note path

If the note is jammed in the note path it is possible to clear the jam by simply lifting the lid by pulling the catch toward you as shown in the picture below. Once the note path is clear you can then carefully pull the note out of the unit. Now shut the head and the unit should reinitialise.

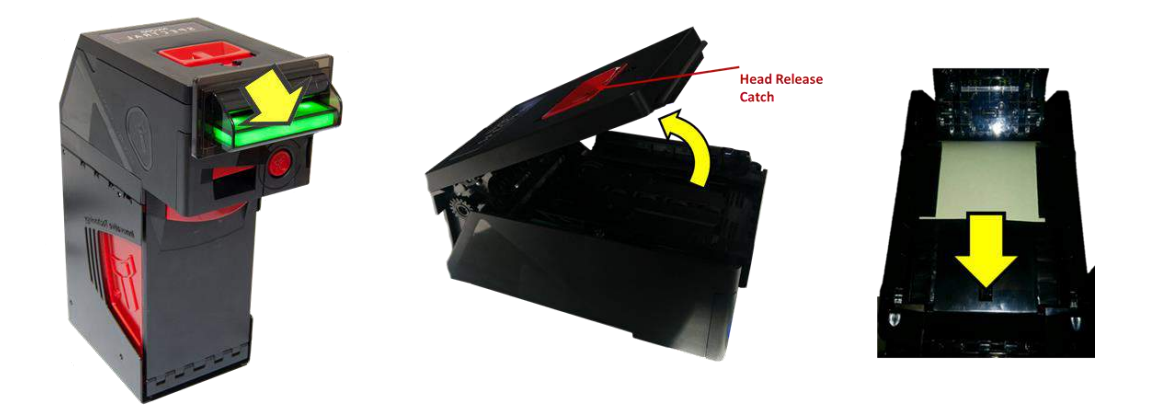

### 9.2.2 Note is visible once the NV200 Spectral has been removed

To clear this type of jam you will need to disconnect the power and then remove the NV200 Spectral head. Once you remove the head as explained in the picture below, check to see if the note is protruding from the cashbox. If it is, this means the note hasn't been driven down into the cashbox, this jam can be cleared by winding the drive gears on the left of the unit and slowly pulling the note out. Once the note has been removed, replace the NV200 Spectral head and reconnect the power.

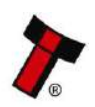

<< Back to Contents

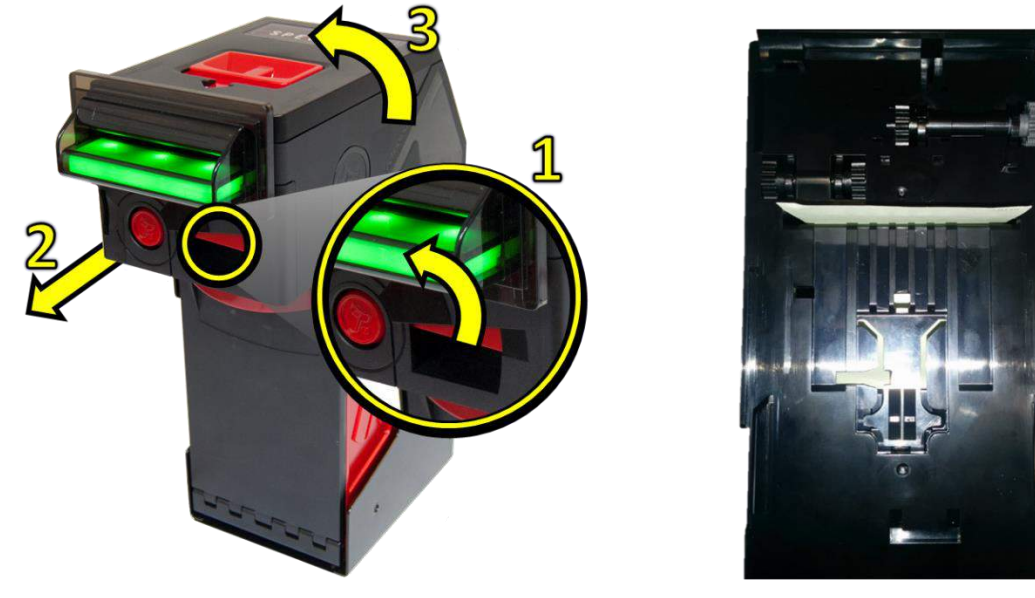

#### 9.2.3 Note isn't visible once the NV200 Spectral has been removed

If the note isn't visible then there is a jam in the cashbox, remove the cashbox by pulling the handle on the front of the cashbox and sliding it forward. Turn the keyless lock to release the barn door, you will now have access to the cashbox to manually remove the note. Usually the note will be resting on or underneath the stack of notes and may be folded or torn. Once the note has been identified slowly pull the note out of the unit. Replace cashbox and the unit should run through internal diagnostics and then be back in service.

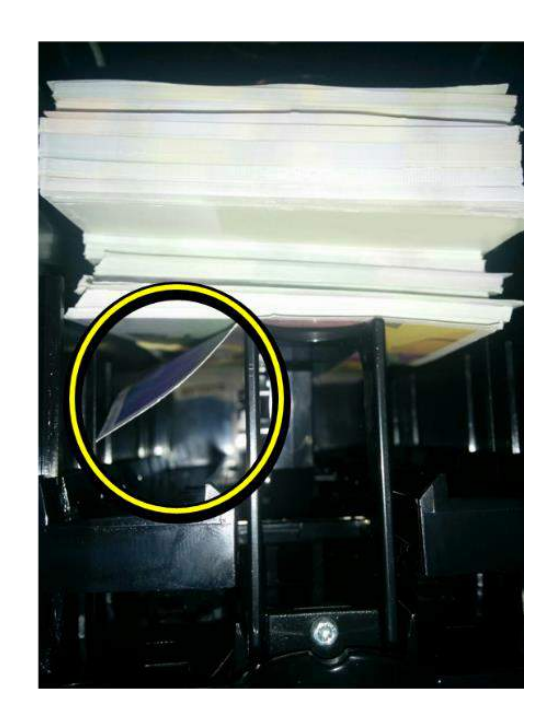

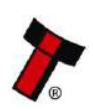

<< Back to Contents

### 9.3 Clearing a Jam from the TEBS Cashbox

Ensure the TEBS is connected to power and remove the cashbox.

When the bag is removed, the note causing the jam condition hasn't been credited so will need to be reinserted when the unit is back in service.

The note causing the jam will be visible; typically the note will be resting on top of the pusher plate and may be folded or torn. It can be behind the push plate.

Once the note has been identified, push the doors back and slowly pull the note out of the TEBS cashbox ensuring there is no debris left behind.

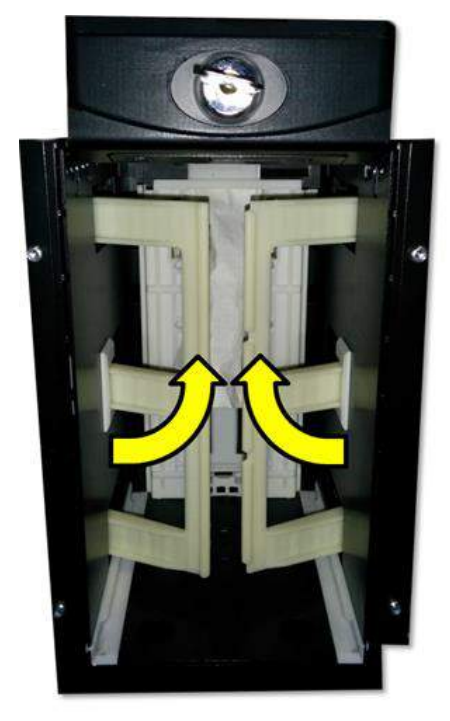

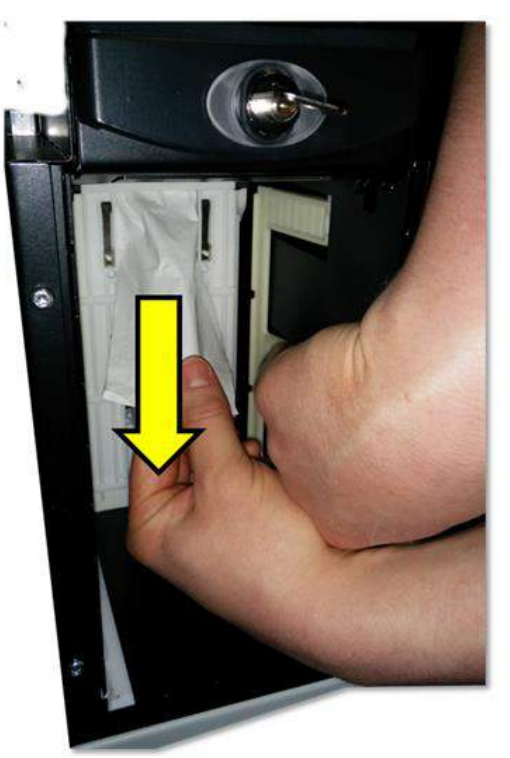

If the note is behind the stacker plate, it is still possible to recover the unit. Wind the stacker plate forward using the gears on top of the TEBS unit as highlighted below. Hold the gear in position while removing the note.

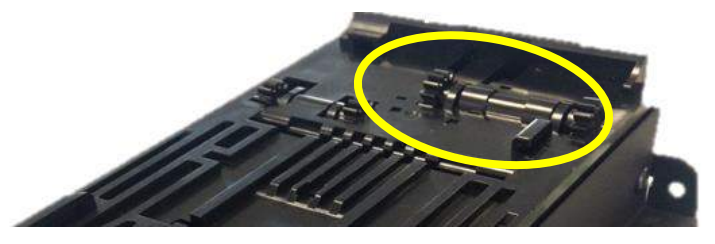

The stacker plate should sit approximately 5cm from the home position. Carefully pull the note out from behind the stacker plate and wind the plate back to its rest position.

Inspect the note when it is removed, should the note have a tear or have a piece missing it could be lodged within the unit and trigger another error. One way of checking for this is to shine a torch into the TEBS cashbox and carefully inspect the surround. Highlighted below is an example of paper located in the top of the TEBS unit, this is evident due to the white reflection on the right when compared to the left.

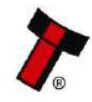

<< Back to Contents

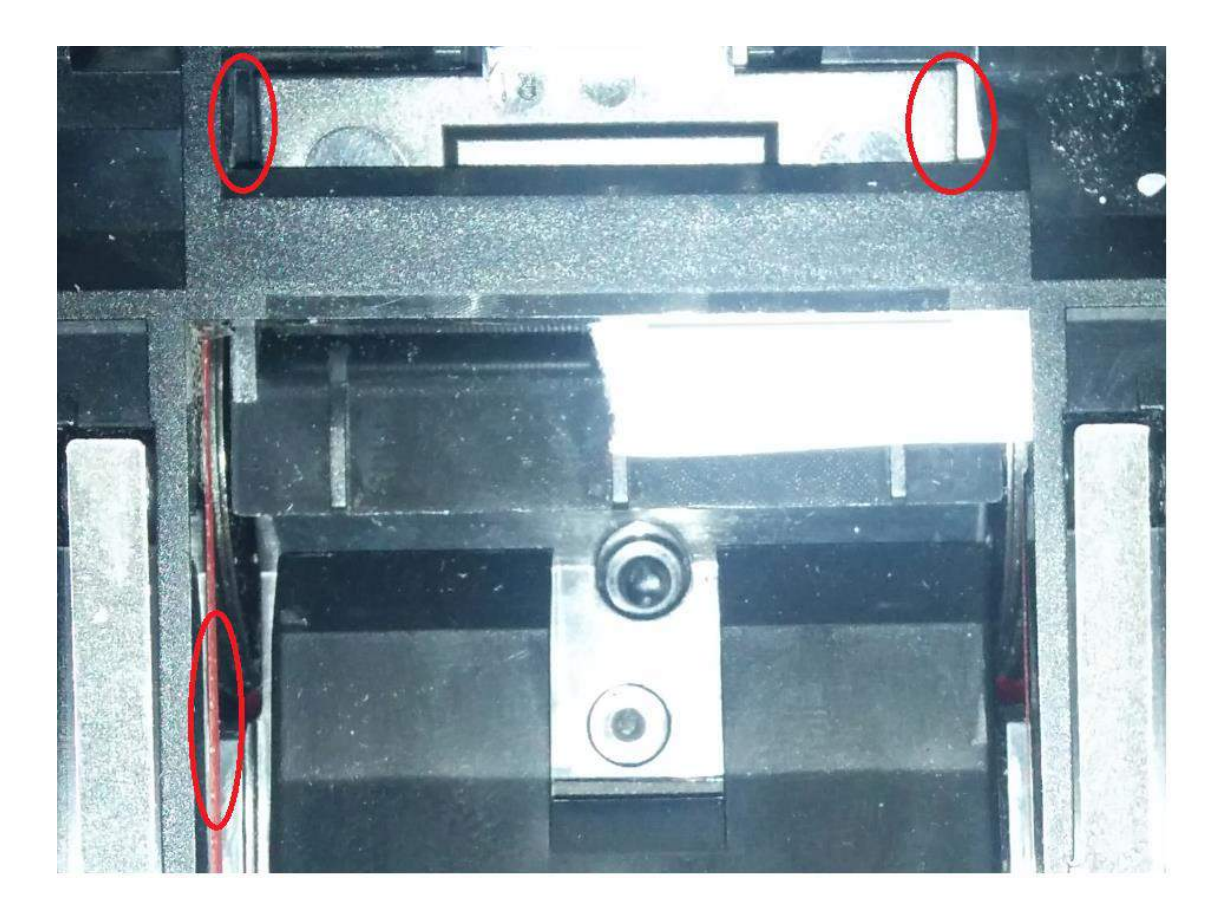

### 9.4 Clearing a Jam from the Spectral Payout Module

If a jam occurs in the Spectral Payout module, the device will attempt to run a jam recovery process, do not interrupt the device while it is doing so. If the jam recovery is unsuccessful the unit will report a Jammed event. Notes than can then be removed manually from the module. First remove the NV200 Spectral head from the device as described in Step 1 of <u>Section 4.6</u>, then slide the Spectral Payout module upwards to remove it from the chassis.

With Spectral Payout module removed from the chassis, follow the steps below:

#### 1) Open the access doors

The Spectral Payout has two access doors to allow better serviceability, making it easier to clear a note jam.

To open the top door: slide the red latch on top of the module forwards, pinch against the raised edge and lift the door, as per the picture below

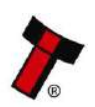

<< Back to Contents

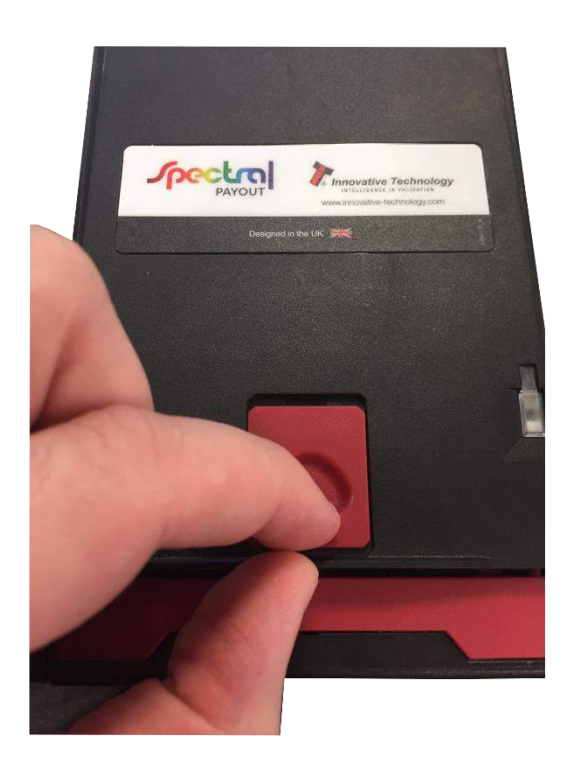

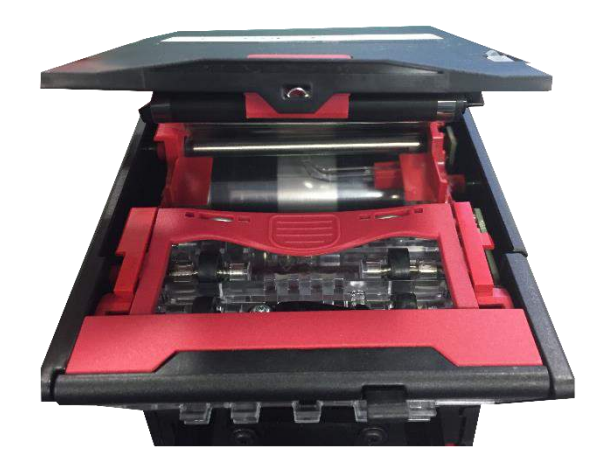

To open the second door, press the red latch inside the first door as per the picture below. The second door will spring open:

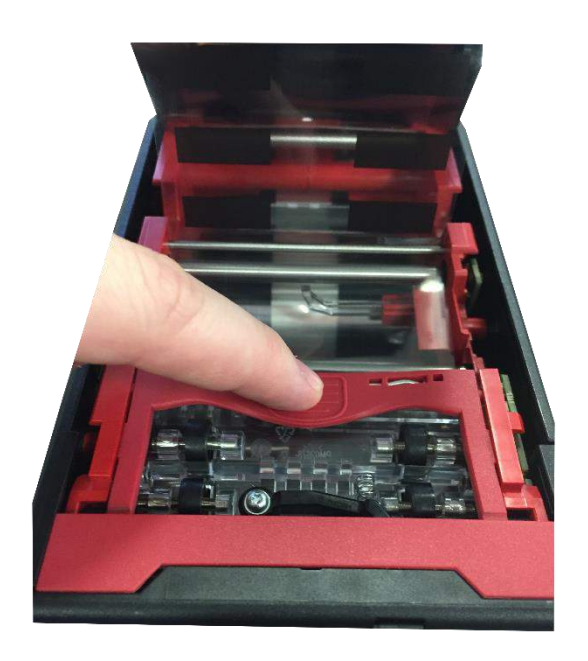

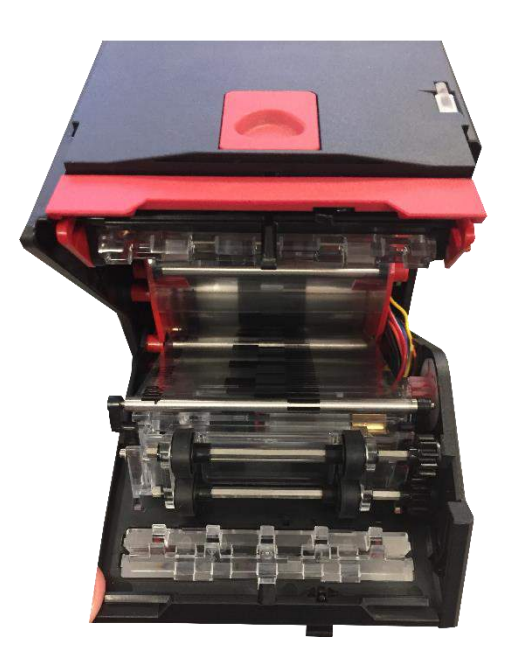

Notes can now be removed from both areas where visible. Once the notes are removed follow the next step to ensure that tapes are properly tensioned.

### 2) Tension tapes

Using the small hex key that comes with the module, wind the tapes slightly until the tapes are properly tensioned. If they are already correctly tensioned then you do not need to wind tapes.

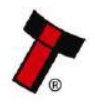

<< Back to Contents

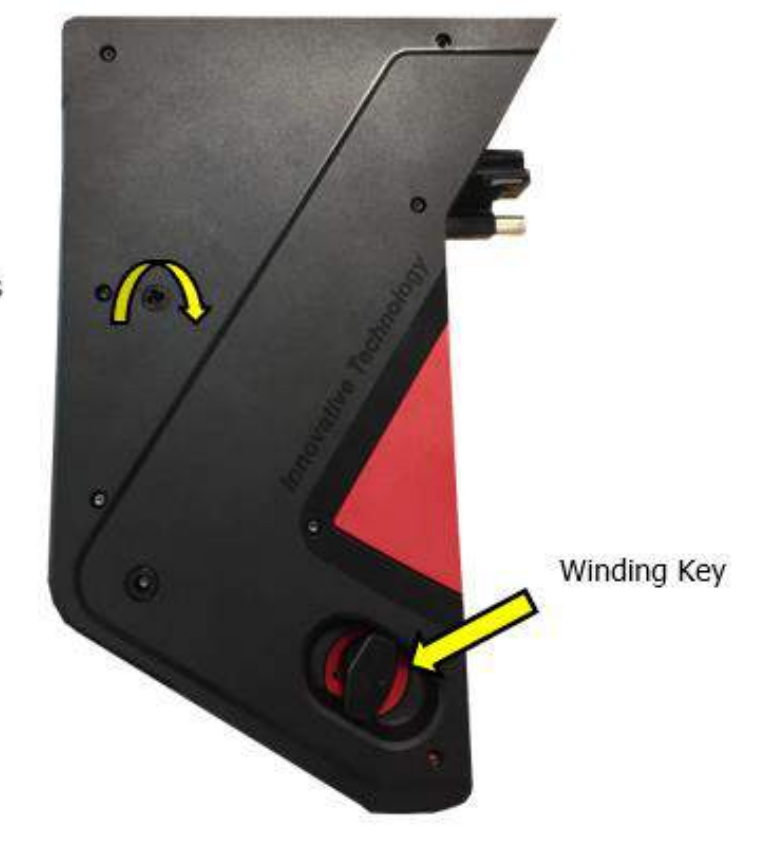

Turn slightly in both directions to check tapes are properly tensioned

### 9.5 Clearing a Jam from the Bunch Note Feeder

In case of a jam event in the Bunch Note Feeder (BNF), follow the instructions below to clear the note paths. **Ensure the power is removed from the unit before attempting to clear a jam**:

#### 1) Remove the BNF bezel

Pull the bezel forward and down as shown in the picture to unclip the bezel from the front of the BNF. When it is unclipped, pull forward to fully remove the bezel:

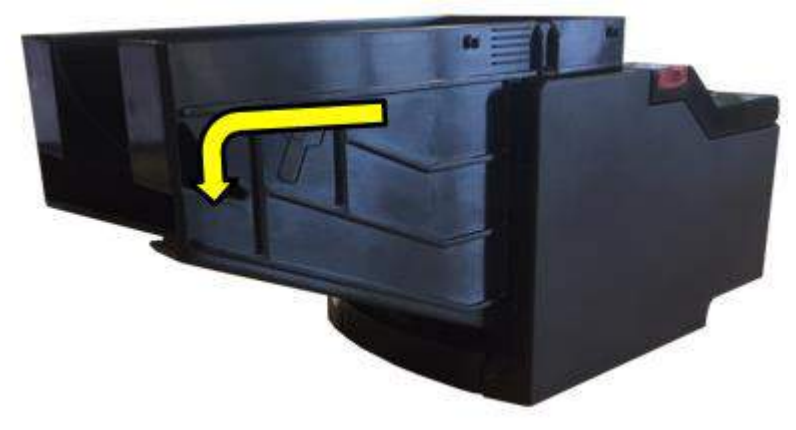

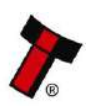

<< Back to Contents

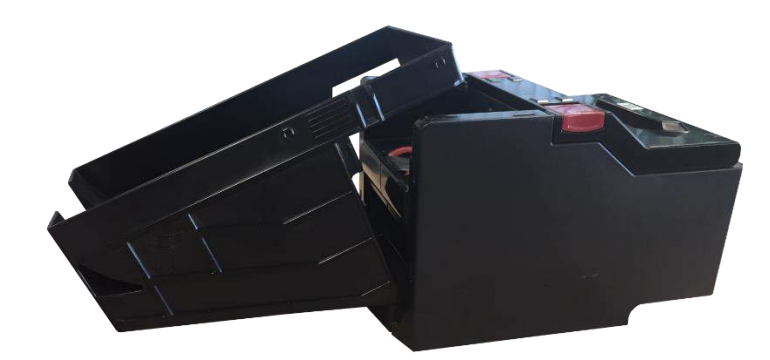

#### 2) Open the Upper Note Path

If the note is jammed on the way into the validator, remove all notes from the BNF bezel. Open the upper note path by pinching both red latches and lifting the lid. Remove the note or any debris:

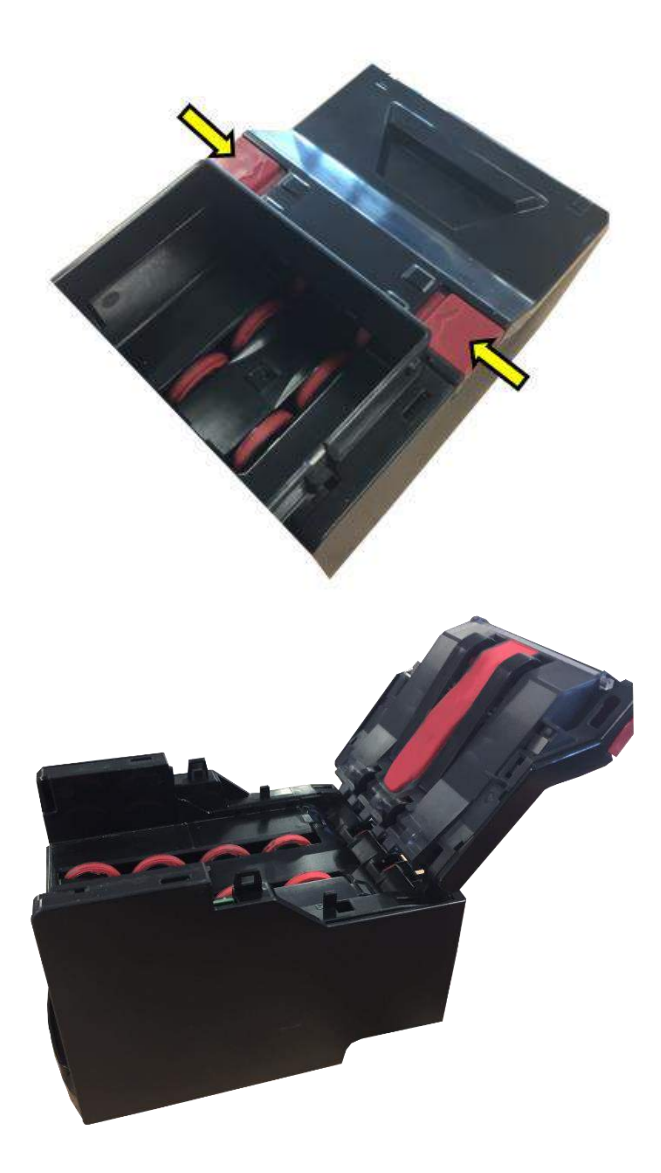

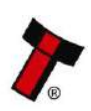

<< Back to Contents

### 9.6 Clearing a Jam from the Ticket Module

If a Jam has occurred in the SMART Ticket Power must be Removed, once removed disconnect the NV200 Spectral by lifting the red catch at the front of the NV200 Spectral and sliding it away from the cashbox, it is now possible to lift the Ticket module away. With the NV200 Spectral removed the Ticket Path can be opened as explained in <u>Section 7.3.3</u>.

Remove any visible blockage then remove the loaded tickets. Ensure there is no debris built up in the SMART Ticket as explained in <u>Section 7.3.3</u>

Attach the NV200 Spectral and power. insert the paper once the unit has started up.

### 9.7 Clearing a Jam from the Safe Interface Module

Clearing a jam from the upper area of the Safe Interface Module is possible without access to the safe. If a jam occurs between the Note Transport and the cashbox, access to the safe will be required.

To clear the jam from the upper area:

#### 1) Remove the NV200 Spectral Head

To remove the NV200 Spectral head from the Outer Docking Plate, lift the red latch on the front of the unit and slide the NV200 Spectral Head forward

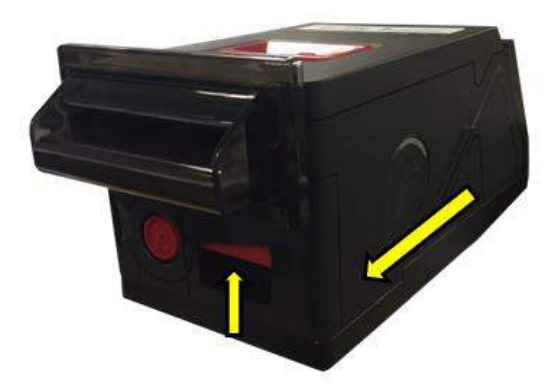

### 2) Remove the Note Transport

With the NV200 Spectral head removed, the Note Transport can be lifted

upwards to remove Note transport for inserting back into re-attaching the

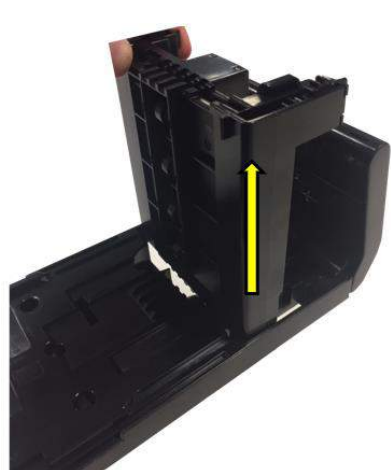

it from the safe. Check the jammed notes before Outer Docking Plate and head

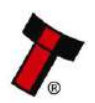

<< Back to Contents

To clear a jam between the note transport and cashbox (access to the safe is required). **This is not applicable to the Stackerless version of the Safe Interface**:

#### 1) Follow the steps above to remove the Note Transport

#### 2) Remove the Inner Docking Plate

Press the red latch on the Inner Docking Plate to unlock it, then slide forward to remove the docking plate from the cashbox chassis:

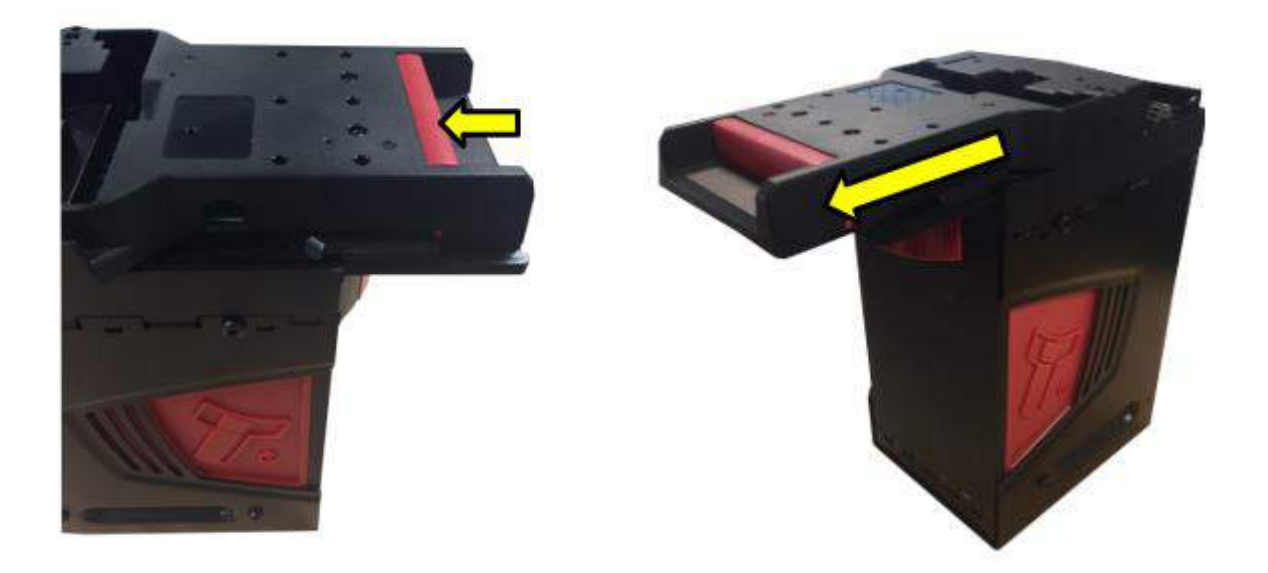

#### 3) Remove any jammed notes

With the Safe Interface fully removed, clear any jammed notes or debris. Re-assemble in reverse order once cleared.

### 9.8 Testing After an Error Has Been Cleared

Once an error has been cleared, ensure the device is tested by inserting bills and paying out notes/tickets where applicable. A recommended test is 10 notes in and 10 notes/tickets out, this will help limit the number of repeat calls for the same issue.

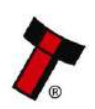

<< Back to Contents

### **10 COMPLIANCES AND APPROVALS**

### **10.1 EC Declaration of Conformity**

The NV200 Spectral is fully compliant with the Declaration of Conformity (CE Marking) and RoHS.

It is currently undergoing testing for UL approval; this manual will be updated when certification is passed.

### **10.2 FCC Approval**

This equipment has been tested and found to comply with the limits for a Class B digital device, pursuant to part 15 of the FCC Rules. These limits are designed to provide reasonable protection against harmful interference in a residential installation. This equipment generates, uses and can radiate radio frequency energy and, if not installed and used in accordance with the instructions, may cause harmful interference to radio communications. However, there is no guarantee that interference will not occur in a particular installation. If this equipment does cause harmful interference to radio or television reception, which can be determined by turning the equipment off and on, the user is encouraged to try to correct the interference by one or more of the following measures:

- Reorient or relocate the receiving antenna.
- Increase the separation between the equipment and receiver.
- Connect the equipment into an outlet on a circuit different from that to which the receiver is connected.
- Consult the dealer or an experienced radio/TV technician for help.

### **10.3 Central Bank Approvals**

As part of continual product improvement central banks are regularly visited to gain product certification.

The NV200 Spectral has received independent validation from the European Central Bank (ECB), Bank of England (BoE) and the Central Bank of Russia (CBR).

For more information visit our website linked below. This page has further links to the banks' individual websites where the results are published:

http://www.innovative-technology.com/news-events/news/item/477-nv200-spectralreceives-independent-bank-test-approvals

Any change in approval status is outlined in our tech bulletins a link to which can be found below:

http://innovative-technology.com/support/technical-bulletins

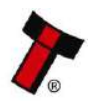

<< Back to Contents

### **11 APPENDIX**

### **11.1 Cable Drawings**

**NOTE:** If required, IGES 3D models are available on request from ITL technical support.

All parts can be purchased as part of the ITL development kit, details of which can be found on our <u>website</u>.

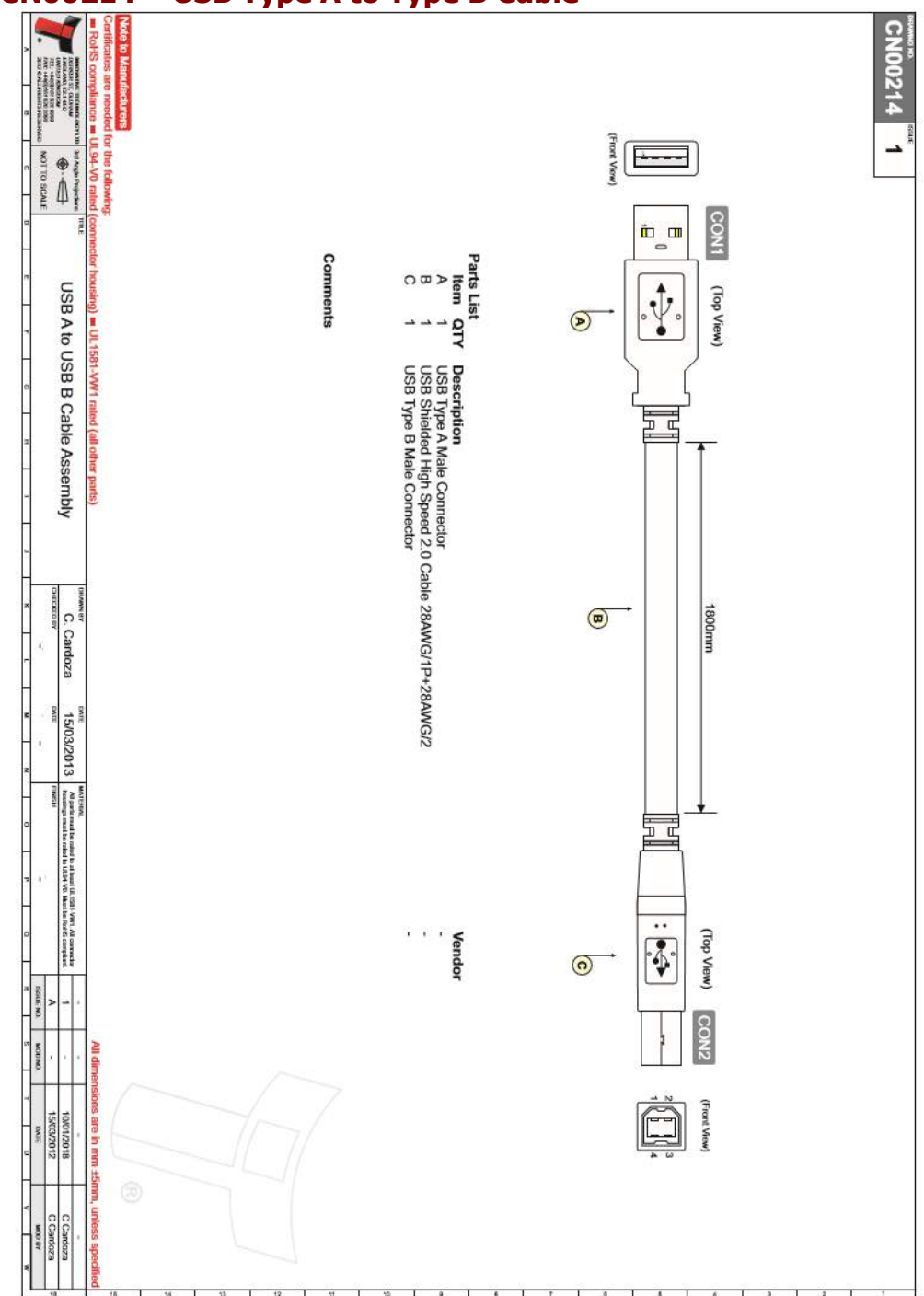

### 11.1.1 CN00214 – USB Type A to Type B Cable

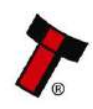

<< Back to Contents

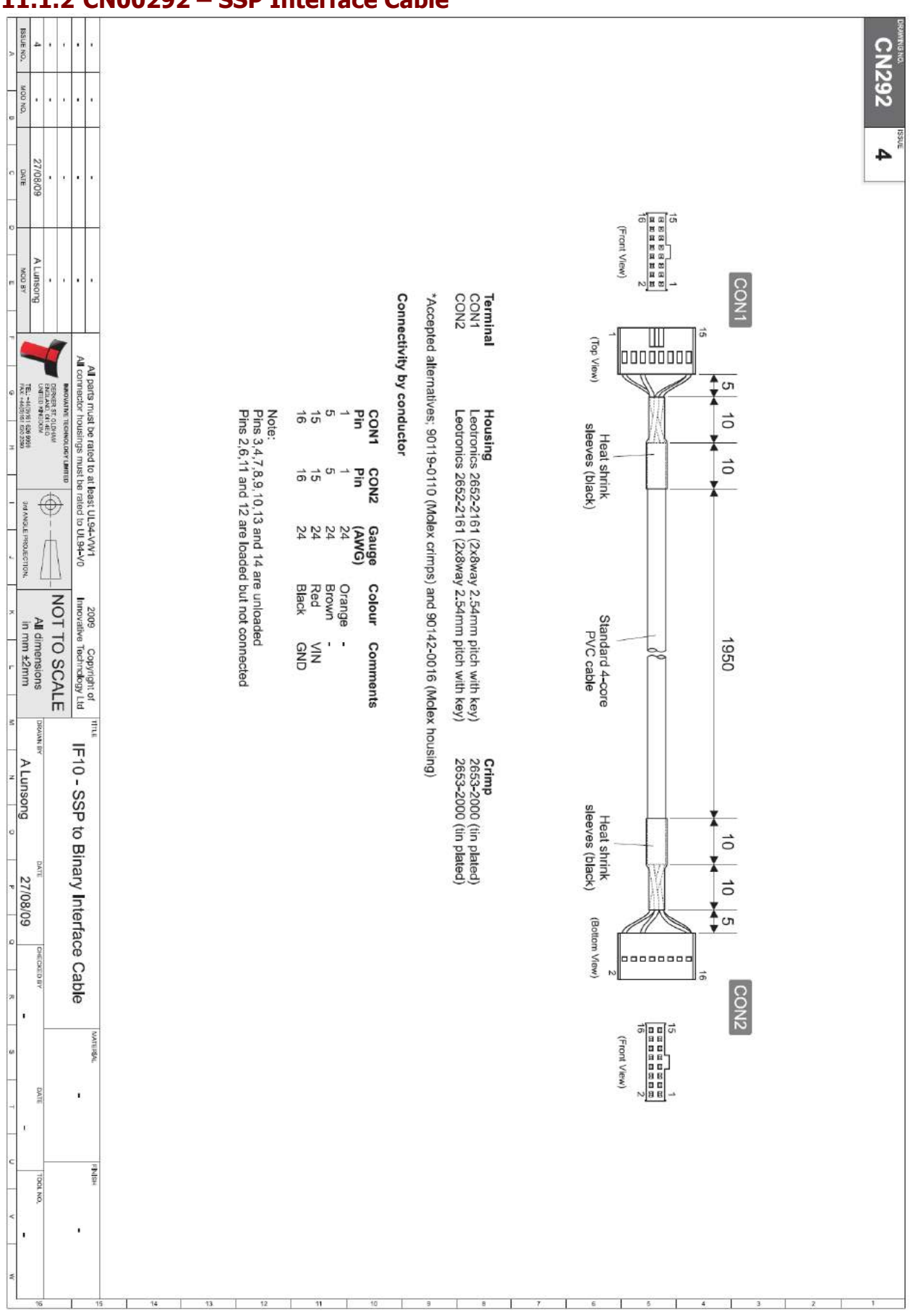

#### 11.1.2 CN00292 – SSP Interface Cable

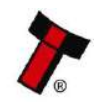

<< Back to Contents

#### 11.1.3 CN00414 - RS232 Cable

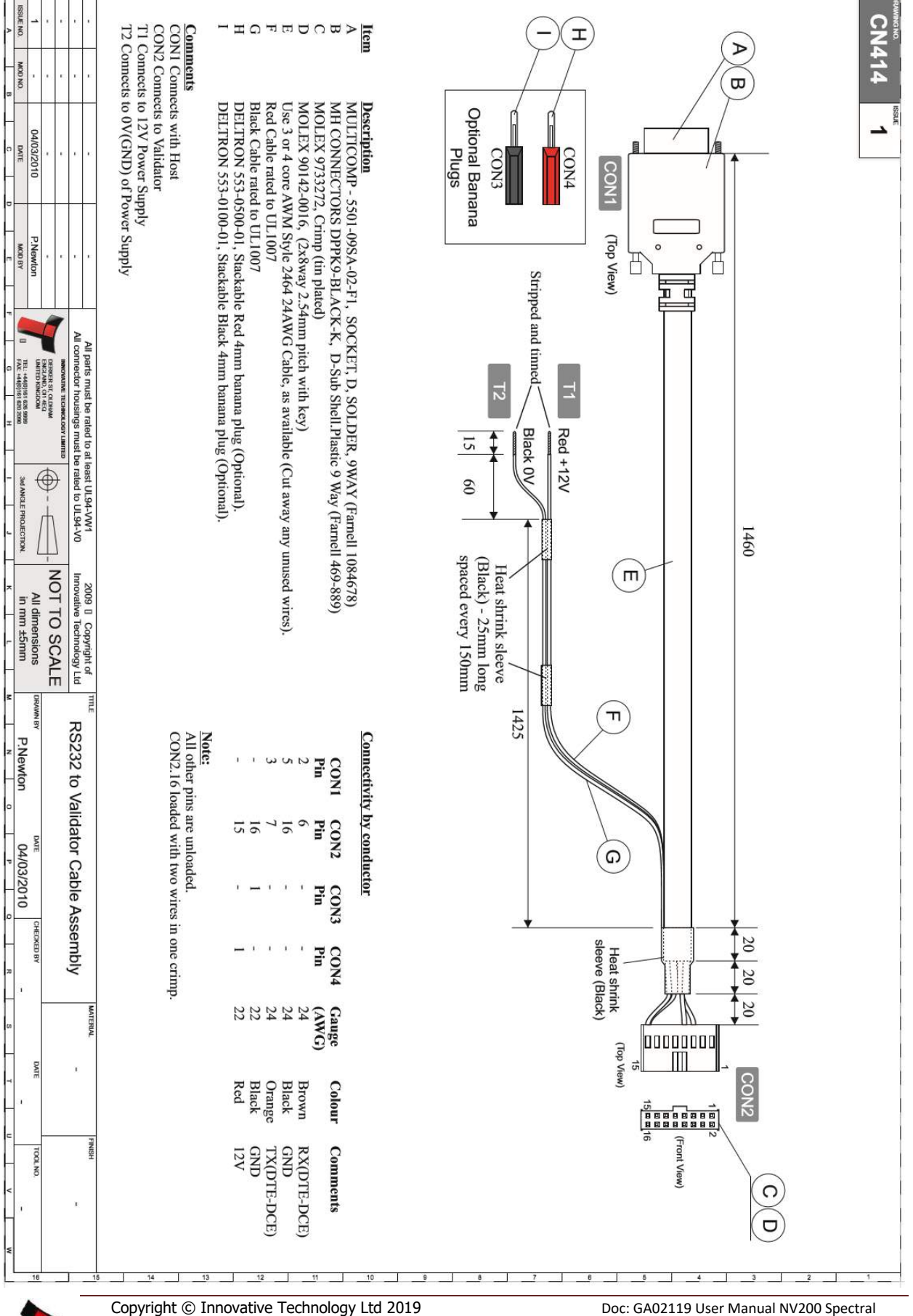

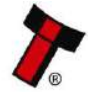

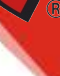

Version: 2.2 Page 88 of 113

<< Back to Contents

#### 11.1.4 CN00487 – Smart Payout Cable

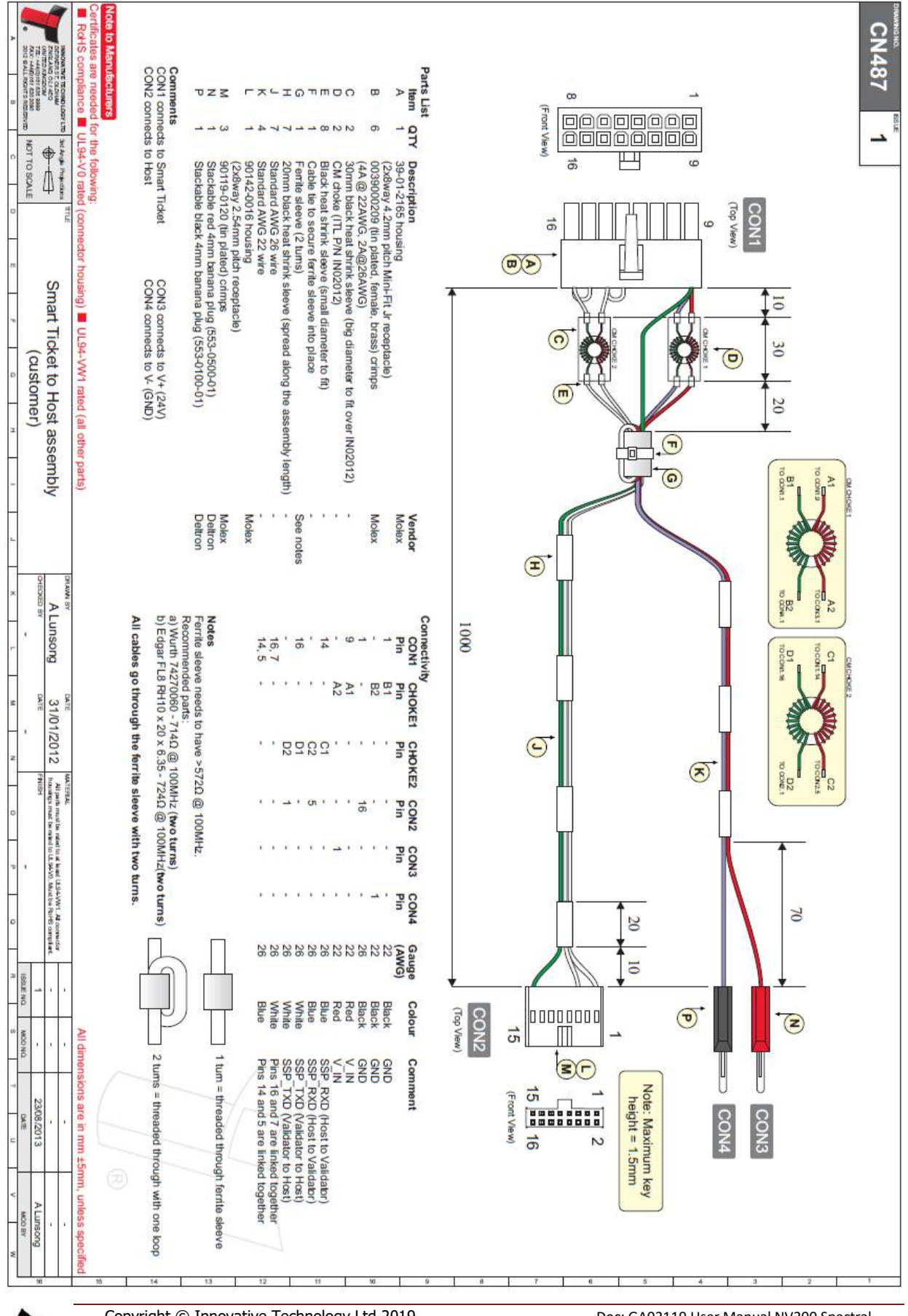

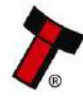

Doc: GA02119 User Manual NV200 Spectral Version: 2.2 Page 89 of 113

<< Back to Contents

#### 11.1.5 WR02200 – Spectral Payout Extension Cable

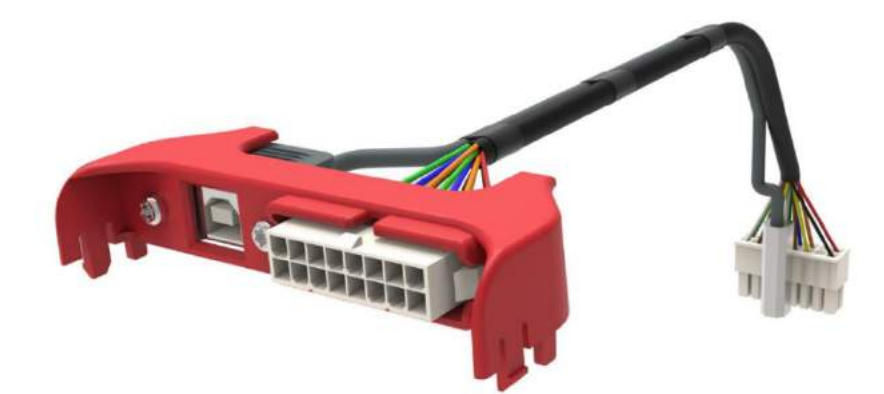

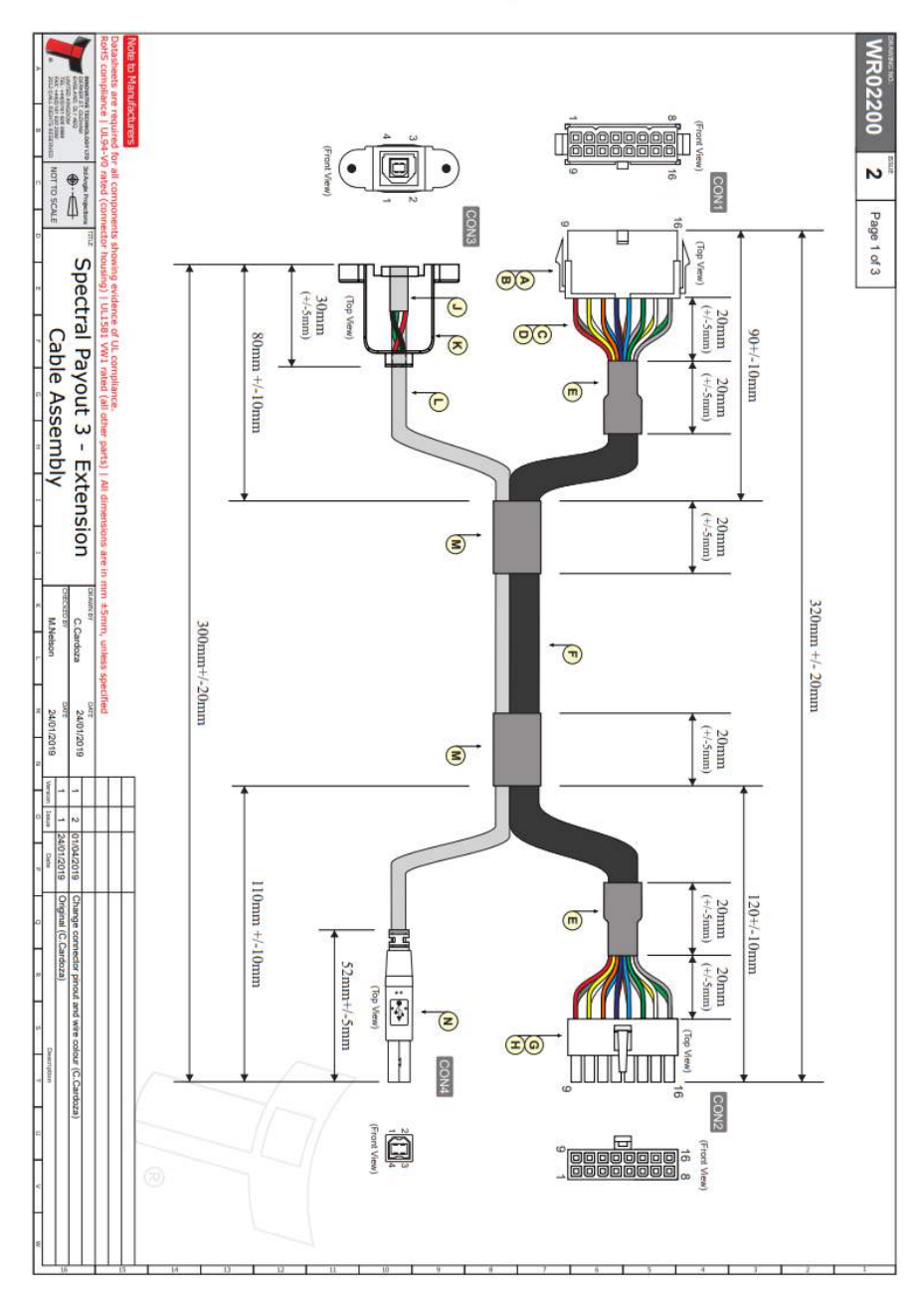

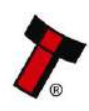

<< Back to Contents

### **11.2 Dimensional Drawings**

11.2.1 GA02146 - NV200S + BNF + 80mm Safe Interface + 2200 Cashbox

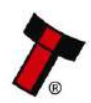

<< Back to Contents

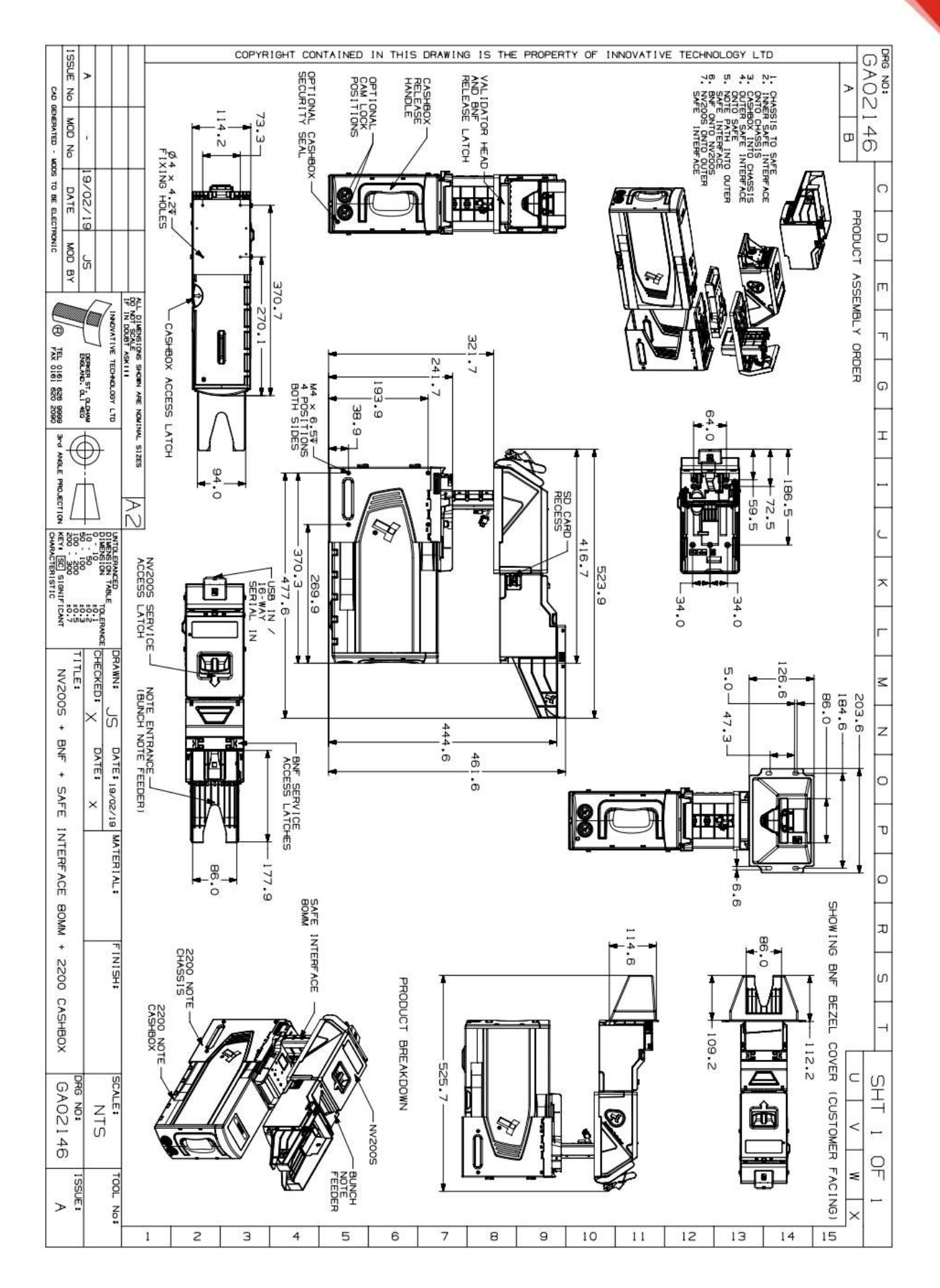

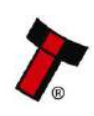

<< Back to Contents

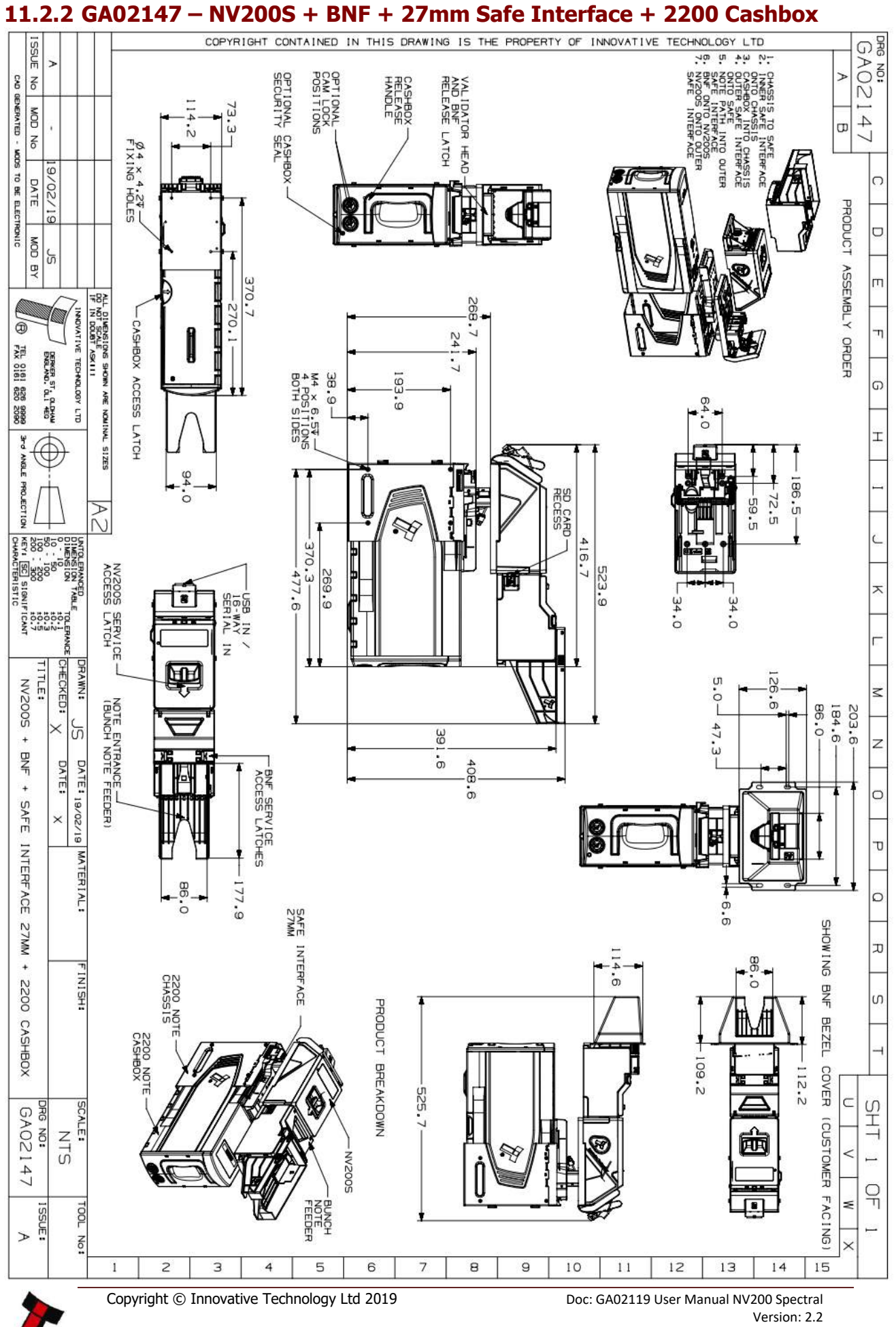

Page 93 of 113

<< Back to Contents

#### COPYRIGHT CONTAINED IN THIS DRAWING IS THE PROPERTY OF INNOVATIVE TECHNOLOGY LTD GA02 ISSUE No wN-≻ CASHBOX INTO CHASSIS BNF ONTO NV2005 NV2005 ONTO CASHBOX CHASSIS GENERATED - NODS TO BE ELECTRONIC MOD No 150 ۵ 73.3 N -USB IN 16-WAY SERIAL 04 × 4.27-81/E0/50 DATE īz 1 0 MOD BY 205 5 100.6 38.9ò 155.0 m DO NOT SCALE INNOVATIVE TECHNOLOGY LTD 0 SD CARD η CASHBOX ACCESS LATCH TEL 0161 626 9999 FAX 0161 620 2090 Į DERKER ST. OLDHW ENGLIND: OLI 4E0 PRODUCT ASSEMBLY ORDER e SHOWN 386.6 G -79 ARE NOWINAL SIZES 4 POSITIONS BOTH SIDES 493.8 SECURITY SEAL 370.3-Т -477.6 370 NNGLE 94.0 PROJECTION ANN 100 - 50 100 - 100 200 - 300 200 - 300 KEY1 <u>SC</u> SIGNIFI CHARACTERISTIC ACCESS LATCH 22 x 324.0 100.5 W ω41 .1 57.3. NO CHECKED: TITLE: DRAWN: 用 0 203.6 $\leq$ 184.6-(BUNCH NOTE FEEDER) 47.3-NV2005 × 86.0-ហ z DATE: 05/03/19 DATE: ACCESS LATCHES CAM LOCK POSITIONS RELEASE AND BNF RELEASE LATCH 0 + SHOWING × BNF Π σ MATERIAL: BNF + 177.9 86.0 0 2200 6.6 BEZEL 86 ° ò ת 2200 NOT CASHBOX COVER (CUSTOMER FINISH: S CASHBOX 109.2 112.2 PRODUCT BREAKDOWN -495.6 FACING Â SHT GA02150 SCALE: NTS NV2005 < \_ 9 FEEDER \$ TOOL No: ISSUE: > 4 5 6 8 9 10 11 12 13 14 15 1 2 з

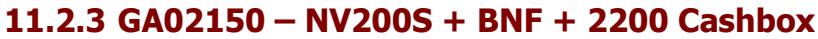

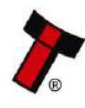

<< Back to Contents

11.2.4 GA02151 – NV200S + BNF + 80mm Safe Interface + 500 Cashbox

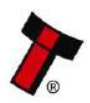

<< Back to Contents

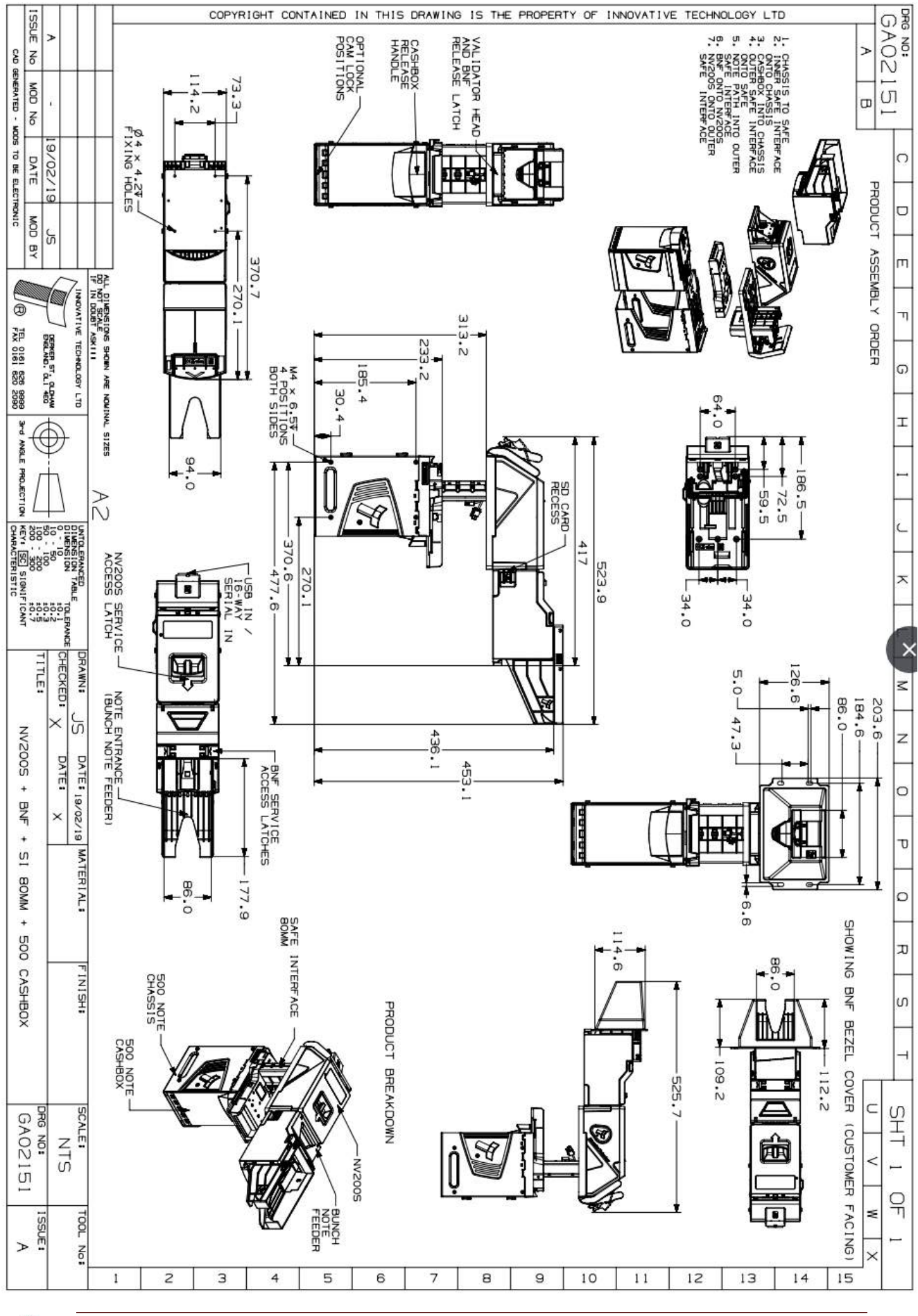

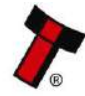

Doc: GA02119 User Manual NV200 Spectral Version: 2.2 Page 96 of 113

<< Back to Contents

11.2.5 GA02152 – NV200S + BNF + 27mm Safe Interface + 500 Cashbox

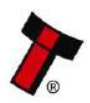

<< Back to Contents

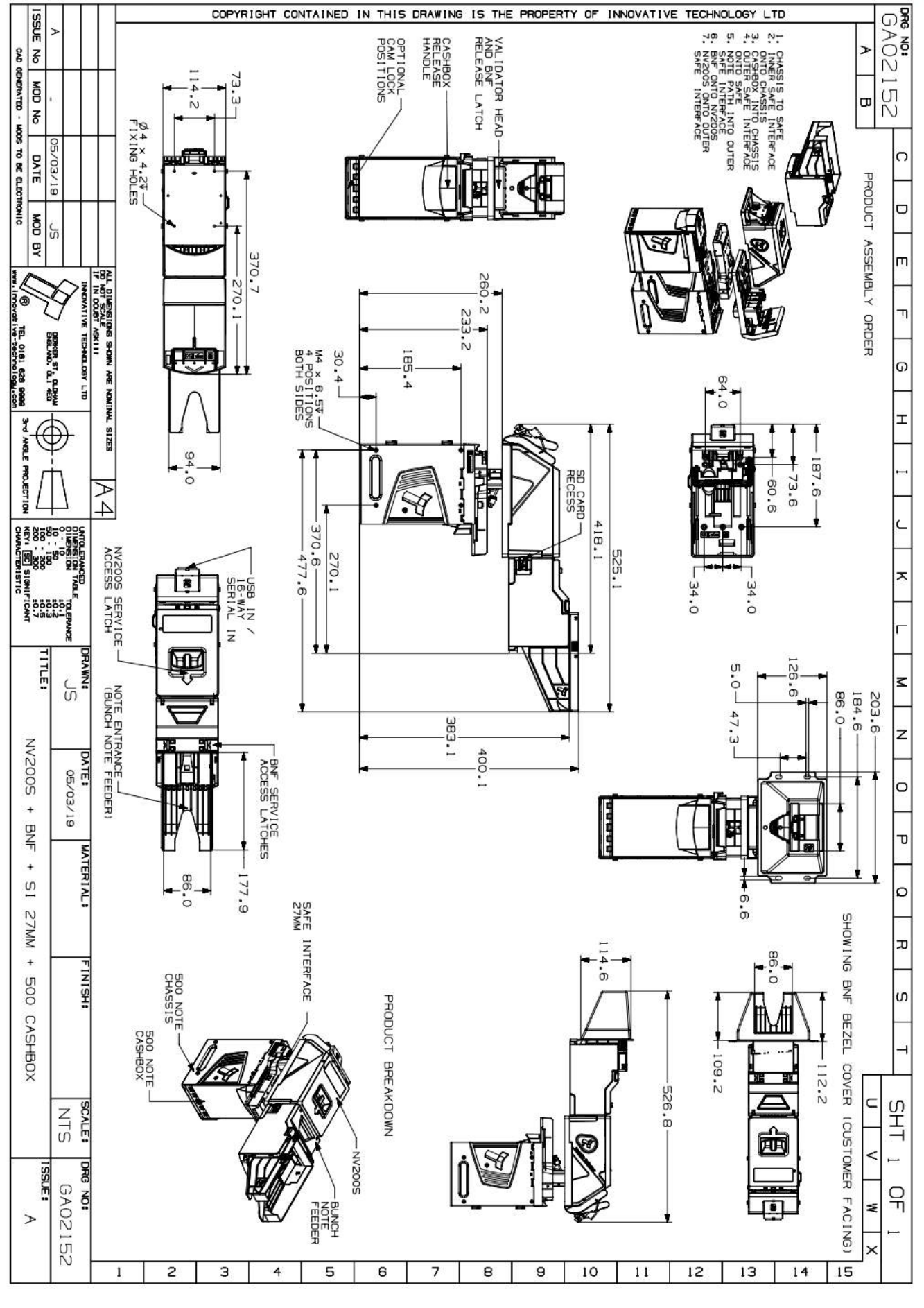

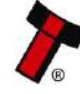

<< Back to Contents

11.2.6 GA02982 – 80mm Safe Interface

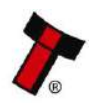

<< Back to Contents

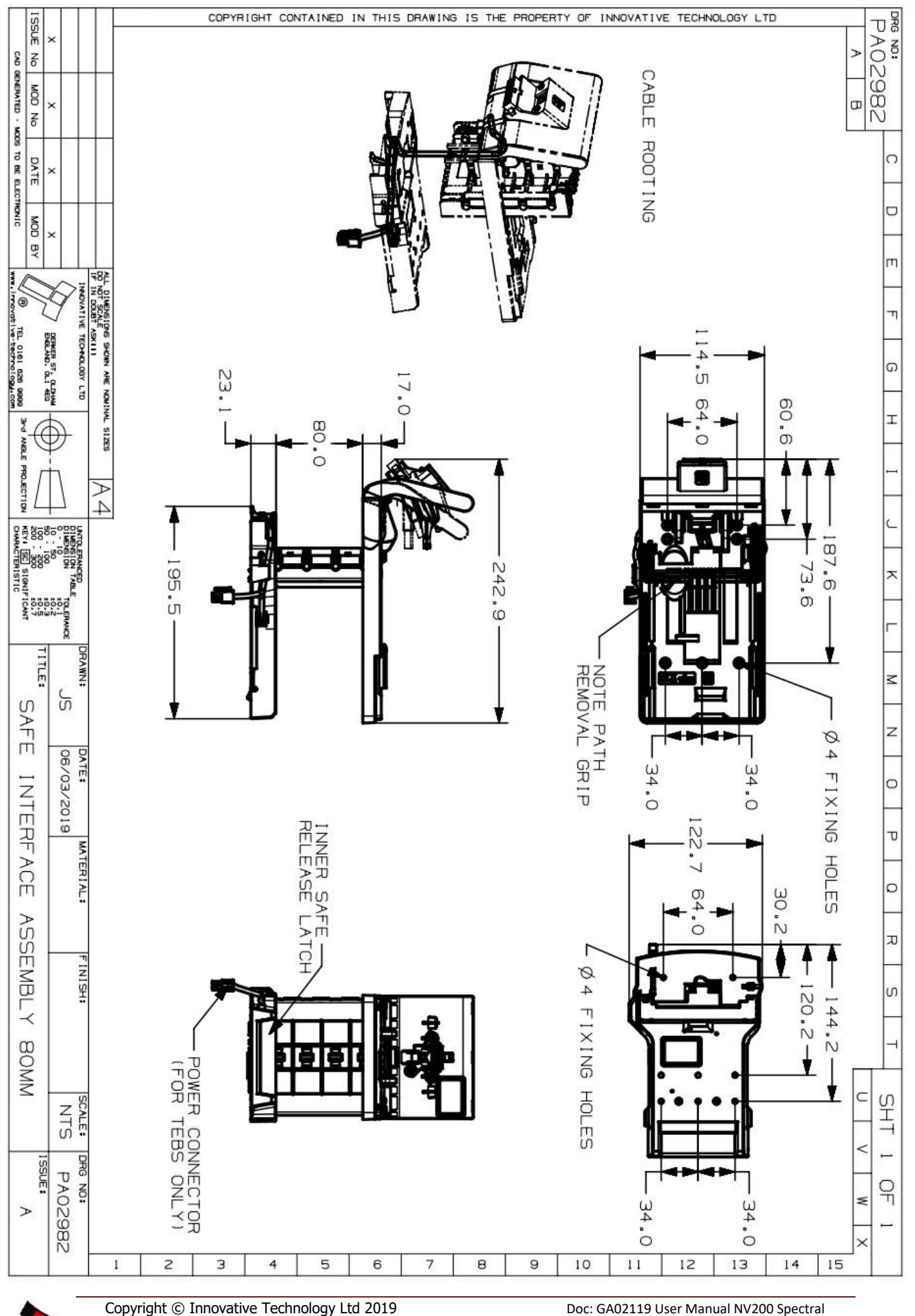

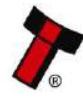

<< Back to Contents

11.2.7 GA03007 – 27mm Safe Interface

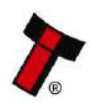

<< Back to Contents

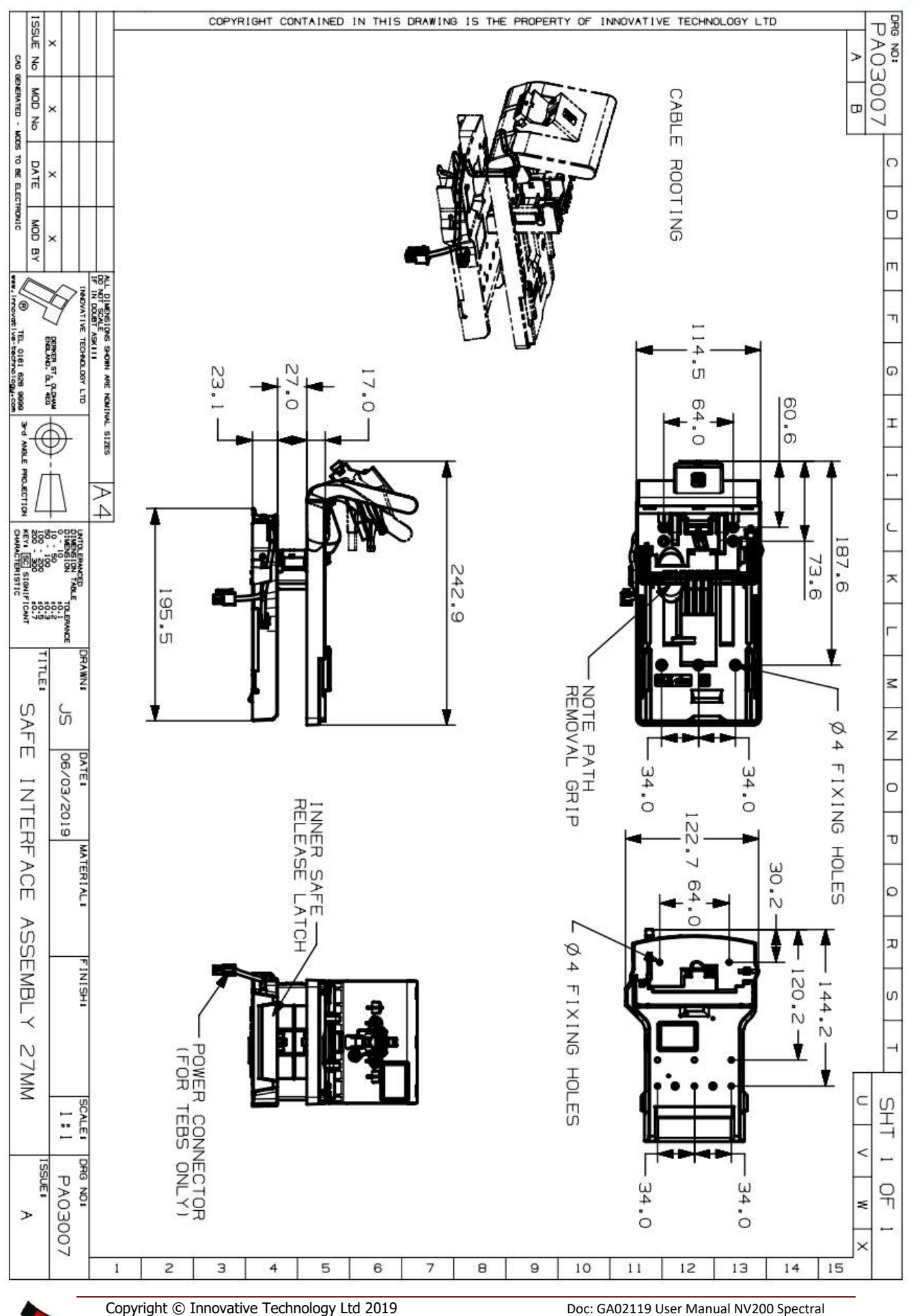

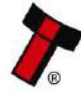

Doc: GA02119 User Manual NV200 Spectral Version: 2.2 Page 102 of 113

<< Back to Contents

#### 11.2.8 PA03488 - Safe Interface Stackerless

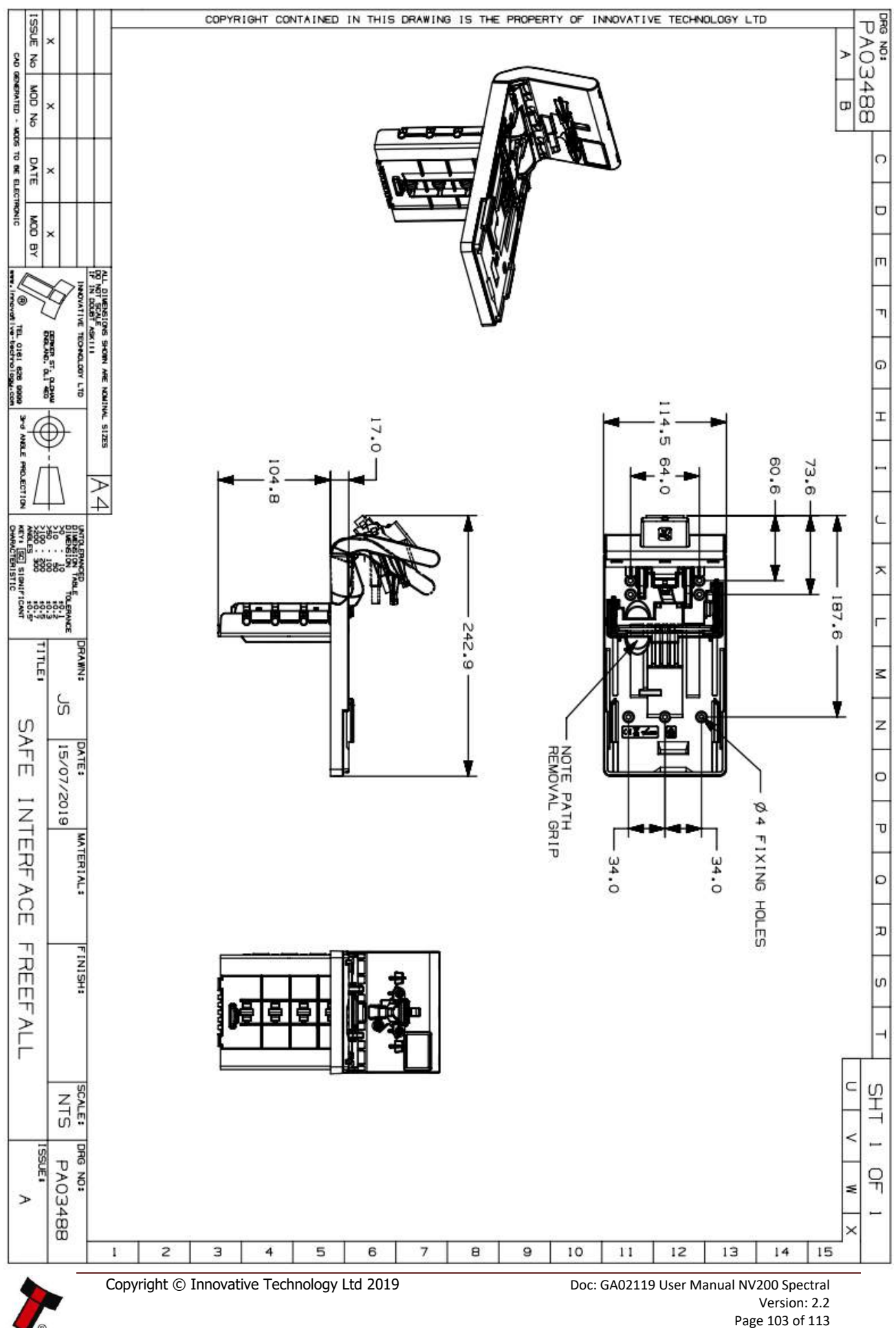

<< Back to Contents

### **11.3 Lock Specification**

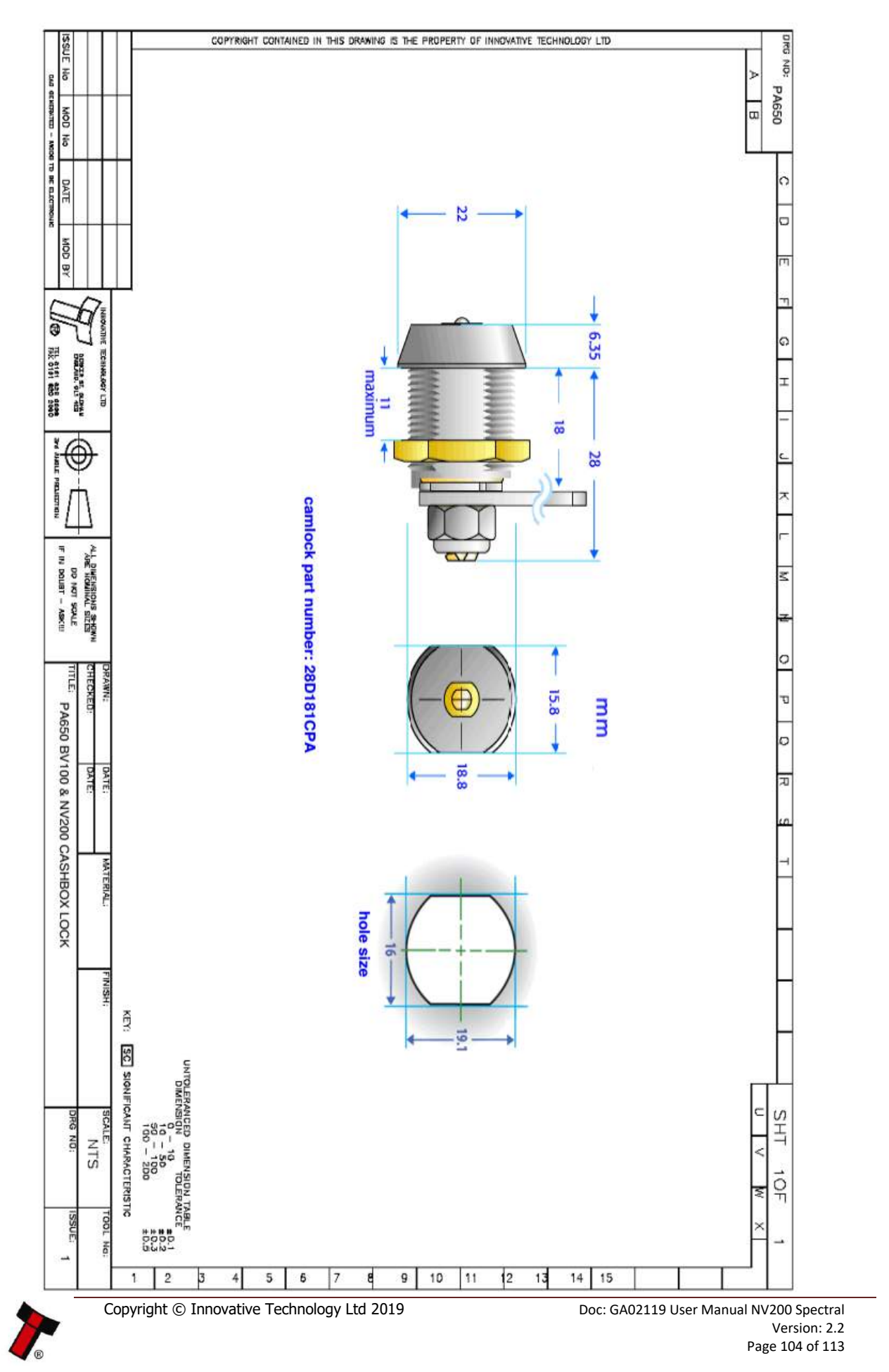

**/**®

<< Back to Contents

### 11.3.1 Keyless Locking Cam

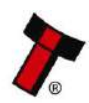

<< Back to Contents

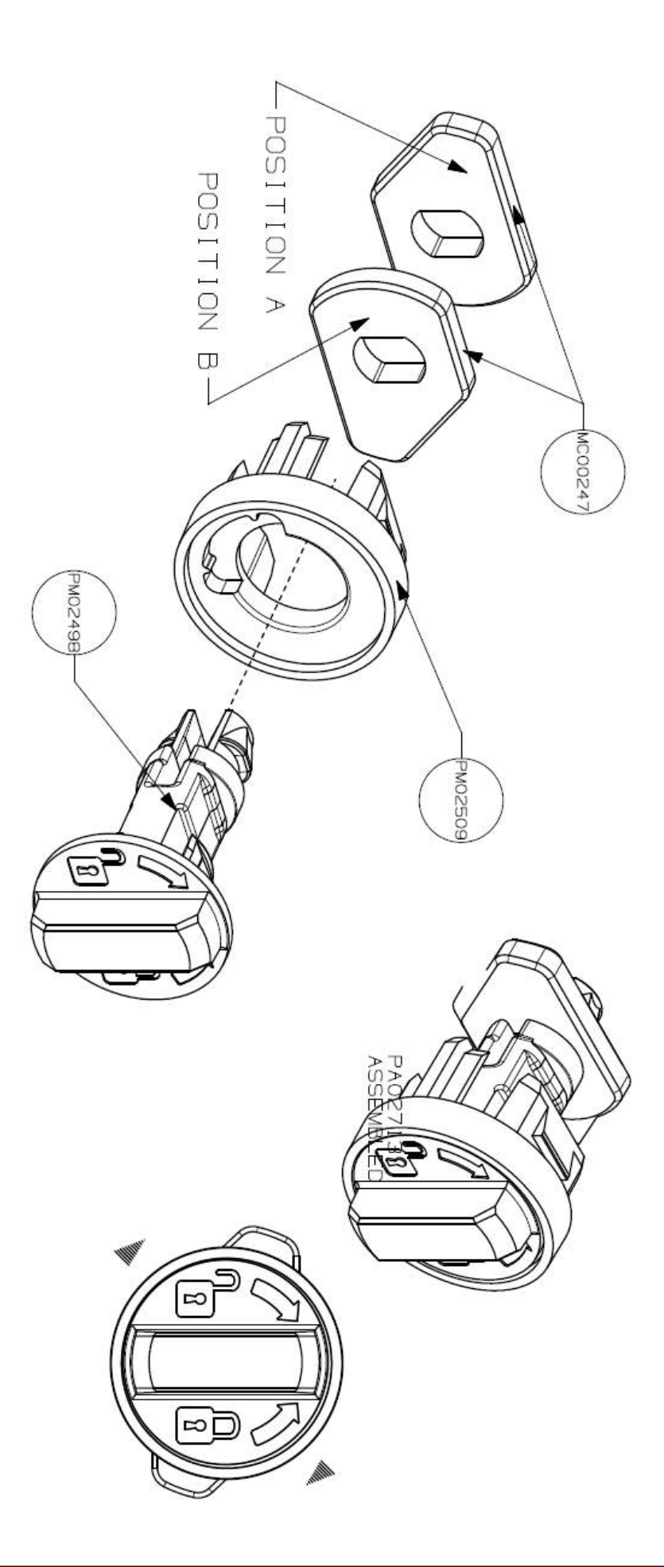

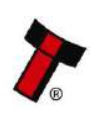

<< Back to Contents

### 11.3.2 TEBS Locking Cam

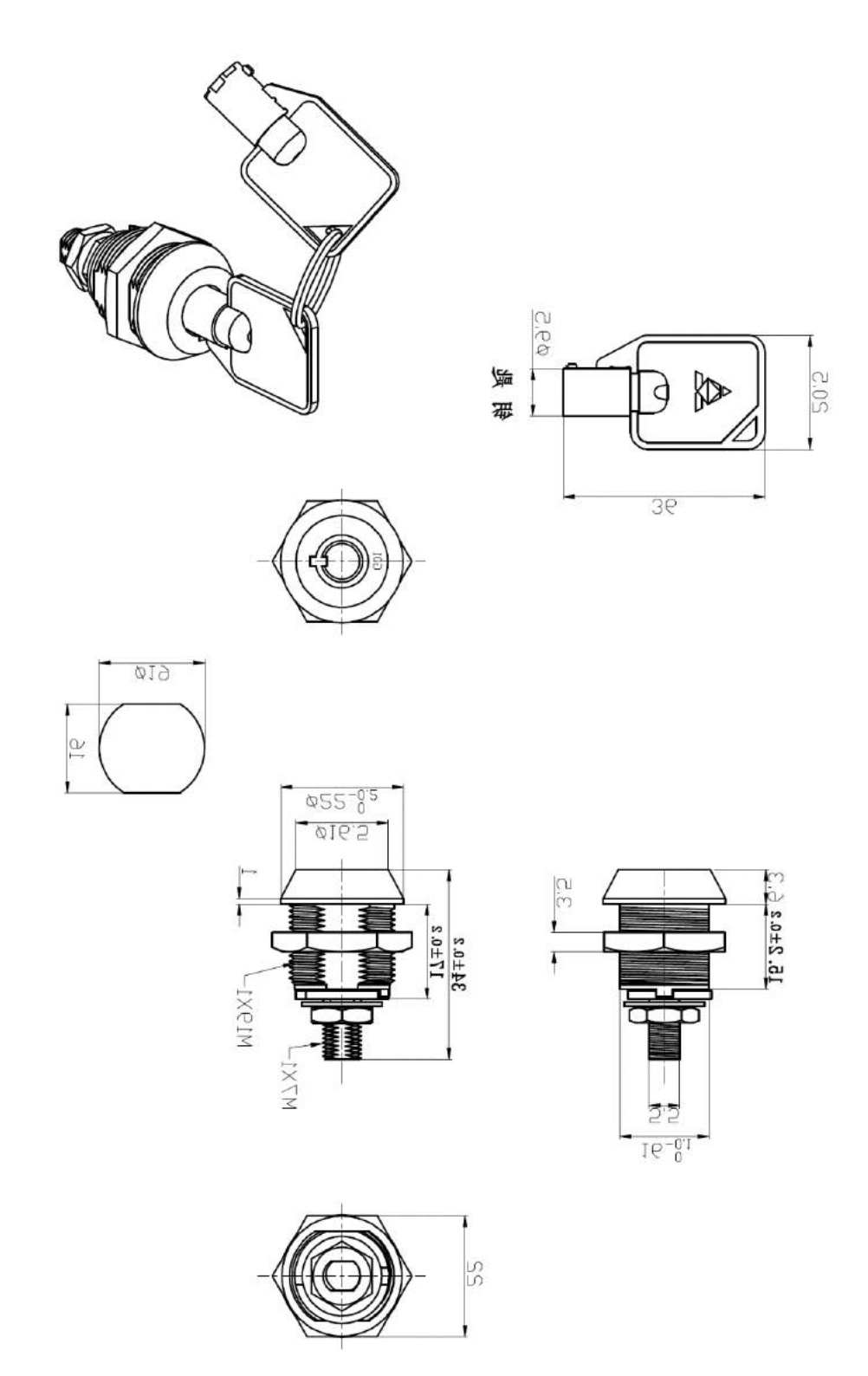

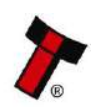
<< Back to Contents

#### 11.4 Connector Specifications

| Туре    | Vendor     | Part Number | Pins | Pitch  | Polarising |
|---------|------------|-------------|------|--------|------------|
| Housing | Leotronics | 2652-2161   | 2x8  | 2.54mm | With Key   |
| Crimp   | Leotronics | 2653-2000   |      |        | Female     |
| Housing | Molex      | 90142-0016  | 2x8  | 2.54mm | With Key   |
| Crimp   | Molex      | 90119-2121  |      |        | Female     |

#### **11.5 Switching to Programming Mode (SSP)**

If fitted remove the Payout or Ticket modules. Power the NV200 Spectral, once the unit has initialised toggle **dip-switch 8** up and down.

To switch the unit back repeat the procedure explained above.

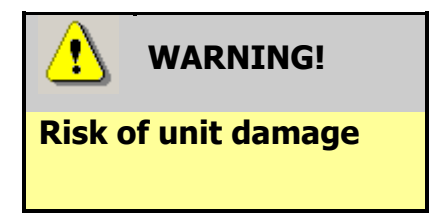

When in programming mode and performing an update, do not turn off the power before the operation is complete as this could make the unit unusable.

#### **11.6 Cashbox Handling Advice**

The NV200 Spectral cashbox and TEBS cash bag has been designed to remain intact after an impact of 75cm onto a concrete floor. Dropping the cashbox multiple times can result in physical damage to the cashbox/bag.

#### **11.7 ccTalk DES Encryption – Trusted Mode**

Ensure the NV200 Spectral has been configured to use DES encryption in Validator Manager, this setting can be found on the options tab. To pair the NV200 Spectral with a DES trusted machine follow the steps below:

- 1. Remove power from the unit then remove the cashbox
- 2. Re-power the unit, once the unit has started it should be in pairing mode.

# If a Spectral Payout module is connected the unit must be empty before it can pair to the host.

#### **11.8 Escrow**

The NV200 Spectral has a single note escrow facility. This allows the NV200 Spectral to hold onto the note once validated, and only stack the note into a cashbox when the host machine confirms that the Vend operation has been completed. If no confirmation of the Vend is received, the note will be returned to the user after 30 seconds.

If the host machine itself aborts the transaction by sending the reject command (0x08). Similar commands can be sent depending on the protocol used. For information relating to other protocols contact support.

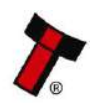

<< Back to Contents

#### **11.9 Escrow Control**

The NV200 Spectral has a single note escrow facility. This allows the NV200 Spectral to hold onto the note once validated, and then only stack the note into a cashbox when the host machine confirms that the vend operation has been completed. The sequence of operation is as follows:

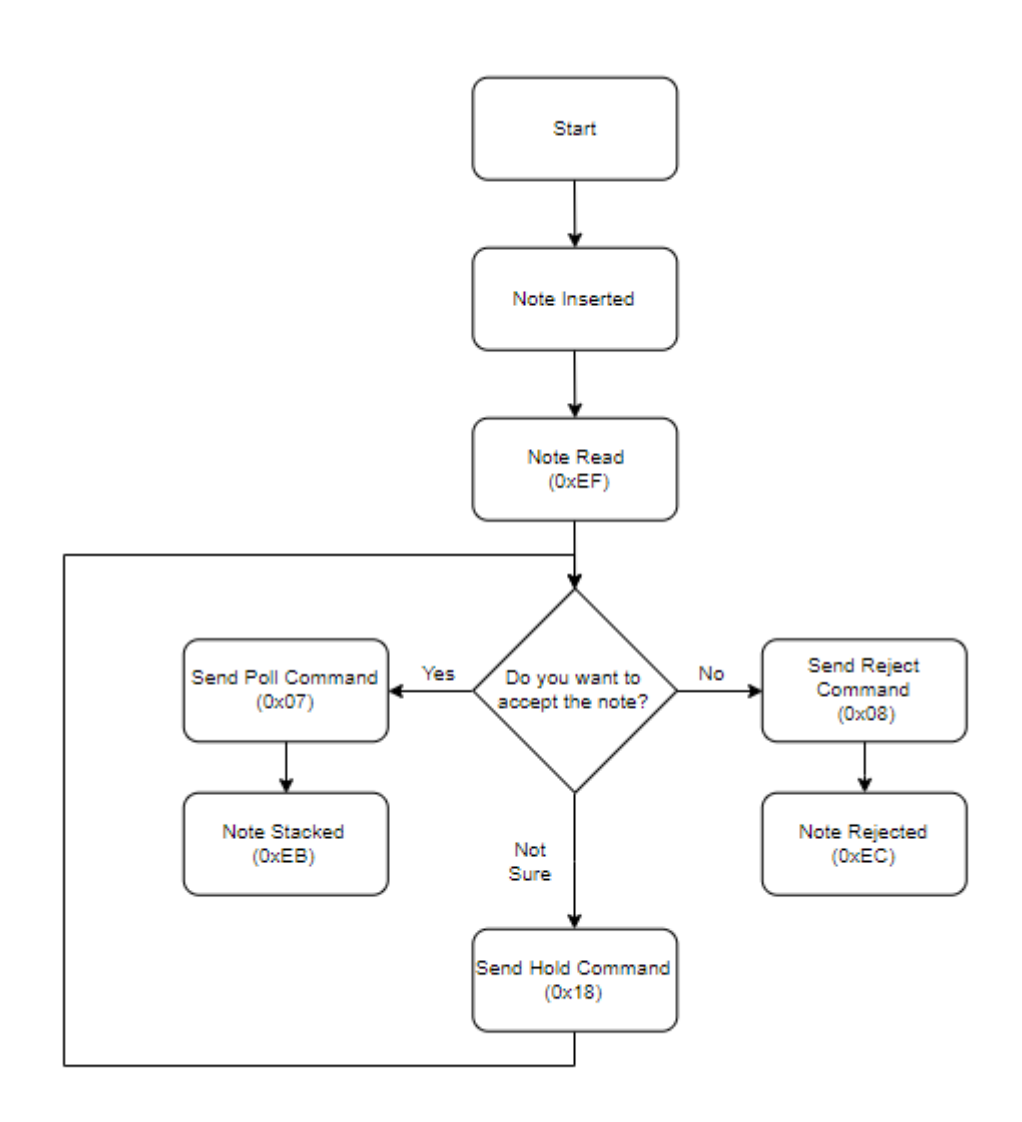

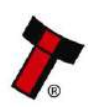

<< Back to Contents

#### **11.10** File Naming Convention

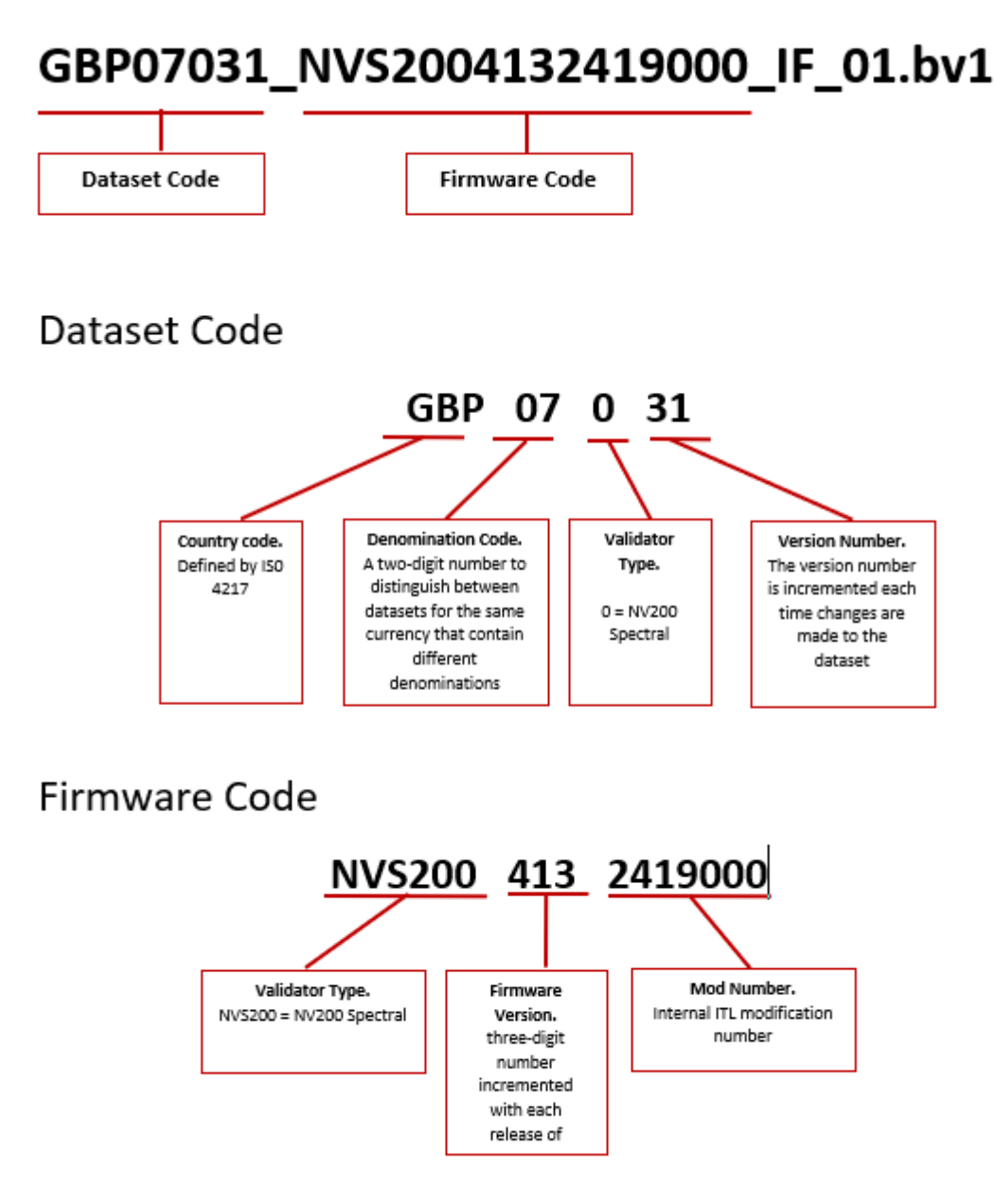

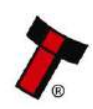

<< Back to Contents

#### **11.11 BNF Path Guide Inserts**

The Bunch Note Feeder is supplied with a set of plastic inserts that can be clipped into the note path.

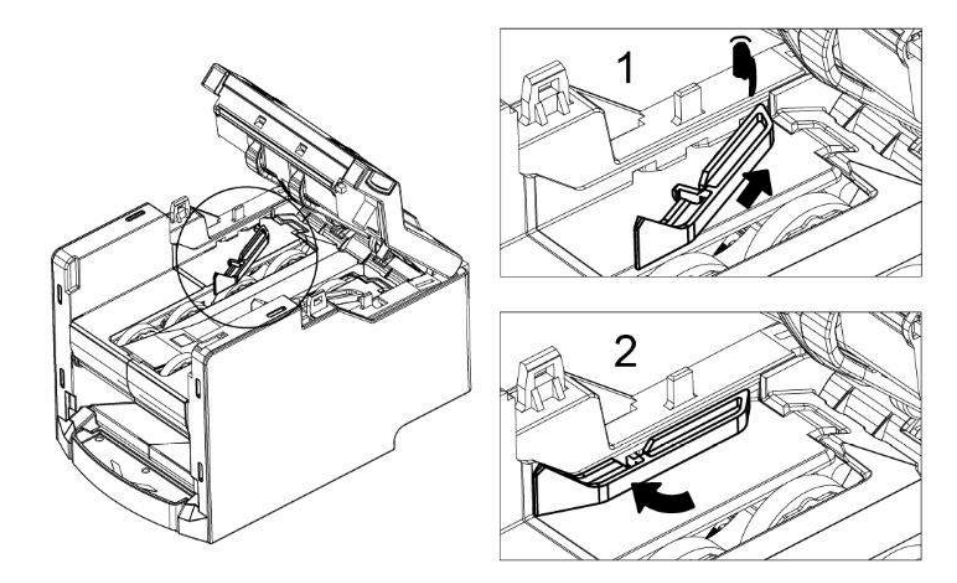

These adjust the note path width to optimise performance for different currencies. The table below shows the recommended path inserts for some of the different

currencies:

| Currency                                 | Required path<br>insert |  |  |
|------------------------------------------|-------------------------|--|--|
| Euro(5-10-20-50-100-200-500)             | 82mm                    |  |  |
| UK/Scotland/Northern Ireland(5-10-20-50) | None                    |  |  |
| Mexico(20-50-100-200-500-1000)           | 68mm                    |  |  |
| Russia(10-50-100-200-500-1k-2k-5k)       | 74mm                    |  |  |
| Thailand (20-50-100-500-1k)              | 74mm                    |  |  |
| United States(1-2-5-10-20-50-100)        | 68mm                    |  |  |

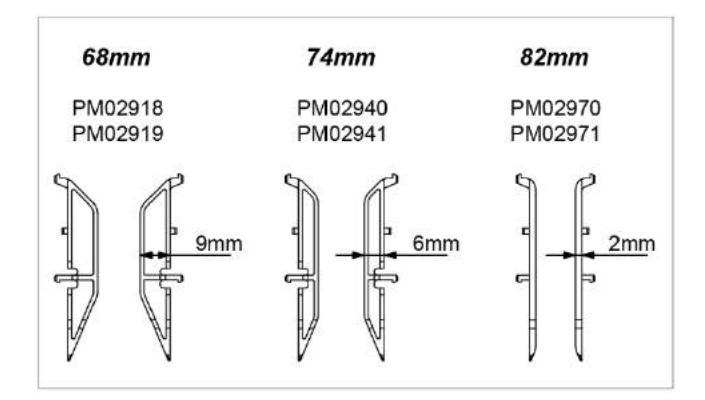

If the currency you are using is not listed, use the insert that is closest to the maximum width denomination of that currency. If the maximum note width is bigger than the widths shown above, do not attach any of the inserts (e.g. GBP).

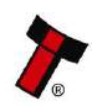

<< Back to Contents

#### **11.12** Lock Inserts

The 2200 note cashbox can be fitted with a range of coloured inserts around the locks as shown in the picture below:

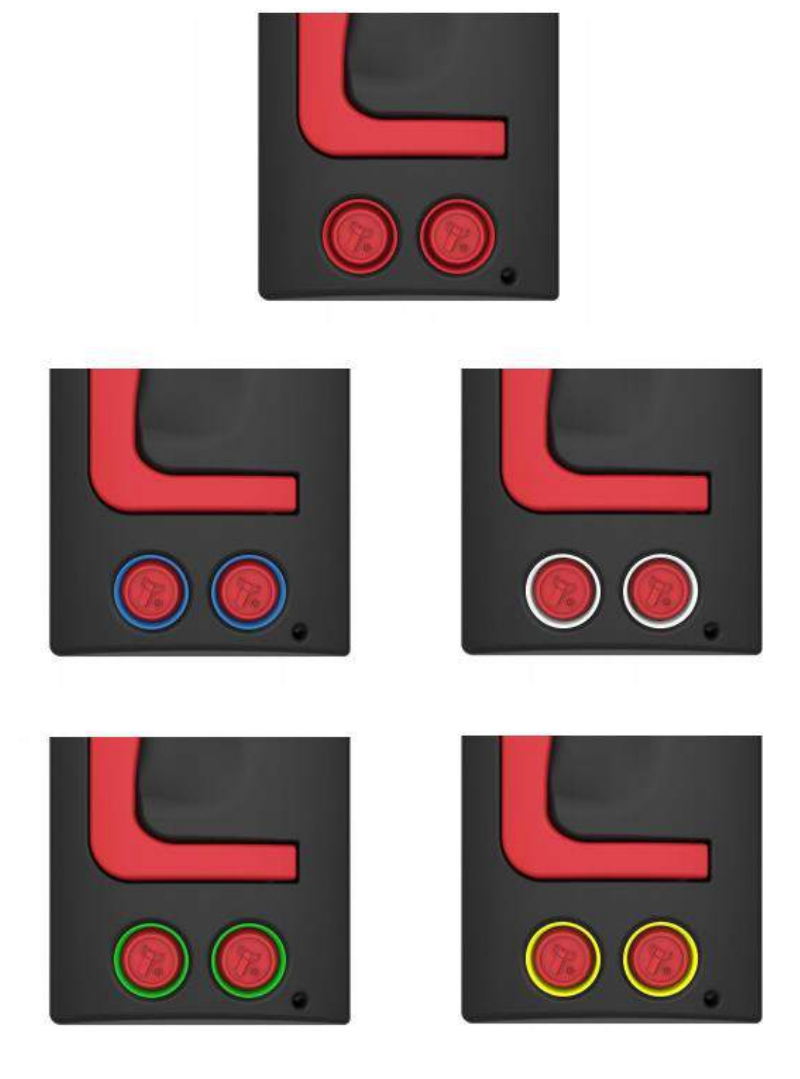

These are fitted in the same way as the lock, refer to <u>Section 4.4.2</u> for instructions.

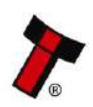